# מחשב שולחני Inspiron 3030 מדריך למשתמש

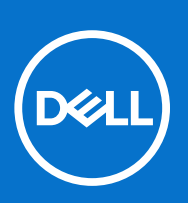

דגם תקינה: D32M סוג תקינה: D32M004 מרץ 2024 מהדורה A01

#### הערות, התראות ואזהרות

הערה "הערה" מציינת מידע חשוב שמסייע להשתמש במוצר ביתר יעילות.

התראה "זהירות" מציינת נזק אפשרי לחומרה או אובדן נתונים, ומסבירה כיצד ניתן למנוע את הבעיה. 🛆

אזהרה אזהרה מציינת אפשרות לנזקי רכוש, נזקי גוף או מוות. 🔨

© Dell Inc. 2024 או חברות הבת שלה. כל הזכויות שמורות. Dell Technologies וכן סימנים מסחריים נוספים הם סימנים מסחריים של Dell Inc. או חברות הבת שלה. סימנים מסחריים נוספים עשויים להיות סימנים מסחריים של בעליהם בהתאמה.

# תוכן עניינים

| 6                                      | פרק 1: מבטים על מחשב שולחני Inspiron 3030     |
|----------------------------------------|-----------------------------------------------|
| 6                                      | קדמי                                          |
| 7                                      | גב                                            |
| 8                                      | (תגית שירות). Service Tag                     |
| 10                                     | פרק 2: הגדר את מחשב שולחני Inspiron 3030      |
| 14                                     |                                               |
| 14                                     | פרק כ: מפרטים של מחשב שולחני טכטכ וnspiron    |
| 14                                     | נזיו וונ ומשק <i>ו</i><br>מעכד                |
| 14                                     | מעבו                                          |
| ID                                     | עו כת שבבים                                   |
| ID                                     | נמער כונ הפעל ה                               |
| IO                                     | זיכו ון                                       |
| וווויייייייייייייייייייייייייייייייייי | מטריצונ זיכרון                                |
| /                                      | יציאות ומחברים                                |
| IO                                     |                                               |
| 10                                     | מוו ול אל חוט                                 |
| 10                                     | אווטון                                        |
| 19                                     | GPU - משו <i>ר</i> ב                          |
| 19                                     | - נפרן - נפרן                                 |
| 9                                      | מטריצת תמיכה בצגים מרובים                     |
| 20                                     | שמע                                           |
| 20                                     | הספקים נומינל יים                             |
| 21                                     | אבטרוונ ווומו ה                               |
| 21                                     | בעמים לפדור (דרועון א פלטפון מה מהימנה (דרוע) |
| 21                                     | ונאינזווג לונקינוו                            |
| 22                                     | סביבות ההפעלה והארוסון                        |
|                                        | מו יניות התמיכה שי ⊪9∪                        |
| 23                                     | פרק 4: עבודה על חלקיו הפנימיים של המחשב       |
| 23                                     | הוראות בטיחות                                 |
| 23                                     | לפני העבודה על חלקיו הפנימיים של המחשב        |
| 24                                     | הנחיות בטיחות                                 |
| 24                                     | הגנה מפני פריקה אלקטרוסטטית — ESD             |
| 25                                     | ערכת שירות לשטח עבור ESD                      |
| 25                                     | הובלת רכיבים רגישים לחשמל                     |
| 26                                     | לאחר העבודה על חלקיו הפנימיים של המחשב        |
| 26                                     | BitLocker                                     |
| 26                                     | כלי עבודה מומלצים                             |
| 26                                     | רשימת ברגים                                   |
| 27                                     | הרכיבים העיקריים של מחשב שולחני Inspiron 3030 |
| 30                                     | פרק 5: הסרה והתקנה של סוללת המטבע             |
| 30                                     | הסרת סוללת המטבע                              |

| 31 | התקנת סוללת המטבע                                                     |
|----|-----------------------------------------------------------------------|
| 32 | פרק 6: הסרה והתקנה של יחידות הניתנות להחלפה על-ידי הלקוח (יחידות CRU) |
| 32 |                                                                       |
| 32 | הסרת הכיסוי השמאלי                                                    |
| 33 | התקנת הכיסוי השמאלי                                                   |
| 34 | כיסוי קדמי                                                            |
| 34 | הסרת הכיסוי הקדמי                                                     |
| 35 | התקנת הכיסוי הקדמי                                                    |
| 36 | זיכרון                                                                |
| 36 | הסרת הזיכרון                                                          |
| 37 | התקנת הזיכרון                                                         |
| 38 | כונן מצב מוצק                                                         |
| 38 | הסרת כונן ה-Solid-State                                               |
| 39 | התקנת כונן ה-Solid-State                                              |
| 41 | כרטיס אלחוט                                                           |
| 41 | הסרת כרטיס האלחוט                                                     |
| 42 | התקנת כרטיס האלחוט                                                    |
| 43 | סוללת מטבע                                                            |
| 43 | כרטיס גרפי                                                            |
| 43 | הסרת הכרטיס הגרפי                                                     |
| 44 | התקנת הכרטיס הגרפי                                                    |
| 46 | כונן קשיח                                                             |
| 46 | הסרת הכונן הקשיח                                                      |
| 47 | התקנת הכונן הקשיח                                                     |
| 48 | לחצן הפעלה                                                            |
| 48 | הסרת לחצן ההפעלה                                                      |
| 49 | התקנת לחצן ההפעלה                                                     |
| 50 | כונן אופטי                                                            |
| 50 | הסרת הכונן האופטי                                                     |
| 51 | התקנת הכונן האופטי                                                    |
| 52 | מסגרת הכונן האופטי                                                    |
| 52 | הסרת המסגרת של הכונן האופטי                                           |
| 53 | התקנת המסגרת של הכונן האופטי                                          |
| 54 | מעטה מאוורר                                                           |
| 54 | הסרת חיפוי המאוורר                                                    |
| 55 | התקנת חיפוי המאוורר                                                   |
| 56 | קורא כרטיסי מדיה                                                      |
| 56 | הסרת קורא כרטיסי המדיה                                                |
| 5/ | התקנת קורא כרטיסי המדיה                                               |
| 59 | יחידת ספק כוח                                                         |
| 59 | הסרת יחידת ספק הכוח                                                   |
| 60 | התקנת יחידת ספק הכוח                                                  |
| 63 | פרק 7: הסרה והתקנה של יחידות הניתנות להחלפה בשטח (יחידות FRU)         |
| 63 | מודולי האנטנה                                                         |
| 63 | הסרת מודולי האנטנה                                                    |
| 64 | התקנת מודולי האנטנה                                                   |
| 66 | מכלול מאוורר המעבד וגוף הקירור                                        |

| 66 | הסרת מכלול מאוורר המעבד וגוף הקירור                          |
|----|--------------------------------------------------------------|
| 67 | התקנת מכלול מאוורר המעבד וגוף הקירור                         |
| 68 | מעבד                                                         |
| 68 | הסרת המעבד                                                   |
| 68 | התקנת המעבד                                                  |
| 69 | לוח המערכת                                                   |
| 69 | הסרת לוח המערכת                                              |
| 72 | התקנת לוח המערכת                                             |
| 76 | פרק 8: תוכנה                                                 |
| 76 | מערכת הפעלה                                                  |
| 76 | מנהלי התקנים והורדות                                         |
| 77 | פרק 9: הגדרת ה-BIOS                                          |
| 77 | כניסה לתוכנית ההגדרה של ה-BIOS                               |
| 77 | מקשי ניווט                                                   |
| 77 | רצף אתחול)Boot Sequence                                      |
| 78 | תפריט אתחול חד-פעמי F12                                      |
| 78 | אפשרויות הגדרת המערכת                                        |
| 92 | סיסמת המערכת וההגדרה                                         |
| 92 | הקצאת סיסמת הגדרת מערכת                                      |
| 93 | מחיקה או שינוי של סיסמת מערכת וסיסמת הגדרה קיימת             |
| 93 | (RTC) Real Time Clock איפוס) איפוס                           |
| 94 | ניקוי סיסמאות המערכת וה-BIOS (הגדרת המערכת)                  |
| 94 | עדכון ה-BIOS                                                 |
| 94 | עדכון ה-BIOS ב-BIOS אעדכון ה-BIOS                            |
| 95 | עדכון ה-BIOS באמצעות כונן USB ב-Windows                      |
| 95 | עדכון ה-BIOS מתפריט האתחול החד-פעמי F12                      |
| 96 | פרק 10: פתרון בעיות                                          |
| 96 | אתר את תג השירות או את קוד השירות המהיר של מחשב Dell שברשותך |
| 96 | תוכנית האבחון SupportAssist                                  |
| 96 | נוריות אבחון המערכת                                          |
| 97 | שחזור מערכת ההפעלה                                           |
| 97 | כיבוי והפעלה מחדש של ה-Wi-Fi                                 |
| 97 | פריקת מתח סטטי שיורי (ביצוע איפוס קשיח)                      |
| 99 | פרק 11: קבלת עזרה ופנייה אל Dell                             |

# מבטים על מחשב שולחני Inspiron 3030

קדמי

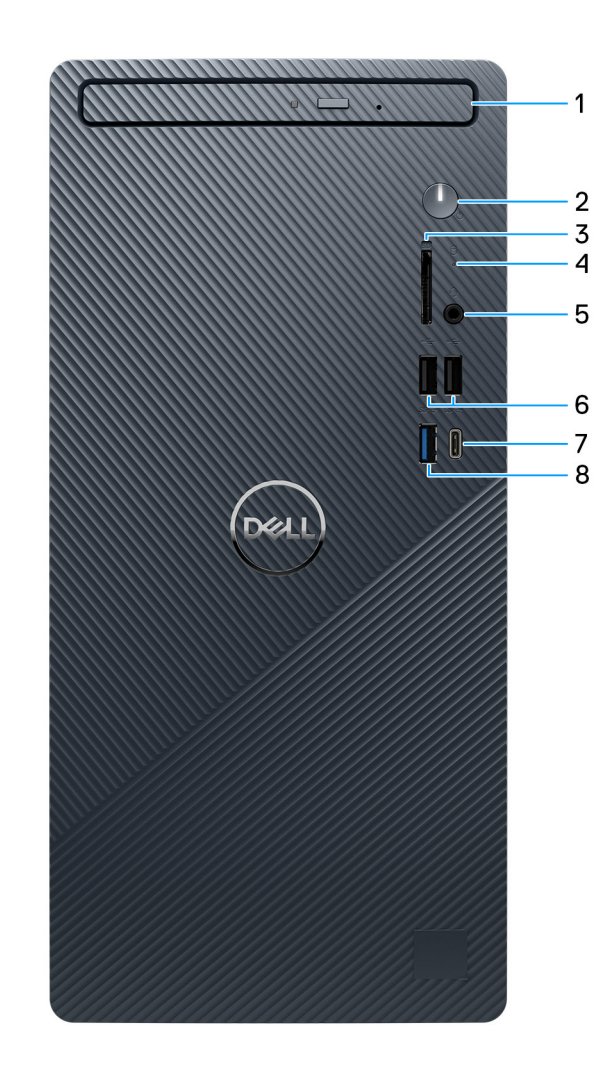

#### איור 1. מבט מלפנים

#### 1. כונן אופטי דק (אופציונלי)

הכונן האופטי קורא מתקליטורים ותקליטורי DVD וכותב אליהם.

#### 2. לחצן הפעלה

הקש כדי להפעיל את המחשב אם הוא כבוי, במצב שינה או במצב תרדמה. הקש כדי להעביר את המחשב למצב שינה אם הוא מופעל. לחץ לחיצה ארוכה כדי לאלץ את כיבוי המחשב.

.Windows- הערה באפשרותך להתאים אישית את התנהגות לחצן ההפעלה ב-Windows.

#### (אופציונלי) SD אופציונלי).3

קורא מכרטיס SD וכותב אליו. מחשב זה תומך בסוגי הכרטיסים הבאים:

(SD) Secure Digital •

- (SDHC) Secure Digital High Capacity •
- (SDXC) Secure Digital Extended Capacity •

#### 4. נורית פעילות של כונן קשיח

נורית הפעילות מאירה כשהמחשב קורא מהכונן הקשיח או כותב אליו.

#### 5. שקע אוזניות גלובלי

חבר אוזניות או דיבורית (שילוב של אוזניות ומיקרופון).

#### (480Mbps) USB 2.0 שתי יציאות .6

חבר התקנים כגון התקני אחסון חיצוניים ומדפסות. מספקת מהירויות העברת נתונים של עד 480Mbps.

#### (5Gbps) אחת מדור ראשון USB 3.2 Type-C יציאת. 7

חבר התקנים כגון התקני אחסון חיצוניים ומדפסות. מספקת מהירויות העברת נתונים של עד 5Gbps.

#### (5Gbps) אחת מדור ראשון USB 3.2 ציאת .8

חבר התקנים כגון התקני אחסון חיצוניים ומדפסות. מספקת מהירויות העברת נתונים של עד 5Gbps.

### גב

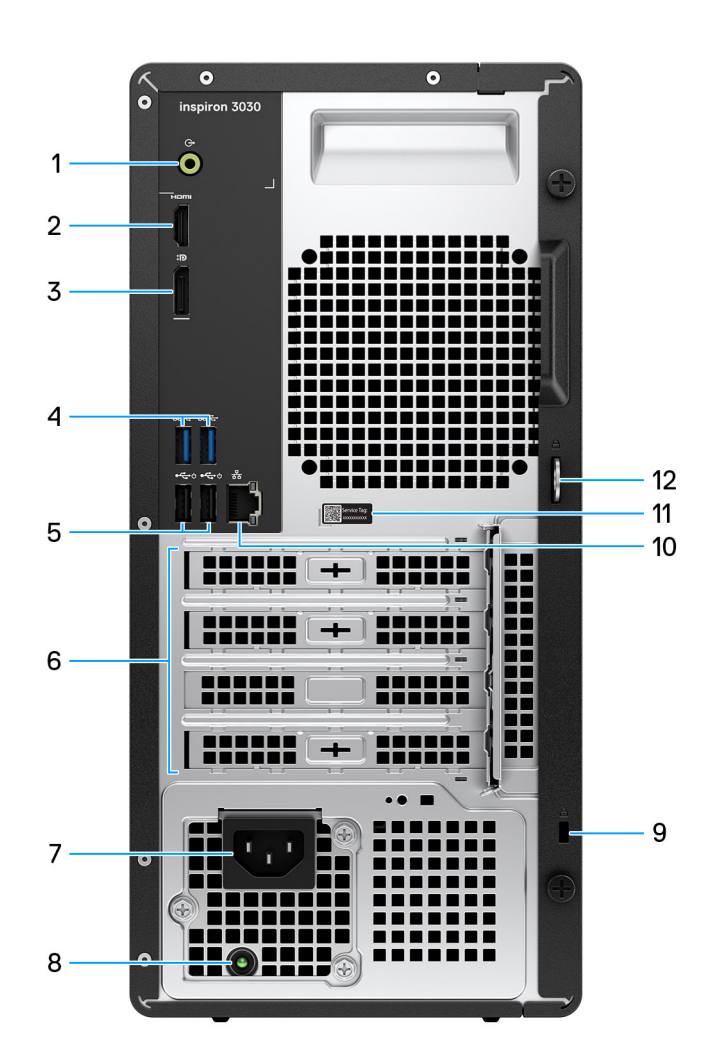

#### איור 2. מבט מאחור

#### 1. יציאת קו-יציאה

חבר את הרמקולים.

#### HDMI 1.4b וציאת.2

חבר לטלוויזיה, לצג חיצוני או למכשיר אחר שתומך בכניסת HDMI. מספק יציאת וידאו ושמע.

.60Hz-ם 1920 x 1200 הערה הרזולוציה המרבית הנתמכת על-ידי יציאת HDMI 1.4b היא 1200 x 1200.

#### DisplayPort 1.4 יציאת.3

חבר צג חיצוני או מקרן.

#### 4. שתי יציאות USB 3.2 מדור ראשון (5Gbps)

חבר התקנים כגון התקני אחסון חיצוניים ומדפסות. מספקת מהירויות העברת נתונים של עד 5Gbps.

#### 5. שתי יציאות (480Mbps) USB 2.0 עם 5

חבר התקנים כגון התקני אחסון חיצוניים ומדפסות. מספקת מהירויות העברת נתונים של עד 480Mbps. הוצא את המחשב ממצב המתנה עם המקלדת או העכבר שמחוברים ליציאה זו.

#### 6. חריצים לכרטיסי הרחבה של PCI-Express

חבר כרטיס PCI-express כגון כרטיס שמע או כרטיס רשת כדי לשפר את היכולות של המחשב.

#### 7. מחבר כבל החשמל

חבר כבל חשמל כדי לספק חשמל למחשב.

#### 8. נורית אבחון של ספק כוח

מציינת את מצב ספק הכוח.

#### 9. חריץ כבל אבטחה

לחיבור כבל אבטחה כדי למנוע הזזה לא מורשית של המחשב.

#### 10. יציאת רשת

חבר כבל RJ45) Ethernet מנתב או ממודם פס רחב עבור גישה לרשת או לאינטרנט.

#### 11. תווית תג שירות

תג השירות הוא מזהה אלפאנומרי ייחודי המאפשר לטכנאי השירות של Dell לזהות את רכיבי החומרה במחשב שלך ולקבל גישה למידע בנושא אחריות.

#### 12. טבעות נעילה

חבר טבעת רגילה כדי למנוע גישה לא מורשית לחלק הפנימי של המחשב.

# (תגית שירות) Service Tag

תג השירות הוא מזהה אלפאנומרי ייחודי המאפשר לטכנאי השירות של Dell לזהות את רכיבי החומרה במחשב שלך ולקבל גישה למידע בנושא אחריות.

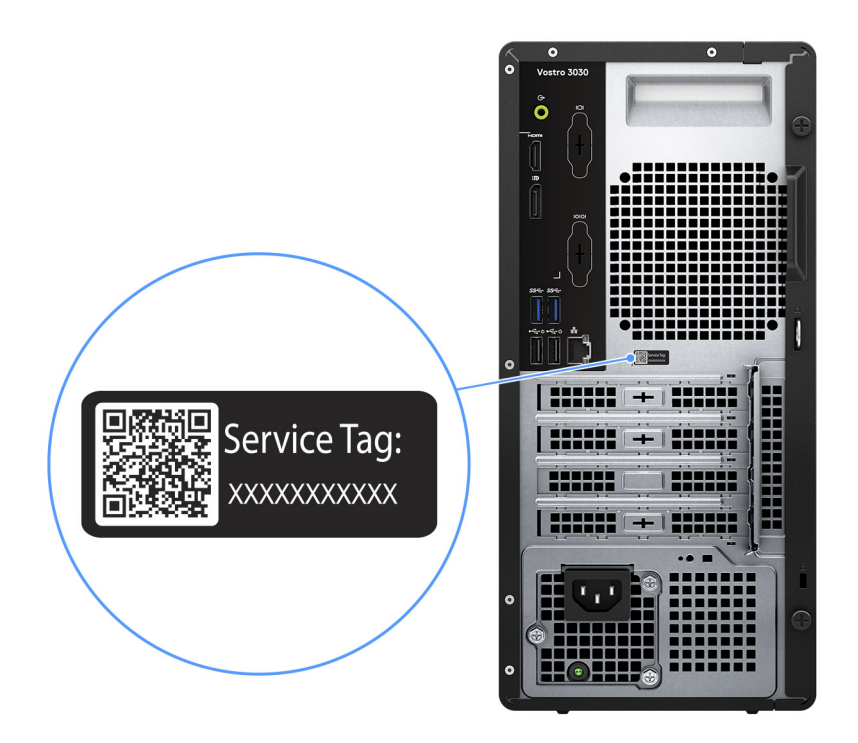

איור 3. מיקום תג השירות

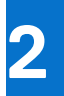

# הגדר את מחשב שולחני Inspiron 3030

#### שלבים

. חבר את המקלדת ואת העכבר.

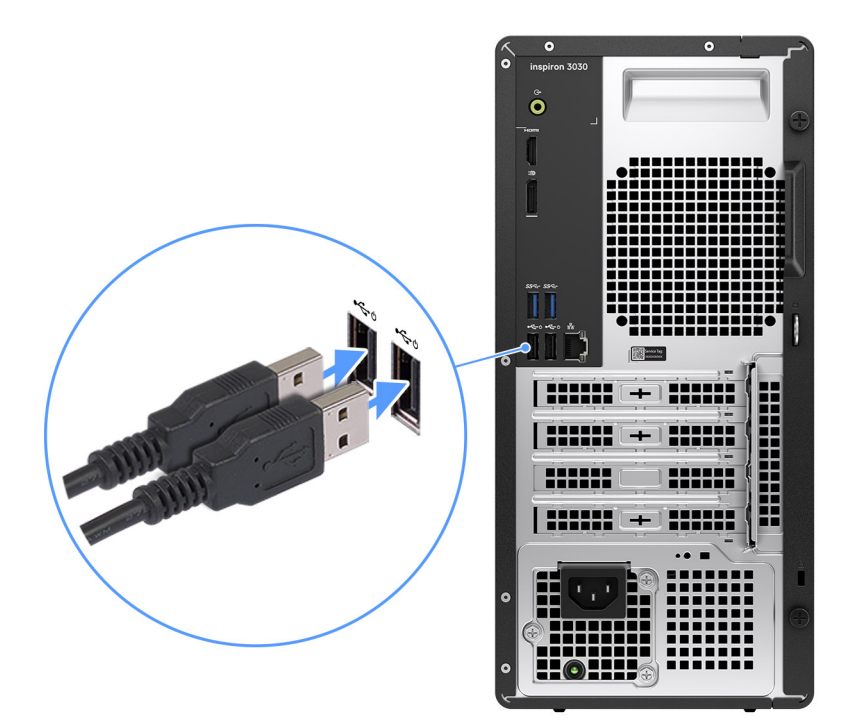

איור 4. חבר את המקלדת ואת העכבר

. התחבר לרשת באמצעות כבל או התחבר לרשת אלחוטית.

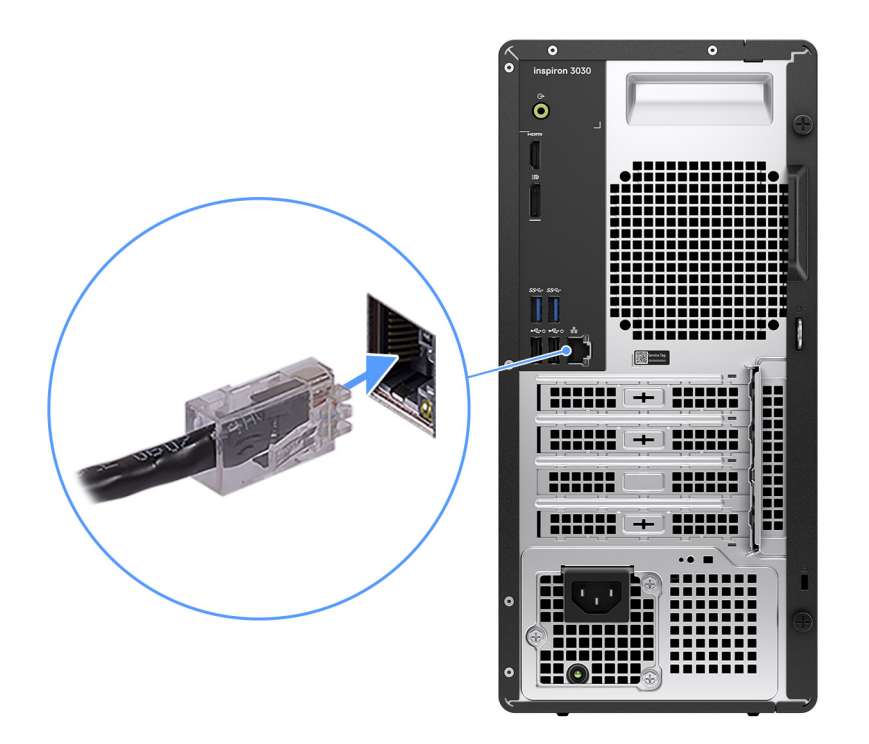

איור 5. התחבר לרשת

**.3** חבר את הצג

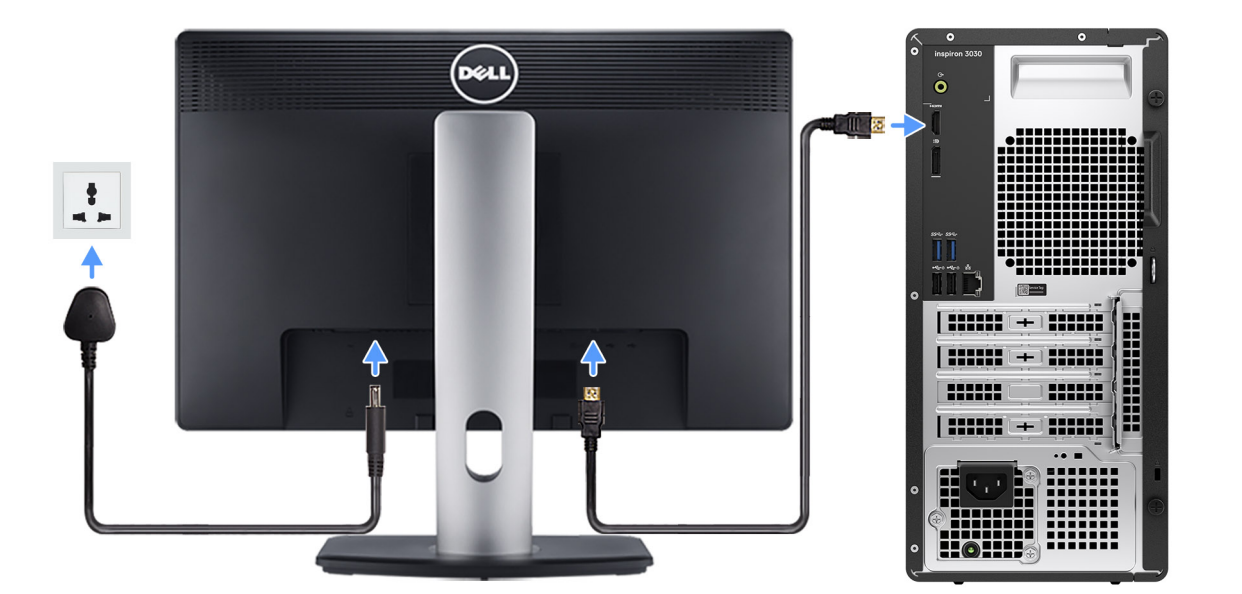

#### איור 6. חבר את הצג

. חבר את כבל החשמל.

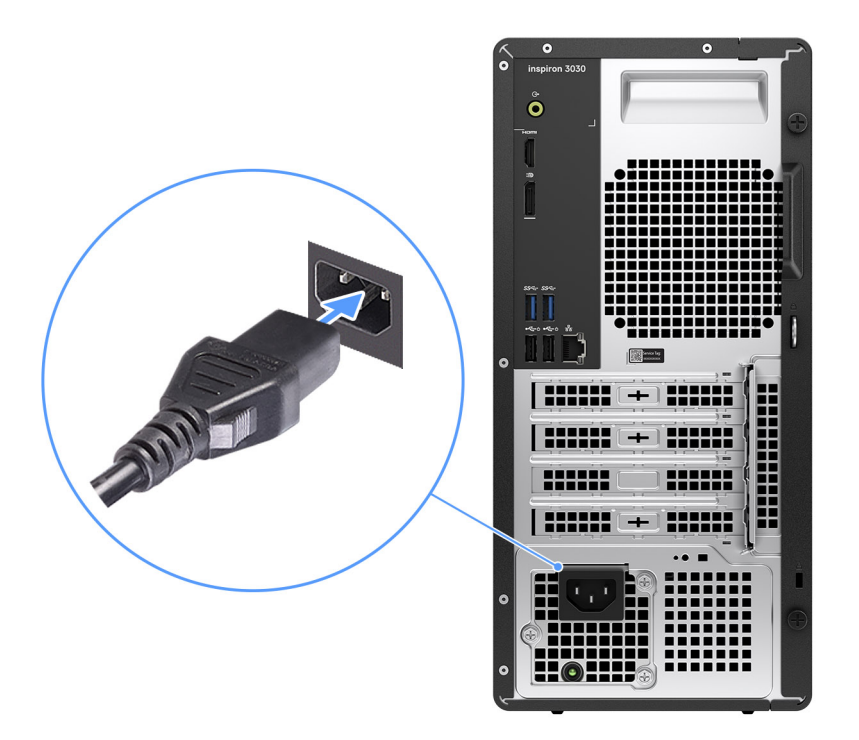

#### איור 7. חבר את כבל החשמל

#### לחץ על לחצן ההפעלה.

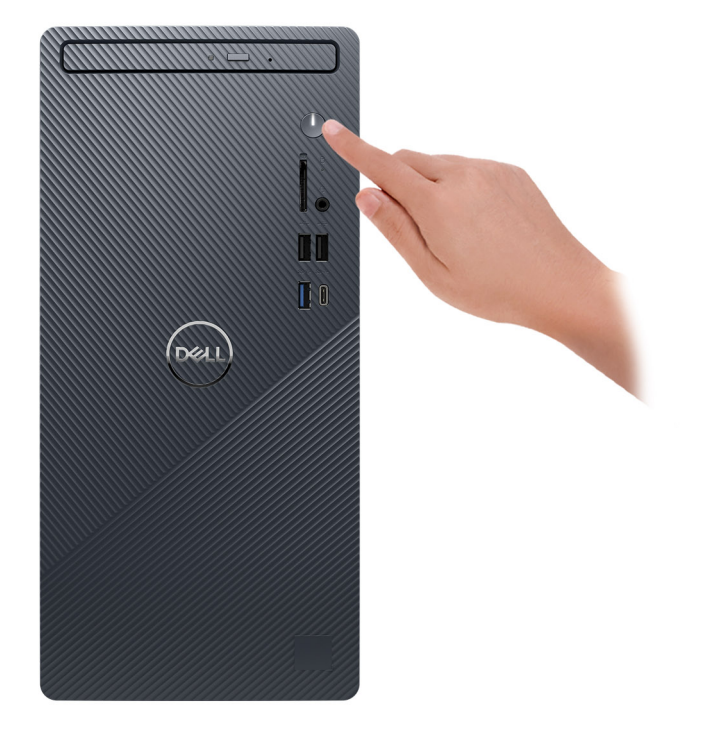

#### איור 8. לחץ על לחצן ההפעלה

#### 6. סיים את תהליך ההגדרה של מערכת ההפעלה.

#### :Ubuntu עבור

פעל לפי ההוראות שיוצגו במסך כדי להשלים את תהליך ההגדרה. לקבלת מידע נוסף על התקנה וקביעת תצורה של Ubuntu, חפש במשאב ה-Knowledge Base בכתובת www.dell.com/support.

#### :Windows עבור

פעל לפי ההוראות שיוצגו במסך כדי להשלים את תהליך ההגדרה. בזמן תהליך ההגדרה, Dell ממליצה:

- להתחבר לרשת עבור העדכונים של Windows.
   הערה אם אתה מתחבר לרשת אלחוטית מאובטחת, הזן סיסמה לקבלת גישה לרשת כשתתבקש לעשות זאת.
- י או צור חשבון. אם אינך מחובר לאינטרנט, היכנס באמצעות חשבון Microsoft או צור חשבון. אם אינך מחובר לאינטרנט, צור חשבון לא מקוון.
  - במסך Support and Protection, הזן את פרטי הקשר שלך.
  - 7. אתר את יישומי Dell בתפריט Start של Windows אתר את יישומי Dell השתמש בהם מומלץ

#### Dell טבלה 1. אתר את יישומי

| משאבים | תיאור                                                                                                    |
|--------|----------------------------------------------------------------------------------------------------|
|        | MyDell                                                                                                    |
|        | MyDell הוא יישום תוכנה שמציע לך פלטפורמת התקשרות יעילה יחידה, כולל גישה לחשבון, מידע על מכשירים והגדרות<br>חומרה. תוכנה זו מספקת תכונות חכמות שמכווננות באופן אוטומטי את המחשב לקבלת השמע, העוצמה והביצועים<br>הטובים ביותר. הפק את המרב מהמכשיר של Dell שברשותך באמצעות טכנולוגיה חכמה ומותאמת אישית מ-MyDell.<br>להלן התכונות העיקריות של MyDell:                                                                                                    |
| Deell  | <ul> <li>יישומים</li> <li>שמע</li> <li>חשמל</li> <li>צבע ותצוגה</li> <li>זיהוי נוכחות</li> </ul>                                                                                                    |
|        | .www.dell.com/support לקבלת מידע נוסף על אופן השימוש ב-MyDell, עיין במדריכי המוצרים בכתובת                                                                                                    |
| ~      | SupportAssist<br>של Dell מזהה באופן יזום וחזוי בעיות חומרה ותוכנה במחשב והופך את תהליך ההתקשרות עם התמיכה הטכנית<br>של Dell לאוטומטי. הוא מטפל בבעיות ביצועים וייצוב, מונע איומי אבטחה, מנטר ומזהה כשלים בחומרה. לקבלת מידע<br>נוסף, עיין <i>במדריך למשתמש של SupportAssist for Home PCs</i> בכתובת -www.dell.com/support/home/product.<br>support/product/dell-supportassist-pcs-tablets/docs.<br>() הערה ב-SupportAssist, לחץ על תאריך התפוגה של האחריות כדי לחדש או לשדרג את האחריות. |
|        | Dell Update<br>מעדכן את המחשב בתיקונים קריטיים ובמנהלי התקנים עדכניים ברגע שהם זמינים. לקבלת מידע נוסף על שימוש ב-Dell<br>Update, עיין במדריכי המוצרים ובמסמכי רישיון של צד שלישי בכתובת www.dell.com/support.                                                                                                    |
|        | <b>Dell Digital Delivery</b><br>הורד יישומי תוכנה שרכשת אך אינם מותקנים מראש במחשב. לקבלת מידע נוסף על שימוש ב-Dell Digital Delivery,<br>חפש במשאב ה-Knowledge Base בכתובת www.dell.com/support.                                                                                                    |

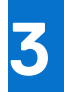

# מפרטים של מחשב שולחני Inspiron 3030

## מידות ומשקל

הטבלה הבאה מפרטת את הגובה, הרוחב, העומק והמשקל של מחשב שולחני Inspiron 3030.

#### טבלה 2. מידות ומשקל

| תיאור                                                          | ערכים                             |
|----------------------------------------------------------------|-----------------------------------|
| גובה                                                           | (אינץ') 12.77 מ"מ (12.77          |
| רוחב                                                           | (154 מ"מ (6.06 אינץ')             |
| עומק                                                           | (אינץ' 11.53 מ"מ (11.53 אינץ) מימ |
| משקל<br>וואערה משקל המחשב תלוי בתצורה שהוזמנה ובהבדלים בייצור. | 7.05 ק"ג (15.54 ליברות), מקסימום  |

### מעבד

הטבלה הבאה מפרטת את פרטי המעבדים הנתמכים על-ידי מחשב שולחני Inspiron 3030.

#### טבלה 3. מעבד

| אפשרות חמש                         | אפשרות רביעית                  | אפשרות שלישית                   | אפשרות שנייה                   | אפשרות ראשונה                  | תיאור                                                                             |
|------------------------------------|--------------------------------|---------------------------------|--------------------------------|--------------------------------|-----------------------------------------------------------------------------------|
| Intel Core<br>14 מדור 14 i7-14700F | Intel Core i7-14700<br>מדור 14 | Intel Core i5-14400F<br>מדור 14 | Intel Core i5-14400<br>מדור 14 | Intel Core i3-14100<br>מדור 14 | סוג מעבד                                                                          |
| 65W                                | 65W                            | 65W                             | 65W                            | 65W                            | הספק של המעבד<br>בוואט                                                            |
| 20                                 | 20                             | 10                              | 10                             | 4                              | ספירה כוללת של<br>ליבות המעבד                                                     |
| 8                                  | 8                              | 6                               | 6                              | 4                              | ליבות ביצועים                                                                     |
| 12                                 | 12                             | 4                               | 4                              | לא רלוונטי                     | ליבות יעילות                                                                      |
| 28                                 | 28                             | 16                              | 16                             | 8                              | ספירה כוללת של הליכי<br>המשנה של המעבד<br>(i)<br>Hyper-<br>Hyper-<br>של Threading |
|                                    |                                |                                 |                                |                                | Intel זמינה רק עם<br>ליבות ביצועים.                                               |
| 5.30GHz עד                         | 5.30GHz עד                     | 4.70GHz עד                      | עד 4.70GHz                     | עד 4.70GHz                     | מהירות מעבד                                                                       |
|                                    |                                |                                 |                                |                                | תדר ליבות ביצועים                                                                 |
| 2.10GHz                            | 2.10GHz                        | 2.50GHz                         | 2.50GHz                        | 3.50GHz                        | תדר בסיס של<br>מעבד                                                               |
| 5.40GHz                            | 5.40GHz                        | 4.70GHz                         | 4.70GHz                        | 4.70GHz                        | תדר טורבו מרבי                                                                    |
|                                    |                                |                                 |                                |                                | תדר ליבות יעילות                                                                  |
| 1.50GHz                            | 1.50GHz                        | 1.80GHz                         | 1.80GHz                        | לא רלוונטי                     | תדר בסיס של<br>מעבד                                                               |
| 4.20GHz                            | 4.20GHz                        | 3.50GHz                         | 3.50GHz                        | לא רלוונטי                     | תדר טורבו מרבי                                                                    |
| 33MB                               | 33MB                           | 20MB                            | 20MB                           | 12MB                           | מטמון המעבד                                                                       |
| ללא                                | Intel UHD Graphics<br>770      | ללא                             | Intel UHD Graphics<br>730      | Intel UHD Graphics<br>730      | כרטיס גרפי משולב                                                                  |

## ערכת שבבים

.Inspiron 3030 הטבלה הבאה מפרטת את פרטי ערכת השבבים הנתמכת עבור מחשב שולחני

#### טבלה 4. ערכת שבבים

| תיאור                           | ערכים                                 |
|---------------------------------|---------------------------------------|
| ערכת שבבים                      | B660                                  |
| מעבד                            | 14 מדור Intel Core i3/i5/i5F/i7/i7F ● |
| (DRAM רוחב אפיק) DRAM bus width | 64 סיביות                             |
| Flash EPROM                     | 32MB                                  |
| PCle אפיק                       | עד דור 3.0                            |

## מערכת הפעלה

מחשב שולחני 1nspiron 3030 תומך במערכות ההפעלה הבאות:

- Windows 11 Home
  - Windows 11 Pro •
- Windows 11 Home National Education •
- Windows 11 Pro National Education
  - Ubuntu 22.04 LTS •

## זיכרון

.lnspiron 3030 הטבלה הבאה מפרטת את מפרט הזיכרון של מחשב שולחני

#### טבלה 5. מפרטי זיכרון

| תיאור                | ערכים                                                                                                    |
|----------------------|----------------------------------------------------------------------------------------------------|
| חריצי זיכרון         | U-DIMM שני חריצי                                                                                                    |
| סוג זיכרון           | DDR5 זיכרון ערוץ כפול                                                                                                    |
| מהירות זיכרון        | 5600MT/s •<br>4800MT/s •                                                                                                    |
| תצורת זיכרון מרבי    | 64GB                                                                                                    |
| תצורת זיכרון מינימלי | 8GB                                                                                                    |
| גודל זיכרון לחריץ    | 32GB-I 16GB ,8GB                                                                                                    |
| תצורות זיכרון נתמכות | במחשבים שסופקו עם מעבד 5600MT/s ,DDR5 ,8GB × 1 :8GB •<br>5600MT/s ,DDR5 ,16GB × 1 :16GB •<br>5600MT/s ,DDR5 ,16GB × 1 :16GB •<br>5600MT/s ,DDR5 ,8GB × 2 :16GB •<br>5600MT/s ,DDR5 ,32GB × 1 :32GB •<br>5600MT/s ,DDR5 ,16GB × 2 :32GB •<br>5600MT/s ,DDR5 ,16GB × 2 :32GB •<br>5600MT/s ,DDR5 ,32GB × 2 :64GB •<br>5600MT/s ,DDR5 ,32GB × 1 :8GB •<br>5600MT/s ,DDR5 ,8GB × 1 :8GB •<br>5600MT/s ,DDR5 ,8GB × 1 :8GB •<br>5600MT/s ,DDR5 ,8GB × 1 :8GB •<br>5600MT/s ,DDR5 ,16GB × 1 :16GB •<br>4800MT/s ,DDR5 ,8GB × 2 :16GB •<br>5600MT/s ,DDR5 ,32GB × 2 :16GB •<br>5600MT/s ,DDR5 ,32GB × 1 :32GB •<br>5600MT/s ,DDR5 ,32GB × 1 :32GB •<br>5600MT/s ,DDR5 ,16GB × 2 :32GB •<br>5600MT/s ,DDR5 ,16GB × 2 :32GB •<br>5600MT/s ,DDR5 ,16GB × 2 :32GB •<br>5600MT/s ,DDR5 ,32GB × 2 :64GB • |

### מטריצת זיכרון

.Inspiron 3030 הטבלה הבאה מפרטת את תצורות הזיכרון הנתמכות עבור מחשב שולחני

#### טבלה 6. מטריצת זיכרון

| תצורה     | חריץ    |         |
|-----------|---------|---------|
|           | U-DIMM1 | U-DIMM2 |
| 8GB DDR5  | 8GB     |         |
| 16GB DDR5 | 16GB    |         |

#### טבלה 6. מטריצת זיכרון (המשך)

|      | חריץ | תצורה     |
|------|------|-----------|
| 8GB  | 8GB  | 16GB DDR5 |
|      | 32GB | 32GB DDR5 |
| 16GB | 16GB | 32GB DDR5 |
| 32GB | 32GB | 64GB DDR5 |

## יציאות ומחברים

הטבלה הבאה מפרטת את היציאות החיצוניות והפנימיות הזמינות ב-מחשב שולחני 10spiron 3030.

#### טבלה 7. יציאות ומחברים

| תיאור                          | ערכים                                                                                                    |  |
|--------------------------------|----------------------------------------------------------------------------------------------------|--|
| יצוני:                         |                                                                                                    |  |
| רשת                            | יציאת RJ45 Ethernet אחת                                                                                                    |  |
| USB                            | <ul> <li>יציאת USB 3.2 אחת מדור ראשון (5Gbps)</li> <li>יציאת USB 3.2 (5Gbps) Type-C אחת מדור ראשון</li> <li>שתי יציאות USB 2.0 (480Mbps) USB 2.0</li> <li>שתי יציאות USB 3.2 מדור ראשון (5Gbps)</li> <li>שתי יציאות USB 3.2 עם SmartPower On</li> </ul>                                 |  |
| שמע                            | <ul> <li>שקע אוזניות גלובלי אחד</li> <li>יציאת line-out אודיו אחת</li> </ul>                                                                                                    |  |
| וידיאו                         | <ul> <li>יציאת DisplayPort 1.4a אחת</li> <li>יציאת HDMI 1.4b אחת (רזולוציה מרבית של 1920 x 1200)</li> </ul>                                                                                                    |  |
| קורא כרטיסי מדיה               | (אופציונלי) SD חריץ אחד לכרטיס                                                                                                    |  |
| יציאת מתח                      | יציאת ספק כוח AC אחת                                                                                                    |  |
| (אבטחה) Security               | <ul> <li>חריץ טבעת אחד למנעול</li> <li>חריץ אחד לכבל אבטחה (בצורת מנעול לחיצה)</li> </ul>                                                                                                    |  |
| פנימי:                         |                                                                                                    |  |
| חריצים לכרטיסי הרחבה מסוג PCle | <ul> <li>חריץ אחד לכרטיס הרחבה PCle x16 בגובה מלא</li> <li>חריץ PCle x1 אחד בגובה מלא</li> </ul>                                                                                                    |  |
| mSATA                          | ללא                                                                                                    |  |
| SATA                           | <ul> <li>שני חריצי SATA 3.0 עבור כוננים קשיחים בגודל 3.5 אינץ'</li> <li>חריץ 2.0 SATA אחד עבור הכונן האופטי הדק האופציונלי</li> </ul>                                                                                                    |  |
| M.2                            | <ul> <li>חריץ M.2 2230 אחד עבור כרטיס משולב WiFi ו-WiFi solid-state</li> <li>חריץ אחד מסוג M.2 2230/2280 לכונן M.2 2230/2280</li> <li>הערה לקבלת מידע נוסף על הסוגים השונים של כרטיסי M.2, חפש</li> <li>הערה לקבלת מידע נוסף על הסוגים השונים של כרטיסי www.dell.com/support</li> </ul> |  |

## Ethernet

הטבלה הבאה מפרטת את מפרט רשת התקשורת המקומית (LAN) הקווית של מחשב שולחני 3030 Inspiron.

#### טבלה 8. מפרטי Ethernet

| תיאור     | ערכים             |
|-----------|-------------------|
| מספר דגם  | Realtek RTL8111HD |
| קצב העברה | 10/100/1000Mbps   |

## מודול אלחוט

הטבלה הבאה מפרטת את מודולי רשת התקשורת המקומית האלחוטית (WLAN) שנתמכים במחשב מחשב שולחני Inspiron 3030 שברשותך.

#### טבלה 9. מפרט המודול האלחוטי

| תיאור                 | אפשרות ראשונה                                                                                            | אפשרות שנייה                                                                                              |  |
|-----------------------|----------------------------------------------------------------------------------------------------|----------------------------------------------------------------------------------------------------|--|
| מספר דגם              | Realtek RTL8852BE                                                                                        | Intel AX211                                                                                               |  |
| קצב העברה             | עד 1201Mbps                                                                                              | עד 2400Mbps                                                                                               |  |
| פסי תדרים נתמכים      | 2.4GHz/5GHz                                                                                              | 2.4GHz/5GHz/6GHz                                                                                          |  |
| תקנים אלחוטיים        | WiFi 802.11a/b/g •<br>Wi-Fi 4 (WiFi 802.11n) •<br>Wi-Fi 5 (WiFi 802.11ac) •<br>Wi-Fi 6 (WiFi 802.11ax) • | WiFi 802.11a/b/g •<br>Wi-Fi 4 (WiFi 802.11n) •<br>Wi-Fi 5 (WiFi 802.11ac) •<br>Wi-Fi 6E (WiFi 802.11ax) • |  |
| הצפנה                 | • WEP באורך 64 סיביות/128 סיביות WEP<br>AES-CCMP<br>TKIP •                                               | • WEP באורך 64 סיביות/128 סיביות WEP<br>AES-CCMP<br>TKIP •                                                |  |
| Bluetooth כרטיס אלחוט | Bluetooth 5.3                                                                                            | Bluetooth 5.3                                                                                             |  |
|                       | הערה גרסת כרטיס האלחוט של Bluetooth עשויה להשתנות בהתאם למערכת ההפעלה<br>המותקנת במחשב.                  |                                                                                                    |  |

## אחסון

.lnspiron 3030 סעיף זה מציג את אפשרויות האחסון של מחשב שולחני

Inspiron 3030 **תומך באחת מתצורות האחסון הבאות**:

- כונן קשיח אחד בגודל 3.5 אינץ
- M.2 2230/2280 אחד מסוג Solid State כונן קשיח אחד בגודל 3.5 אינץ' + כונן קשיח אחד מסוג 0.2
  - M.2 2230/2280 אחד מסוג solid-state •

הכונן הראשי במחשב Inspiron 3030 משתנה בהתאם לתצורת האחסון. עבור מחשבים:

• עם כונן אה הכונן הראשי M.2, כונן ה-M.2 מסוג M.2 הוא הכונן הראשי

#### טבלה 10. מפרט אחסון

| סוג אמצעי אחסון                | סוג ממשק            | קיבולת |
|--------------------------------|---------------------|--------|
| כונן קשיח בגודל 3.5 אינץ'      | 6Gbps עד, SATA AHCI | עד 2TB |
| M.2 2230 מסוג solid-state כונן | PCle NVMe, עד PCle  | עד 1TB |

#### טבלה 10. מפרט אחסון (המשך)

| סוג אמצעי אחסון                             | סוג ממשק                      | קיבולת          |
|---------------------------------------------|-------------------------------|-----------------|
| M.2 2230 מסוג solid-state כונן              | אד PCle NVMe, עד PCle NVMe    | עד 1TB          |
| QLC ,M.2 2280 מסוג Solid-State כונן         | PCle NVMe, עד 32Gbps. QLC, אד | עד 1TB          |
| כונן DVD-RW מסוג 16x Slimline בגודל 9.5 מ"מ | אד SATA AHCI, עד SATA AHCI    | כונן DVD-RW אחד |

## - GPU - משולב

הטבלה הבאה מפרטת את המפרטים של יחידת העיבוד הגרפי (GPU) המשולבת הנתמכת על-ידי מחשב שולחני Inspiron 3030.

#### טבלה GPU - משולב

| מעבד                     | גודל הזיכרון                                         | תמיכה בצג חיצוני                                                             | בקר                             |
|--------------------------|------------------------------------------------------|------------------------------------------------------------------------------|---------------------------------|
| 14 מדור Intel Core i3/i5 | <b>זיכרון</b> ) Shared system memory<br>מערכת משותף) | שחת DisplayPort 1.4a יציאת •<br>יציאת HDMI 1.4b אחת ●                        | Intel UHD 730 Graphics          |
| 14 מדור Intel Core i7    | <b>זיכרון</b> ) Shared system memory<br>מערכת משותף) | <ul> <li>שואת DisplayPort 1.4a יציאת</li> <li>יציאת HDMI 1.4b אחת</li> </ul> | Intel UHD 770 <b>כרטיס גרפי</b> |
| .14 וntel Core i7-147    | ם Intel Core i5-14400F מדור 14 ו-00F                 | נו זמין במחשבים שכוללים את המעבדי                                            | אי Intel UHD הערה כרטיס גרפי    |

## נפרד - GPU

הטבלה הבאה מפרטת את המפרטים של יחידת העיבוד הגרפי (GPU) הנפרדת הנתמכת על-ידי מחשב שולחני Inspiron 3030.

#### טבלה 12. GPU - נפרד

| סוג זיכרון | גודל הזיכרון | תמיכה בצג חיצוני                                      | בקר             |
|------------|--------------|-------------------------------------------------------|-----------------|
| GDDR6      | 8GB          | DisplayPort 1.4a שלוש יציאות<br>יציאת HDMI 2.1 אחת    | NVIDIA RTX 3050 |
| GDDR6      | 8GB          | DisplayPort 1.4a שלוש יציאות<br>יציאת HDMI 2.1a יציאת | NVIDIA RTX 4060 |

## מטריצת תמיכה בצגים מרובים

#### טבלה 13. כרטיס גרפי משולב

| כרטיס גרפי                       | Intel UHD כרטיס גרפי                                  |
|----------------------------------|-------------------------------------------------------|
| יציאות וידאו בכרטיס הגרפי המשולב | ● יציאת DisplayPort 1.4a אחת<br>• יציאת HDMI 1.4b אחת |
| מספר הצגים הנתמכים               | 2                                                     |

#### טבלה 14. כרטיס גרפי נפרד

| 0 רטיס גרפי  | NVIDIA RTX 3050                                        | NVIDIA RTX 4060                                                           |  |
|--------------|--------------------------------------------------------|---------------------------------------------------------------------------|--|
| כרון ז       | זינרון GDDR6 של BGB                                    | זינרון GDDR6 של BGB                                                       |  |
| • יאות וידאו | ● שלוש יציאות DisplayPort 1.4a<br>• יציאת HDMI 2.1 אחת | <ul> <li>שלוש יציאות DisplayPort 1.4a</li> <li>יציאת HDMI 2.1a</li> </ul> |  |

#### טבלה 14. כרטיס גרפי נפרד (המשך)

| כרטיס גרפי                                          | NVIDIA RTX 3050 | NVIDIA RTX 4060 |
|-----------------------------------------------------|-----------------|-----------------|
| מספר מרבי של צגים נתמכים (חיבור ישיר)               | 4               | 4               |
| תמיכה ב-DisplayPort Multi-Stream<br>(MST) Transport | נתמך            | נתמך            |
| אספקת חשמל כוללת                                    | 120W            | 115W            |

MST) DisplayPort Multi-Stream Transport 1.2 אפשר ליצור חיבור שרשרת של צגים עם DisplayPort 1.2 ומעלה ותמיכה ב-MST) מידע נוסף על תכונה זו וכיצד להגדיר אותה במחשב, עיין במאמר Knowledge Base מידע נוסף על תכונה זו וכיצד להגדיר אותה במחשב, עיין במאמר MST) DisplayPort Multi-Stream Transport (MST) DisplayPort Multi-Stream Transport

### שמע

.Inspiron 3030 בטבלה הבאה מוצגים מפרטי השמע של מחשב שולחני

#### טבלה 15. מפרטי השמע

| תיאור           | ערכים                                                                        |
|-----------------|------------------------------------------------------------------------------|
| סוג שמע         | High Definition שמע 5.1 ערוצים משולב באיכות                                  |
| בקר שמע         | Cirrus Logic CS8409 + CS42L42                                                |
| ממשק שמע פנימי  | High-definition ממשק שמע באיכות                                              |
| ממשק שמע חיצוני | <ul> <li>שקע אוזניות גלובלי אחד</li> <li>יציאת line-out אודיו אחת</li> </ul> |

## הספקים נומינליים

הטבלה הבאה מספקת את מפרטי ההספק הנומינלי של מחשב שולחני Inspiron 3030.

#### טבלה 16. הספקים נומינליים

| תיאור                       | אפשרות ראשונה                                                                        | אפשרות שנייה                                                                                                    | אפשרות שלישית                                                                                                    |
|-----------------------------|--------------------------------------------------------------------------------------|----------------------------------------------------------------------------------------------------|----------------------------------------------------------------------------------------------------|
| סוג                         | יחידת ספק כוח פנימית (PSU) של<br>180W, יעילות של 85%, PLUS 80 Bronze<br>Bronze       | ספק כוח פנימי של 300W, יעילות<br>של 80 PLUS Bronze ,85%                                                                      | ספק כוח פנימי של 460W, יעילות<br>של 80 PLUS Bronze ,85%                                                                               |
| (מתח כניסה) Input voltage   | 90VAC - 264VAC                                                                       | 90VAC - 264VAC                                                                                                    | 90VAC - 264VAC                                                                                                    |
| (תדר כניסה) Input frequency | 47Hz-63Hz                                                                            | 47Hz-63Hz                                                                                                    | 47Hz-63Hz                                                                                                    |
| זרם כניסה (מרבי)            | 3A                                                                                   | 4.6A                                                                                                    | 74                                                                                                    |
| זרם מוצא (רציף)             | הפעלה:<br>12VA - 15A •<br>12VB - 14A •<br>המתנה:<br>12VA - 1.50A •<br>12VB - 3.30A • | הפעלה:<br>12VA - 16.50A •<br>12VB - 15A •<br>12VC - 12A •<br>12VC - 12A •<br>12VA - 1.50A •<br>12VB - 3.30A •<br>12VC - 0A • | הפעלה:<br>12VA1 - 18.0A<br>12VA2 - 18.0A<br>12VB - 18.0A<br>12VC - 18.0A<br>12VC - 18.0A<br>12VA - 1.50A<br>12VB - 3.30A<br>12VC - 0A |

#### טבלה 16. הספקים נומינליים (המשך)

| תיאור                |                           | אפשרות ראשונה                     | אפשרות שנייה                      | אפשרות שלישית                      |
|----------------------|---------------------------|-----------------------------------|-----------------------------------|------------------------------------|
| voltage<br>יציאה נקו | Rated output (מתח<br>(וב) | 12VA •<br>12VB •                  | 12VA •<br>12VB •<br>12VC •        | 12VA •<br>12VB •<br>12VC •         |
| טווח טמפ             | פרטורות:                  |                                   |                                   |                                    |
| בהפי                 | יעלה                      | (113°F עד 41°F) אד 5°C            | (113°F עד 41°F) אד 5°C            | (113°F עד 41°F) אד 5°C             |
| אחסו                 | μα                        | 40°C- עד 40°F) 70°C- עד<br>158°F) | 40°C- עד 40°F) 70°C- עד<br>158°F) | 40°C- עד 40°F) 70°C- עד<br>(158°F) |

## אבטחת חומרה

#### טבלה 17. אפשרויות אבטחת חומרה

| אפשרויות אבטחת חומרה                                       |
|------------------------------------------------------------|
| Kensington אריץ למנעול של                                  |
| טבעת של מנעול תליה                                         |
| מחיקת נתונים של כונן קשיח מקומי באמצעות BIOS (מחיקה בטוחה) |
| Microsoft Windows Bitlocke                                 |
| ציאת נתונים של BIOS פועלת/כבויה – השבתה של יציאת נתונים    |
| דושחת 1.0 Trusted Platform Module (TPM)                    |

## (TPM) ומודול פלטפורמה מהימנה (Energy Star

#### טבלה TPM-I Energy Star .18 טבלה

| תכונות                      | מפרט                    |
|-----------------------------|-------------------------|
| Energy Star 8.0             | התצורות התואמות שזמינות |
| קושחת TPM) TPM (נפרד מושבת) | אופציונלי               |

לא זמין בכל המדינות. TPM הערה

## תאימות לתקינה

הטבלה הבאה מפרטת את התאימות לתקינה של מחשב שולחני Inspiron 3030.

#### טבלה 19. תאימות לתקינה

| תאימות לתקינה                                             |
|-----------------------------------------------------------|
| ENERGY STAR-קיימות תצורות התואמות ל                       |
| קיימות תצורות זמינות התואמות ל-CEC MEPS בארה"ב            |
| קיימות תצורות זמינות התואמות ל-MEPS באוסטרליה ובניו זילנד |
| CEL                                                       |
| WEEE                                                      |

#### טבלה 19. תאימות לתקינה (המשך)

| זימות לתקינה                             |
|------------------------------------------|
| ק האנרגיה של יפן                         |
| E-stand של דרום קוריאה                   |
| חיית הגבלת חומרים מסוכנים (RoHS) באירופה |
| ןיס Rol                                  |
|                                          |

## סביבת ההפעלה והאחסון

.lnspiron 3030 הטבלה הבאה מפרטת את מפרט ההפעלה והאחסון של מחשב שולחני

רמת זיהום אווירי: G1 כמוגדר בתקן ISA-S71.04-1985

#### טבלה 20. סביבת המחשב

| תיאור                | בהפעלה                                             | אחסון                                               |  |
|----------------------|----------------------------------------------------|-----------------------------------------------------|--|
| טווח טמפרטורות       | (95°F עד 32°F) 35°C עד 0°C                         | (149°F עד -40°F) אד -40°C                           |  |
| לחות יחסית (מקסימום) | 10% עד 90% (ללא התעבות)                            | 0% עד 95% (ללא התעבות) 0%                           |  |
| מידת תנודה (מרבית)*  | 0.66 GRMS                                          | 1.30 GRMS                                           |  |
| מידת זעזועים (מרבית) | 110G†                                              | 160G†                                               |  |
| טווח גבהים           | 15.2- מ' עד 3,048 מ' (49.87- רגל עד 10,000<br>רגל) | 15.2- מ' עד 10,668 מ' (49.87- רגל עד 35,000<br>רגל) |  |

התראה טווחי טמפרטורת ההפעלה והאחסון עשויים להיות שונים בין הרכיבים, כך שהפעלה או אחסון ההתקן מחוץ לטווחים אלה עשויים להשפיע על ביצועי רכיבים ספציפיים.

\* נמדדת תוך שימוש בספקטרום תנודות אקראי המדמה סביבת משתמש.

. נמדדת עם פעימת חצי סינוס של 2 אלפיות השנייה כאשר הכונן הקשיח בשימוש  $\dagger$ 

## Dell מדיניות התמיכה של

4

# עבודה על חלקיו הפנימיים של המחשב

### הוראות בטיחות

היעזר בהוראות הבטיחות הבאות כדי להגן על המחשב מפני נזק אפשרי וכדי להבטיח את ביטחונך האישי. אלא אם צוין אחרת, כל הליך במסמך זה מבוסס על ההנחה שקראת את הוראות הבטיחות המצורפות למחשב שברשותך.

- אזהרה לפני העבודה בחלק הפנימי של המחשב, קרא את המידע בנושא בטיחות המצורף למחשב. לקבלת מידע נוסף על נוהלי בטיחות מומלצים, עיין בדף הבית של התאימות לתקינה בכתובת www.dell.com/regulatory\_compliance.
- אזהרה נתק את המחשב מכל מקורות החשמל לפני פתיחה של כיסוי המחשב או של לוחות. לאחר סיום העבודה על חלקיו הפנימיים של המחשב, החזר למקומם את כל הכיסויים, הלוחות והברגים לפני חיבור המחשב למקור חשמל.
  - התראה כדי להימנע מגרימת נזק למחשב, ודא שמשטח העבודה שטוח, יבש ונקי. /
  - התראה כדי להימנע מגרימת נזק לרכיבים ולכרטיסים, יש לגעת רק בקצותיהם בעת הטיפול בהם ולהימנע מנגיעה בפינים ובמגעים. 🛆
- האחריות אינה מכסה נזק שייגרם עקב טיפול . אינו מאושר על-ידי Dell. עיין בהוראות הבטיחות המצורפות למוצר, או בכתובת www.dell.com/regulatory\_compliance.
- התראה לפני נגיעה ברכיבים בתוך המחשב, גע במשטח מתכת לא צבוע, כגון המתכת בגב המחשב, כדי לפרוק מעצמך חשמל סטטי. במהלך העבודה, גע מדי פעם במשטח מתכת לא צבוע כדי לפרוק כל חשמל סטטי שעלול לפגוע ברכיבים פנימיים.
- התראה בעת ניתוק כבל, יש למשוך אותו במחבר או בלשונית המשיכה שלו ולא את הכבל עצמו. חלק מהכבלים כוללים מחברים עם לשוניות נעילה או בורגי כנף שעליך לנתק לפני ניתוק הכבל. בעת ניתוק הכבלים, יש להקפיד שהם ישרים, כדי להימנע מעיקום פינים של מחברים. בעת חיבור הכבלים, יש לוודא שהיציאות והמחברים מיושרים ופונים לכיוון הנכון.
  - 🔥 התראה לחץ והוצא כל כרטיס שמותקן בקורא כרטיסי המדיה האופציונלי.
  - התראה נקוט משנה זהירות בעת טיפול בסוללות ליתיום-יון נטענות במחשבים ניידים. אין להשתמש בסוללות נפוחות, אלא להחליף אותן ולהשליך אותן כפסולת בהתאם להוראות.
    - הערה צבעי המחשב ורכיבים מסוימים עשויים להיראות שונה מכפי שהם מופיעים במסמך זה. i

### לפני העבודה על חלקיו הפנימיים של המחשב

#### אודות משימה זו

הערה ייתכן שהתמונות במסמך זה לא יהיו זהות למחשב שלך, בהתאם לתצורה שהזמנת.

#### שלבים

- . שמור וסגור את כל הקבצים הפתוחים וצא מכל היישומים הפתוחים.
  - 2. כבה את המחשב. לחץ על התחל > 😃 הפעלה > כיבוי.
- הערה אם אתה משתמש במערכת הפעלה אחרת, עיין בתיעוד של מערכת ההפעלה שברשותך לקבלת הוראות כיבוי. 🚺
  - נתק את המחשב ואת כל ההתקנים המחוברים משקעי החשמל שלהם.
  - נתק מהמחשב את כל ההתקנים והציוד ההיקפי של הרשת, כגון מקלדת, עכבר וצג.

#### התראה כדי לנתק כבל רשת, תחילה נתק את הכבל מהמחשב ולאחר מכן נתק אותו מהתקן הרשת. 🛆

. הסר מהמחשב את כרטיסי המדיה ואת הדיסק האופטי, אם רלוונטי.

### הנחיות בטיחות

הפרק על הנחיות בטיחות ואמצעי זהירות מפרט את הפעולות העיקריות שיש לבצע לפני כל פירוק של רכיבים במערכת.

בצע את הנחיות הבטיחות הללו לפי כל פעולת התקנה או נוהל תיקון אחר הכרוכים בפירוק או בהרכבה:

- כבה את המחשב ואת כל הציוד ההיקפי המחובר.
- נתק את המחשב ואת כל הציוד ההיקפי המחובר מחשמל AC.
  - נתק את כל קווי הרשת, הטלפון והתקשורת מהמחשב.
- השתמש בערכת השירות בשטח ESD בעת עבודה בתוך כדי למנוע נזק עקב פריקה אלקטרוסטטית (ESD).
  - אחרי הוצאת רכיב המחשב, הנח בזהירות את הרכיב שהוסר על שטיחון אנטי-סטטי.
  - יש לנעול נעליים עם סוליות גומי שאינן מוליכות חשמל כדי להפחית את הסיכוי להתחשמל.

#### מצב המתנה

מוצרי Dell עם מצב המתנה חייבים להיות מנותקים מהחשמל לפני שתוכל לפתוח את המארז. מערכות שמשולב בהן מצב המתנה מקבלות אספקת חשמל בעודן כבויות. אספקת החשמל הפנימית מאפשרת להפעיל את המחשב מרחוק (Wake-on-LAN), להעביר אותו למצב שינה ולהשתמש בתכונות מתקדמות נוספות בכל הנוגע לניהול צריכת חשמל.

ניתוק, לחיצה והחזקה של לחצן ההפעלה במשך 15 שניות אמורים לפרוק את המתח השיורי שקיים בלוח המערכת.

#### השוואת פוטנציאלים

השוואת פוטנציאלים היא שיטה לחיבור שני מוליכי הארקה או יותר לאותו פוטנציאל חשמלי. הדבר נעשה באמצעות שימוש בערכת שירות בשטח לפריקה אלקטרוסטטית (ESD). בעת חיבור כבל מחבר, ודא שהוא מחובר למתכת חשופה ולעולם לא למשטח צבוע או למשטח שאינו ממתכת. הרצועה לפרק כף היד צריכה להיות מאובטחת ובמגע מלא עם העור, ויש לוודא שהסרת את כל התכשיטים כגון שעונים, צמידים, או טבעות לפני שחיברת את עצמך ואת הציוד.

### ESD — הגנה מפני פריקה אלקטרוסטטית

פריקה אלקטרוסטטית יכולה להוות בעיה בטיחותית חמורה בעת הטיפול ברכיבים אלקטרוניים, במיוחד כשמדובר ברכיבים רגישים כגון כרטיסי הרחבה, מעבדים, רכיבי DIMM של זיכרון ולוחות מערכת. זרמים עדינים מאוד עלולים לגרום נזק למעגלים החשמליים בדרכים שאינן נראות לעין, כגון בעיות המתרחשות לסירוגין וקיצור תוחלת החיים של המוצר. ככל שהדרישה למחשבים בעלי תצרוכת חשמל נמוכה יותר וצפיפות גבוהה יותר גוברת, כך עולה חשיבותה של ההגנה מפני פריקה אלקטרוסטטית.

הסיכון לנזק כתוצאה מחשמל סטטי גבוה יותר במוצרים האחרונים של Dell מאשר במוצרים קודמים של Dell עקב הצפיפות הגדולה של המוליכים למחצה. מסיבה זו, חלק משיטות הטיפול בחלקים שהיו מקובלות בעבר אינן מתאימות יותר.

ישנם שני סוגים ידועים של נזק כתוצאה מפריקה אלקטרוסטטית: כשל קטסטרופלי וכשל המתרחש לסירוגין.

- עם קטסטרופלי כשלים קטסטרופליים מהווים כ-20% מכלל הכשלים הקשורים לפריקה אלקטרוסטטית. הכשל גורם נזק מיידי ומוחלט למכשיר. דוגמה לכשל קטסטרופלי היא זיכרון DIMM שנפגע מחשמל סטטי ובאופן מיידי עובר למצב "No Post/No Video", ופולט קוד צפצופים בשל אובדן של הזיכרון או של פונקציונליות הזיכרון.
- לסירוגין כשלים לסירוגין מהווים כ-80% מכלל הכשלים הקשורים לפריקה אלקטרוסטטית. התדירות הגבוהה של כשלים לסירוגין פירושה שברוב המקרים,כאשר נגרם נזק, הוא לא מזוהה מיד. רכיב ה-DIMM נפגע מחשמל סטטי, אך התוצאה היא היחלשות של המעקב בלבד ולא מורגשים תסמינים מיידיים שקשורים לנזק. רכיב המעקב המוחלש עשוי להימס במשך שבועות או חודשים ובינתיים, הוא עלול לגרום להידרדרות בשלמות הזיכרון, שגיאות זיכרון לסירוגין וכו'.

סוג הנזק שקשה יותר לזהות ולמצוא פתרון עבורו הוא הכשל לסירוגין (שלעתים נקרא "כשל סמוי" או "פגיעה מתמשכת").

בצע את הפעולות הבאות כדי למנוע נזק כתוצאה מפריקה אלקטרוסטטית:

- השתמש ברצועה חוטית להגנה מפני פריקה אלקטרוסטטית שהוארקה כראוי. השימוש ברצועות אנטי-סטטיות אלחוטיות אסור, הן אינן מספקות הגנה מתאימה. נגיעה במארז לפני טיפול בחלקים אינו מבטיח הגנה מתאימה מפני פריקה אלקטרוסטטית עבור חלקים רגישים במיוחד לנזק מפריקה אלקטרוסטטית.
  - יש לטפל ברכיבים רגישים לחשמל סטטי באזור נקי מחשמל סטטי. אם ניתן, השתמש בכיסוי אנטי-סטטי לרצפה ולשולחן העבודה.
  - בעת הוצאת רכיב הרגיש למטען סטטי מקופסת המשלוח שלו, הוצא את הרכיב מהעטיפה האנטי-סטטית רק כשתהיה מוכן להתקינו. לפני הסרת העטיפה האנטי-סטטית, ודא שפרקת את החשמל הסטטי מגופך.
    - לפני הובלת רכיב רגיש לחשמל סטטי, הנח אותו במיכל אנטי-סטטי או באריזה אנטי-סטטית.

### ESD ערכת שירות לשטח עבור

ערכת השירות לשטח ללא ניטור היא ערכת השירות הנפוצה ביותר בשימוש. כל ערכת שירות לשטח כוללת שלושה רכיבים עיקריים: שטיחון אנטי-סטטי, רצועה לפרק כף היד וכבל מחבר.

### רכיבי ערכת שירות לשטח עבור ESD

רכיבי ערכת השירות לשטח עבור ESD הם:

- שטיחון אנטי-סטטי- השטיחון האנטי-סטטי עשוי מחומר בעל כושר פיזור וניתן להניח עליו חלקים במהלך הליכי שירות. בעת שימוש בשטיחון אנטי-סטטי, הרצועה לפרק כף היד צריכה להיות הדוקה ואת הכבל יש לחבר לשטיחון ולכל מתכת חשופה במחשב שעליו עובדים. לאחר שבוצעה פריסה כהלכה, ניתן לקחת את רכיבי השירות מתיק ה-ESD ולהניחם ישירות על השטיחון. פריטים הרגישים ל-ESD יהיו בטוחים בכף ידך, על שטיחון ה-ESD, במחשב או בתוך תיק.
- רצועה לפרק כף היד וכבל מחבר ניתן לחבר את הרצועה לפרק כף היד ואת הכבל המחבר ישירות בין הרצועה לפרק כף היד למתכת החשופה בחומרה, אם אין צורך בשטיחון. החיבור הפיזי של הרצועה לפרק היד ולמתכת החשופה בחומרה, אם אין צורך בשטיחון האנטי-סטטי מדי להגן על החומרה שמונחת באופן זמני על השטיחון. החיבור הפיזי של הרצועה לפרק היד ושל כבל המחבר לעור שלך, לשטיחון האנטי-סטטי כדי להגן על החומרה שמונחת באופן זמני על השטיחון. החיבור הפיזי של הרצועה לפרק היד ושל כבל המחבר לעור שליך. לשטיחון האנטי-סטטי כדי להגן על החומרה שמונחת באופן זמני על השטיחון. החיבור הפיזי של הרצועה לפרק היד ושל כבל המחבר לעור שליך, לשטיחון האנטי-סטטי ולחומרה ידוע כ"השוואת פוטנציאלים". השתמש רק בערכת שירות לשטח עם רצועה לפרק כף היד מעדים לפרק כף היד. שטיחון וכבל מחבר. לעולם אל תשתמש ברצועה אלחוטית לפרק כף היד. זכור תמיד שהחוטים הפנימיים ברצועה לפרק כף היד מועדים לנדקים עקב בלאי רגיל ויש לבדוק אותם בתדירות קבועה באמצעות בודק לרצועת פרק כף היד. זכור תמיד שהחוטים הפנימיים ברצועה לפרק כף היד מועדים לנדקים עקב בלאי רגיל ויש לבדוק אותם בתדירות קבועה באמצעות בודק לרצועת פרק כף היד על מנת להימנע מגרימת נזק לחומרה בשל ESD בשוגג.
- בודק לרצועת ESD לפרק כף היד החוטים הפנימיים ברצועת ה-ESD מועדים לנזקים לאורך זמן. בעת שימוש בערכה ללא ניטור, שיטת העבודה המומלצת היא לבדוק בקביעות את הרצועה לפני כל ביקור טכנאי ולכל הפחות, פעם בשבוע. השיטה הטובה ביותר לביצוע בדיקה זו היא להשתמש המומלצת היא לבדוק בקביעות את הרצועה לפני כל ביקור טכנאי ולכל הפחות, פעם בשבוע. השיטה הטובה ביותר לביצוע בדיקה זו היא להשתמש בבודק לרצועת כף היד. אם אין ברשותר בודק לרצועת כף היד, ברר אם קיים בודק במשרת השיטה הטובה ביותר לביצוע בדיקה זו היא להשתמש בבודק לרצועת כף היד. אם אין ברשותר בודק לרצועת כף היד, ברר אם קיים בודק במשרד האזורי. כדי לבצע את הבדיקה, בזמן שהרצועה מחוברת לפרק כף היד, ברר אם קיים בודק במשרד האזורי. כדי לבצע את הבדיקה, בזמן שהרצועה מחוברת לפרק כף היד, חבר את כבל המחבר של רצועת פרק כף היד, ברר אם קיים בודק במשרד האזורי. כדי לבצע את הבדיקה, בזמן שהרצועה מחוברת לפרק כף היד, חבר את כבל המחבר של רצועת פרק כף היד לבודק ולחץ על הכפתור לבדיקה. נורית ירוקה מוארת אם הבדיקה בהצלחה; נורית אדומה מאירה ונשמע צליל אם הבדיקה נכשלת.
- רכיבים מבודדים חיוני לשמור על התקנים רגישים ל-ESD, כגון מארזים של גופי קירור מפלסטיק, ולהרחיקם מחלקים פנימיים שמשמשים כמבודדים ולרוב צוברים מטען חשמלי רב.
- סביבת העבודה לפני פריסה של ערכת שירות לשטח עבור ESD, בצע הערכת מצב במיקומו של הלקוח. לדוגמה, פריסת הערכה עבור סביבת שרת שונה מזו של סביבת מחשבים שולחניים או ניידים מונחים לרוב שונה מזו של סביבת מחשב שולחניים או ניידים מונחים לרוב שונה מזו של סביבת מחשב שולחניים או ניידים מונחים לרוב במיקומו של סביבת מחשב שולחניים או ניידים מונחים לרוב שנונה מזו של סביבת מחשב שולחניים או ניידים מונחים לרוב שונה מזו של סביבת מחשב שולחני או נייד. שרתים מותקנים בדרך כלל בארון תקשורת במרכז נתונים; מחשבים שולחניים או ניידים מונחים לרוב שנונחים לרוב בתאים משרדיים או על שולחניות או ניידים מונחים לרוב בתאים משרדיים או על שולחנות עבודה במשרד. חפש תמיד שטח עבודה פתוח ומסודר, שיהיה גדול מספיק לפריסה של ערכת ה-ESD, כולל שטח נוסף שיתאים לסוג המחשב שזקוק לתיקון. סביבת העבודה גם צריכה להיות נקייה ממבודדים שעלולים לגרום לאירוע של ESD. באזור העבודה, יש נוסף שיתאים לסוג המחשב שזקוק לתיקון. סביבת העבודה גם צריכה להיות נקייה ממבודדים שעלולים לגרום לאירוע של ESD. באזור העבודה, יש נוסף שיתאים לסוג המחשב שזקוק לתיקון. סביבת העבודה גם צריכה להיות נקייה ממבודדים שעלולים לגרום לאירוע של ESD. באזור העבודה, יש להזיז חומרים מבודדים כגון קלקר וסוגי פלסטיק אחרים למרחק 12 אינץ או 30 ס"מ לפחות מחלקים רגישים, לפני טיפול פיזי ברכיבי חומרה כלשהם.
- אריזה למניעת ESD כל ההתקנים הרגישים ל-ESD דורשים משלוח באריזה נגד חשמל סטטי. יש עדיפות לתיקים ממתכת בעלי הגנה מפני חשמל סטטי. עם זאת, עליך לחזור תמיד את חלק פגום באמצעות אותה ESD התיק ואת באריזה בחלק החדש הגיעו. יש לקפל את תיק ה-ESD ולסגור אותו סטטי. עם זאת, עליך לחזור תמיד את חלק פגום באמצעות אותה ESD התיק ואת באריזה בחלק החדש הגיעו. יש לקפל את תיק ה-ESD ולסגור אותו בצורה הדוקה ויש להשתמש בכל חומרי הספוג לאריזה מהקופסה המקורית שבה הגיע החלק החדש. יש להוציא התקנים הרגישים ל-ESD ולסגור אותו בצורה הדוקה ויש להשתמש בכל חומרי הספוג לאריזה מהקופסה המקורית שבה הגיע החלק החדש. יש להוציא התקנים הרגישים ל-ESD מהאריזה רק במשטח עבודה מוגן מפני ESD. לעולם אין להניח חלקים על תיק ה-ESD מכיוון שרק חלקו הפנימי של התיק מוגן. הנח תמיד את החלקים בידך, על שטיחון ה-ESD, במחשב או בתוך שקית אנטי-סטטית.
  - הובלת רכיבים רגישים כאשר מובילים רכיבים הרגישים ל-ESD, כגון חלקי חילוף או חלקים שהוחזרו אל Dell, חיוני להניח רכיבים אלה בשקיות אנטי-סטטיות לשם הובלה בטוחה.

#### ESD סיכום הגנה מפני

מומלץ להשתמש ברצועת הארקה חוטית מסורתית נגד ESD לפרק כף היד ובשטיחון אנטי-סטטי מגן תמיד כאשר מעניקים שירות למוצרי Dell. בנוסף, חיוני לשמור חלקים רגישים בנפרד מכל החלקים המבודדים בעת ביצוע טיפול, ולהשתמש בתיקים אנטי-סטטיים להעברת רכיבים רגישים.

### הובלת רכיבים רגישים לחשמל

בהובלה של רכיבים רגישים ל-ESD, כמו חלפים או חלקים שיש להחזירם לידי De∥, חיוני להניח אותם בתוך שקיות אנטי-סטטיות כדי להובילם בביטחה.

#### הרמת פריטי ציוד

בהרמה של ציוד כבד, פעל לפי ההנחיות הבאות:

התראה אין להרים פריט שמשקלו מעל 23 ק"ג (50 פאונד). הקפד להיעזר באנשים נוספים או השתמש בהתקן הרמה מכאני. ⁄

- .1 עמוד בתנוחה יציבה. כדי לייצר בסיס יציב, עמוד בפיסוק רגליים כאשר הבהונות מופנות כלפי חוץ.
- 2. כווץ את שרירי הבטן. שרירי הבטן תומכים בעמוד השדרה בעת הרמת חפצים כבדים ומפחיתים את עומס המשקל.
  - .3 הרם בעזרת שרירי הרגליים לא בעזרת שרירי הגב.
  - 4. החזק את החפץ קרוב לגופך. ככל שהחפץ קרוב יותר לעמוד השדרה, כך קטֵן הכוח המופעל על שרירי הגב.
- 5. שמור על גב ישר, הן בהרמת החפץ והן בהנחתו. אם גבך אינו ישר, אתה מוסיף את משקל גופך למשקל החפץ. אל תסובב את הגוף או הגב.

## לאחר העבודה על חלקיו הפנימיים של המחשב

#### אודות משימה זו

התראה השארת ברגים חופשיים או משוחררים בתוך המחשב עלולה לגרום נזק חמור למחשב. 🔨

#### שלבים

- 1. הברג את כל הברגים חזרה למקומם ובדוק שלא נותרו ברגים חופשיים בתוך המחשב.
- חבר את כל ההתקנים החיצוניים, הציוד ההיקפי או הכבלים שהסרת לפני העבודה על המחשב.
- 3. החזר למקומם את כל כרטיסי המדיה, הדיסקים וכל החלקים האחרים שהסרת לפני העבודה על המחשב.
  - חבר את המחשב ואת כל ההתקנים המחוברים לשקעי החשמל שלהם.
    - .5 הפעל את המחשב.

### **BitLocker**

עוני עדכון ה-BitLocker. בשלב BitLocker אינו מושהה לפני עדכון ה-BiOS, בפעם הבאה שתאתחל את המערכת היא לא תזהה את מפתח ה-BitLocker. בשלב זה תתבקש להזין את מפתח השחזור כדי להמשיך, והמערכת תמשיך לבקש את מפתח השחזור בכל אתחול. אם מפתח השחזור אינו ידוע, הדבר עשוי להוביל לאובדן נתונים או להתקנה מחדש של מערכת ההפעלה שלא לצורך. לקבלת מידע נוסף בנושא זה, עיין במאמר Knowledge: עדכון ה-BiOS במערכות Dell עם מופעל.

:BitLocker התקנת הרכיבים הבאים מפעילה את

- Solid-state כונן קשיח או כונן
  - לוח המערכת

## כלי עבודה מומלצים

כדי לבצע את ההליכים המתוארים במסמך זה, ייתכן שיהיה צורך בכלים הבאים:

- #0 Philips מברג •
- #1 Philips מברג
  - להב פלסטיק

## רשימת ברגים

הערה בעת הסרת הברגים מרכיב, מומלץ לרשום את סוג הבורג וכמות הברגים ולאחר מכן לשים אותם בתיבת אחסון הברגים. זאת כדי לוודא שמאוחסנים מספר הברגים וסוג הברגים הנכונים בעת החלפת הרכיב.

הערה מחשבים מסוימים מצוידים במשטחים מגנטיים. ודא שהברגים אינם נשארים מחוברים למשטחים אלה בעת החלפת רכיב. 🚺

הערה צבע הבורג עשוי להשתנות בהתאם לתצורה שהוזמנה.

#### טבלה 21. רשימת ברגים

| תמונת הבורג | כמות | סוג הבורג | רכיב                     |
|-------------|------|-----------|--------------------------|
|             | 2    | 6-32      | כיסוי שמאלי              |
| <b>3</b> 00 | 1    | M2x3.5    | Solid State <b>כונ</b> ן |

#### טבלה 21. רשימת ברגים (המשך)

| תמונת הבורג | כמות | סוג הבורג       | רכיב                           |
|-------------|------|-----------------|--------------------------------|
| 9           | 1    | M2x3.5          | כרטיס אלחוט                    |
|             | 4    | 6-32, ראש שטוח  | כונן קשיח                      |
|             | 3    | 6-32#           | יחידת ספק כוח                  |
| 9           | 2    | M2x2            | כונן אופטי                     |
|             | 1    | 6-32, ראש שטוח  | קורא כרטיסי מדיה               |
|             | 2    | 6-32, ראש שטוח  | תושבת קלט∕פלט קדמית            |
|             | 4    | (M3) חיזוק      | מכלול מאוורר המעבד וגוף הקירור |
|             | 8    | 6-32, ראש משושה | לוח המערכת                     |

# הרכיבים העיקריים של מחשב שולחני Inspiron 3030

.Inspiron 3030 התמונה הבאה מציגה את הרכיבים העיקריים של מחשב שולחני

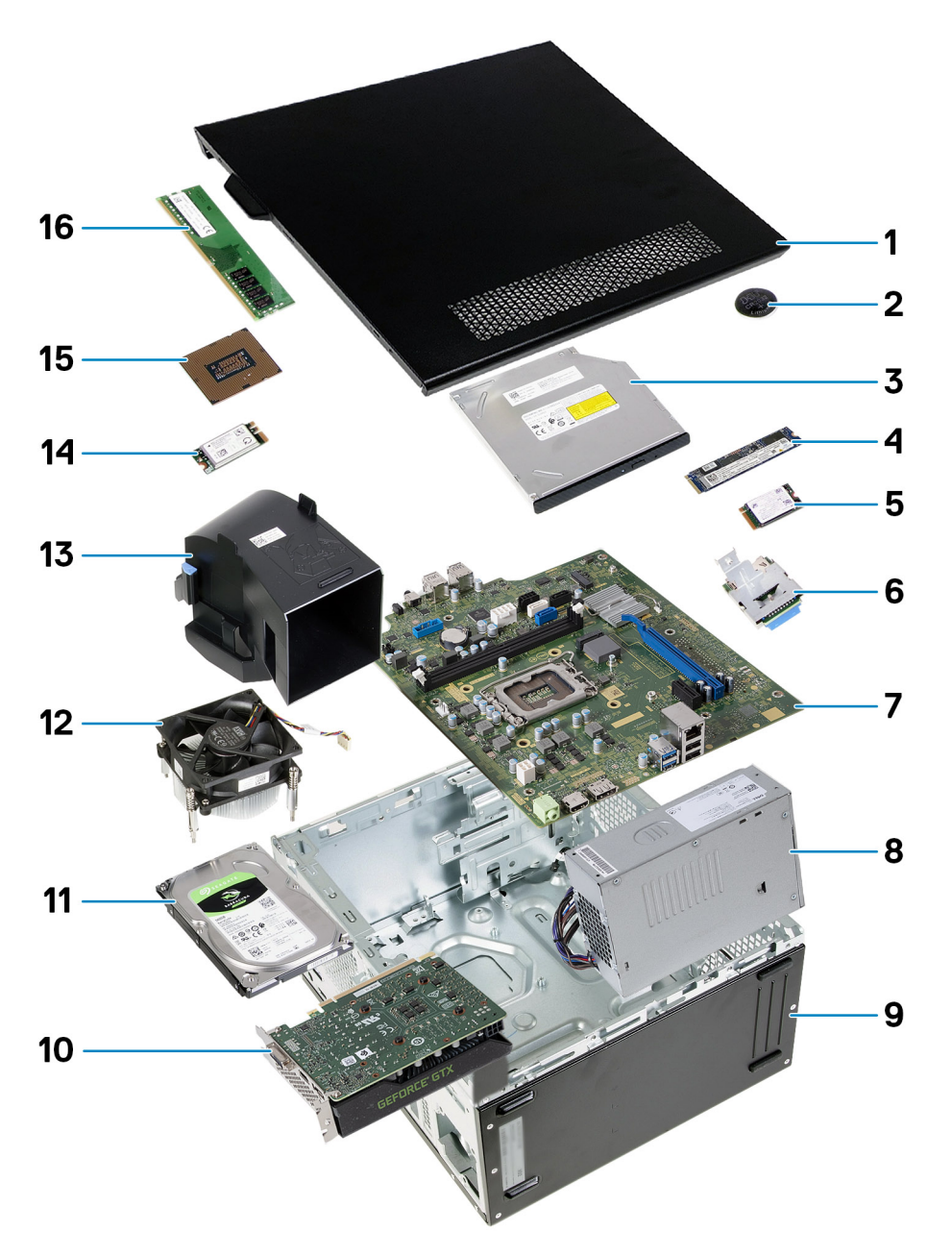

#### איור 9. רכיבי המערכת העיקריים

- 1. כיסוי צד
- 2. סוללת מטבע
  - 3. כונן אופטי
- M.2 2280 מסוג solid-state 4.
- M.2 2230 מסוג solid-state **5**.
  - 6. קורא כרטיסי מדיה
    - 7. לוח המערכת
    - 8. יחידת ספק כוח
      - 9. מארז
      - 10. כרטיס גרפי
      - 11. כונן קשיח
- 12. מכלול מאוורר המעבד וגוף הקירור
  - 13. מעטה מאוורר
  - 14. כרטיס אלחוט
    - **15**. מעבד
  - 16. מודול זיכרון

הערה Dell מספקת רשימה של רכיבים ומספרי החלקים שלהם עבור תצורת המערכת המקורית שנרכשה. חלקים אלה זמינים בהתאם לכיסויי האחריות שנרכשו על-ידי הלקוח. צור קשר עם נציג המכירות של Dell למידע על אפשרויות רכישה.

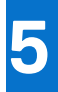

# הסרה והתקנה של סוללת המטבע

## הסרת סוללת המטבע

אזהרה מחשב זה מכיל סוללת מטבע, ודרושים טכנאים מיומנים לטיפול בהדרכה. 🕂

.BIOS התראה הסרת סוללת המטבע תנקה את ה-CMOS ותאפס את הגדרות ה-BIOS.

#### תנאים מוקדמים

- . יש לבצע את ההליך המפורט בסעיף לפני העבודה על חלקיו הפנימיים של המחשב.
  - . הסר את הכיסוי השמאלי.

#### אודות משימה זו

התמונה הבאה מציינת את מיקום סוללת המטבע ומספקת ייצוג חזותי של הליך ההסרה.

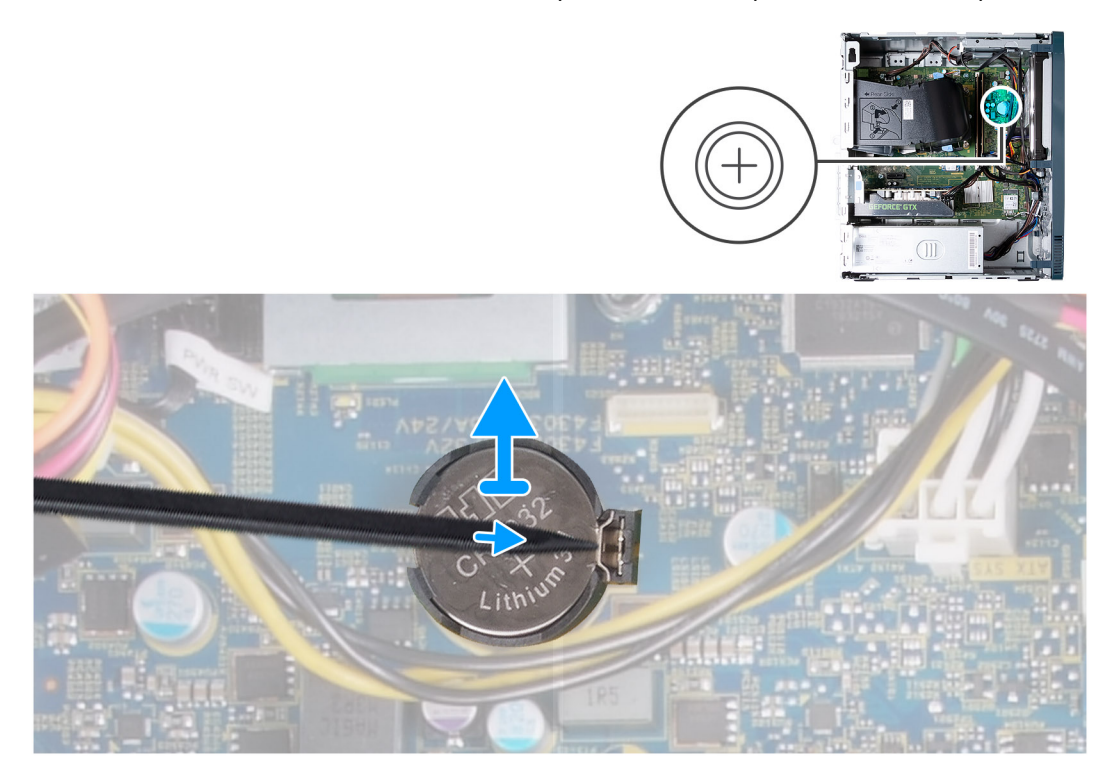

#### איור 10. הסרת סוללת המטבע

#### שלבים

- הנח את המחשב על צידו, כשהצד השמאלי פונה כלפי מעלה.
- 2. באמצעות להב פלסטיק, דחף את תפס ההידוק של סוללת המטבע שעל גבי שקע סוללת המטבע כדי לשחרר אותה.
  - . הסר את סוללת המטבע מלוח המערכת.

## התקנת סוללת המטבע

אזהרה מחשב זה מכיל סוללת מטבע, ודרושים טכנאים מיומנים לטיפול בהדרכה. 🥂

#### תנאים מוקדמים

אם אתה מבצע החלפת רכיב, הסר את הרכיבים הקיימים לפני ביצוע הליך ההתקנה.

#### אודות משימה זו

התמונה הבאה מציינת את מיקום סוללת המטבע ומספקת ייצוג חזותי של הליך ההתקנה.

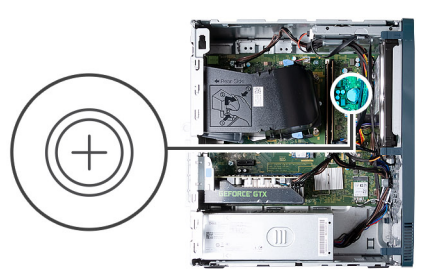

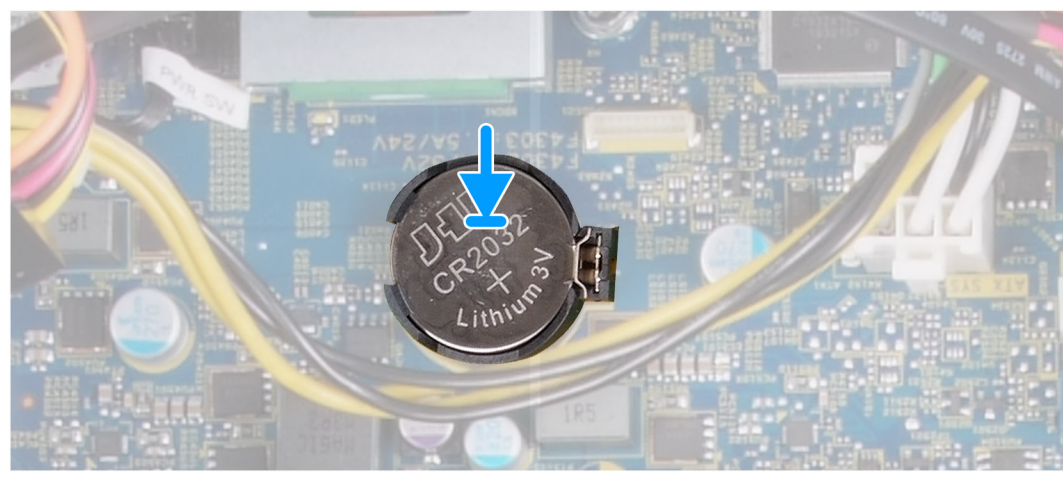

#### איור 11. התקנת סוללת המטבע

#### שלבים

- 1. הכנס את סוללת המטבע לתוך השקע, כאשר תווית הקוטב החיובי (+) פונה מעלה, והכנס את הסוללה למקומה בשקע בנקישה.
  - .2 הנח את המחשב במצב זקוף.

#### השלבים הבאים

- התקן את הכיסוי השמאלי.
- . בצע את הפעולות המפורטות בסעיף לאחר העבודה על חלקיו הפנימיים של המחשב.

# הסרה והתקנה של יחידות הניתנות להחלפה על-ידי הלקוח (יחידות CRU)

הרכיבים הניתנים להחלפה בפרק זה הם יחידות הניתנות להחלפה על-ידי הלקוח (CRU).

התראה לקוחות יכולים להחליף רק את היחידות הניתנות להחלפה על ידי הלקוח (CRU) בהתאם לאמצעי הזהירות ולהליכי ההחלפה. 🛆

6

הערה ייתכן שהתמונות במסמך זה לא יהיו זהות למחשב שלך, בהתאם לתצורה שהזמנת. i

## כיסוי שמאלי

### הסרת הכיסוי השמאלי

#### תנאים מוקדמים

. יש לבצע את ההליך המפורט בסעיף לפני העבודה על חלקיו הפנימיים של המחשב.

#### אודות משימה זו

התמונה הבאה מציינת את מיקום הכיסוי השמאלי, ומספקת ייצוג חזותי של הליך ההסרה.

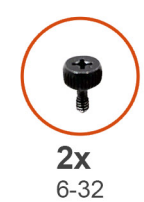

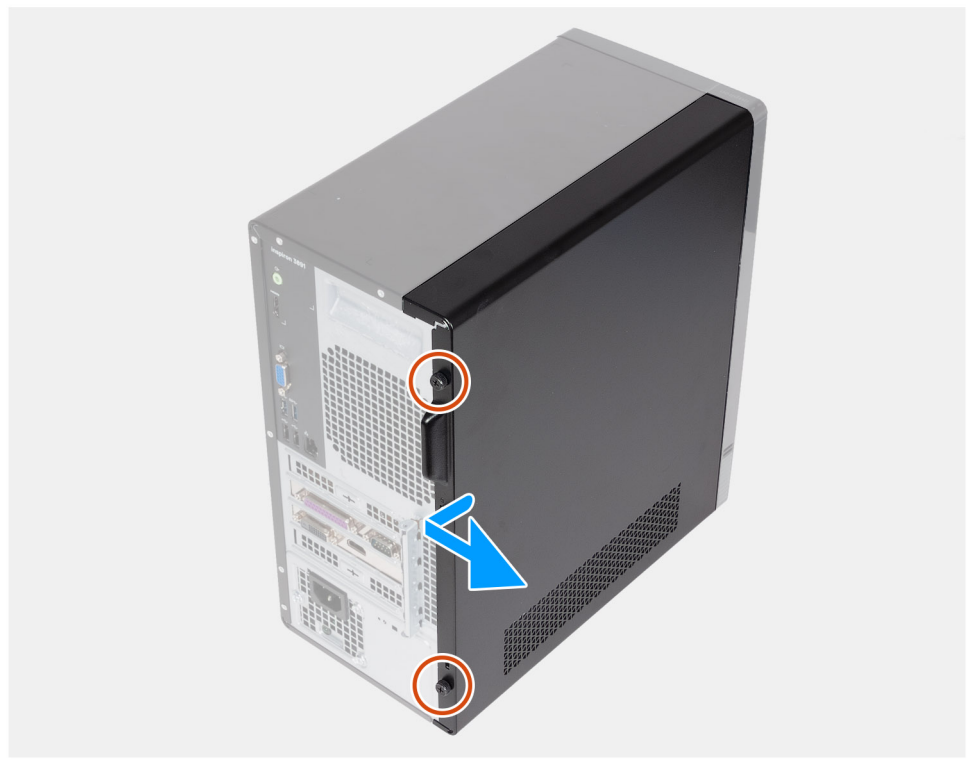

#### איור 12. הסרת הכיסוי השמאלי

#### שלבים

- . הסר את שני הברגים (6-32) שמהדקים את כיסוי הצד השמאלי למארז.
- 2. תוך אחיזה של הלשונית בכיסוי הצד השמאלי בחוזקה, החלק והסר את כיסוי הצד השמאלי מהמארז.

### התקנת הכיסוי השמאלי

#### תנאים מוקדמים

אם אתה מבצע החלפת רכיב, הסר את הרכיבים הקיימים לפני ביצוע הליך ההתקנה.

#### אודות משימה זו

התמונה הבאה מציינת את מיקום הכיסוי השמאלי, ומספקת ייצוג חזותי של הליך ההתקנה.

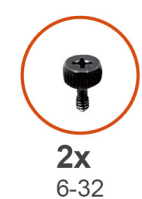

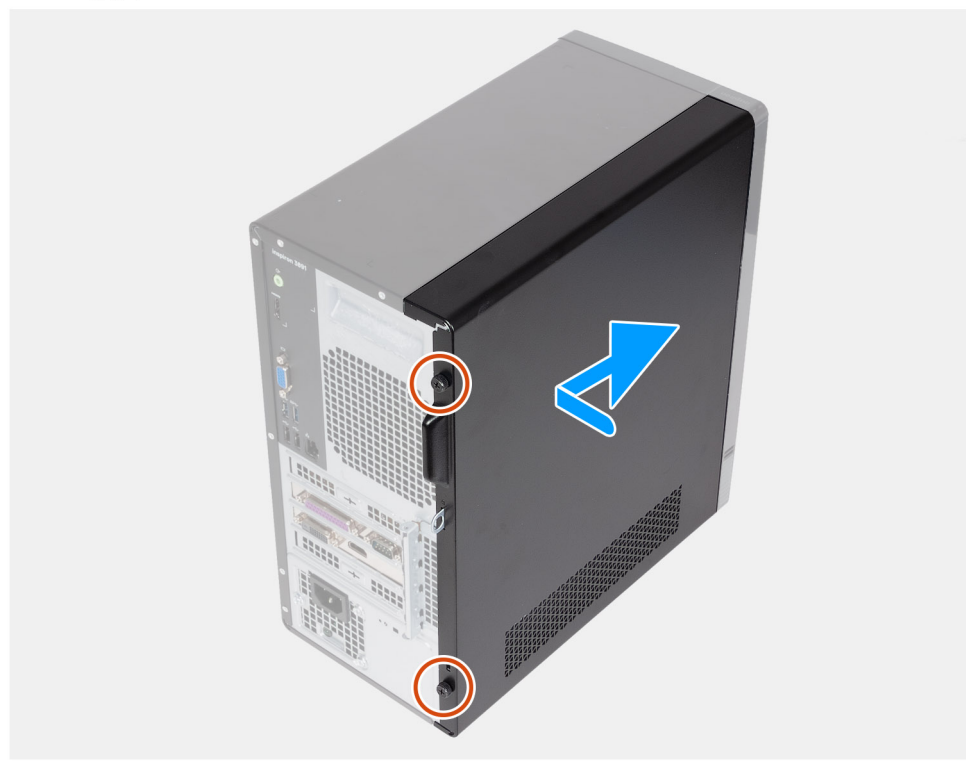

#### איור 13. התקנת הכיסוי השמאלי

#### שלבים

- . תוך החזקת כיסוי הצד השמאלי בחוזקה בשני הצדדים, החלק אותו לתוך המארז לכיוון החלק הקדמי של המחשב.
  - . הברג חזרה את שני הברגים (6-32) שמהדקים את כיסוי הצד השמאלי למארז.

#### השלבים הבאים

. בצע את הפעולות המפורטות בסעיף לאחר העבודה על חלקיו הפנימיים של המחשב.

## כיסוי קדמי

### הסרת הכיסוי הקדמי

#### תנאים מוקדמים

- 1. יש לבצע את ההליך המפורט בסעיף לפני העבודה על חלקיו הפנימיים של המחשב.
  - 2. הסר את הכיסוי השמאלי.

#### אודות משימה זו

התמונה הבאה מציינת את מיקום הכיסוי הקדמי, ומספקת ייצוג חזותי של הליך ההסרה.

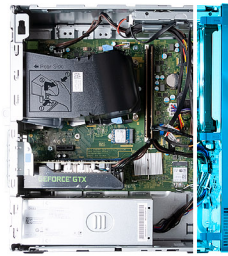

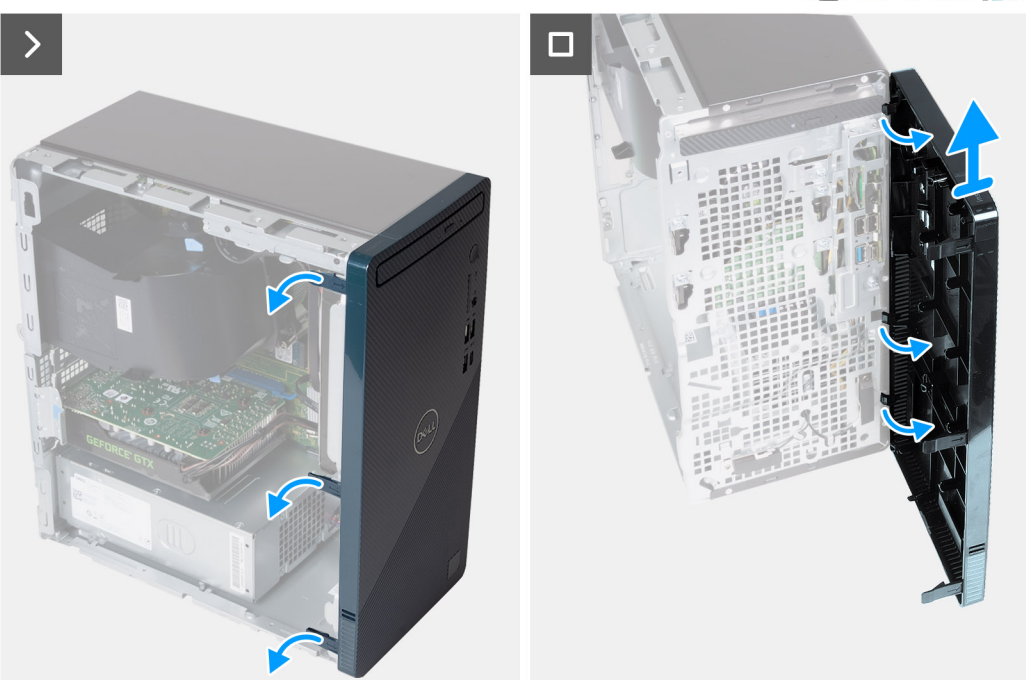

#### איור 14. הסרת הכיסוי הקדמי

#### שלבים

- .1 שחרר בעדינות את הלשוניות שמהדקות את הכיסוי הקדמי למארז.
  - .2 פתח את הכיסוי הקדמי והרם אותו מהמארז.

## התקנת הכיסוי הקדמי

#### תנאים מוקדמים

אם אתה מבצע החלפת רכיב, הסר את הרכיבים הקיימים לפני ביצוע הליך ההתקנה.

#### אודות משימה זו

התמונה הבאה מציינת את מיקום הכיסוי הקדמי, ומספקת ייצוג חזותי של הליך ההתקנה.

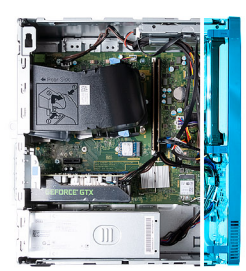

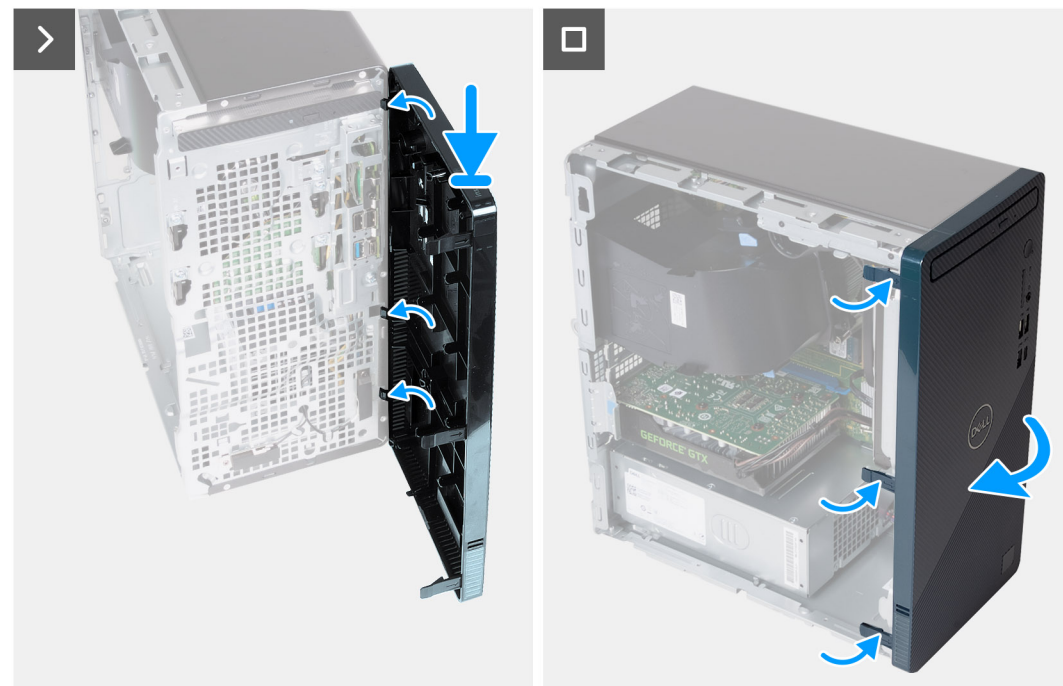

#### איור 15. התקנת הכיסוי הקדמי

#### שלבים

- .1. ישר והכנס את לשוניות הכיסוי הקדמי אל החריצים שבצד הימני של המארז.
- 2. סובב את הכיסוי הקדמי לכיוון המארז והכנס את הלשוניות למקומן בנקישה.

#### השלבים הבאים

- . התקן את הכיסוי השמאלי
- 2. בצע את הפעולות המפורטות בסעיף לאחר העבודה על חלקיו הפנימיים של המחשב.

## זיכרון

### הסרת הזיכרון

#### תנאים מוקדמים

- . יש לבצע את ההליך המפורט בסעיף לפני העבודה על חלקיו הפנימיים של המחשב.
  - . הסר את הכיסוי השמאלי.

#### אודות משימה זו

. הערה במחשב זה ניתן להתקין עד שני מודולי זיכרון.

התמונה הבאה מציינת את מיקום הזיכרון, ומספקת ייצוג חזותי של הליך ההסרה.
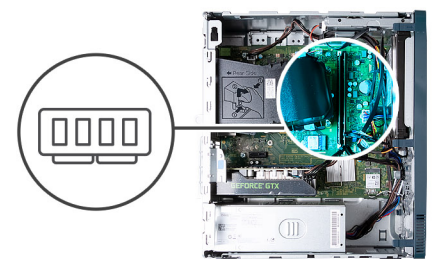

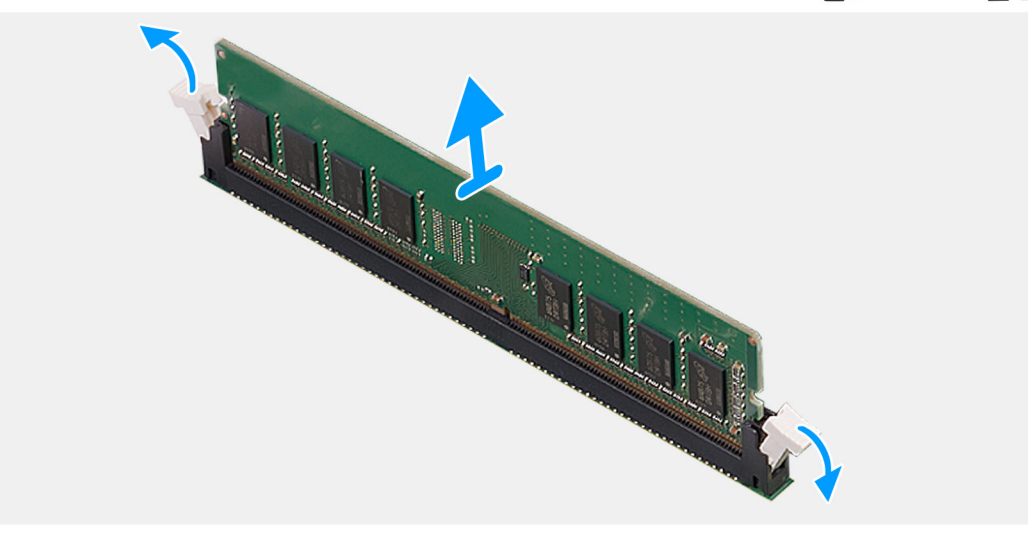

#### איור 16. הסרת הזיכרון

#### שלבים

- הנח את המחשב על צידו, כשהצד השמאלי פונה כלפי מעלה.
- 2. הפרד בעדינות את תפסי ההידוק שבכל קצה של חריץ מודול הזיכרון.
- . אחוז במודול הזיכרון בקרבת תפס הנעילה, ולאחר מכן הוצא בעדינות את מודול הזיכרון אל מחוץ לחריץ מודול הזיכרון.

התראה כדי למנוע נזק למודול הזיכרון, החזק את מודול הזיכרון בשוליו. אל תיגע ברכיבים שעל מודול הזיכרון. 🛆

הערה חזור על שלב 2 עד 3 כדי להסיר כל מודול זיכרון אחר שהותקן במחשב.

הערה רשום את החריץ או את הכיוון של מודול הזיכרון, כדי שתוכל להחזיר אותו למקומו בחריץ הנכון. 🚺

הערה אם קשה להסיר את מודול הזיכרון, הזז בעדינות את מודול הזיכרון קדימה ואחורה כדי להסירו מהחריץ. 🚺

### התקנת הזיכרון

#### תנאים מוקדמים

אם אתה מבצע החלפת רכיב, הסר את הרכיבים הקיימים לפני ביצוע הליך ההתקנה.

#### אודות משימה זו

הערה ניתן להתקין עד שני מודולי זיכרון במחשב זה. i

התמונה הבאה מציינת את מיקום הזיכרון, ומספקת ייצוג חזותי של הליך ההתקנה.

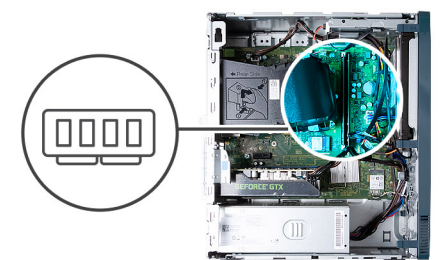

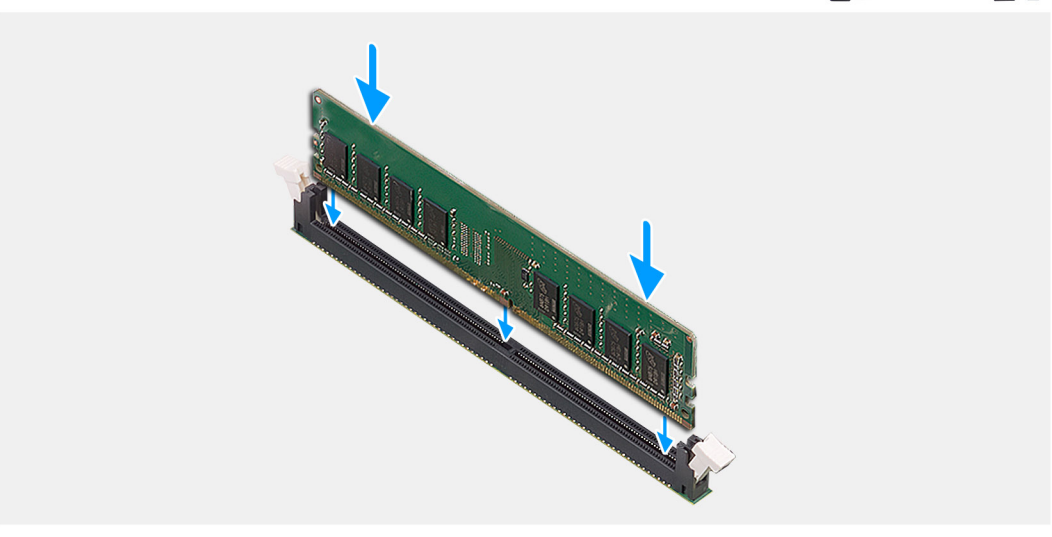

#### איור 17. התקנת הזיכרון

#### שלבים

- 1. ישר את המגרעת שבמודול הזיכרון עם הלשונית שבחריץ מודול הזיכרון.
  - 2. הכנס את מודול הזיכרון לתוך החריץ של מודול הזיכרון.
- 5. לחץ על מודול הזיכרון כלפי מטה עד שייכנס למקומו בנקישה ותפס ההידוק יינעל במקומו.

התראה כדי למנוע נזק למודול הזיכרון, החזק את מודול הזיכרון בשוליו. אל תיגע ברכיבים שעל מודול הזיכרון. 🛆

הערה תפסי ההידוק חוזרים למצב נעול. אם אינך שומע את הנקישה, הסר את מודול הזיכרון והתקן אותו חזרה. 🚺

הערה אם קשה להסיר את מודול הזיכרון, הזז בעדינות את מודול הזיכרון קדימה ואחורה כדי להסירו מהחריץ. 🚺

.4 הנח את המחשב במצב זקוף.

#### השלבים הבאים

- . התקן את הכיסוי השמאלי.
- 2. בצע את הפעולות המפורטות בסעיף לאחר העבודה על חלקיו הפנימיים של המחשב.

# כונן מצב מוצק

### הסרת כונן ה-Solid-State

#### תנאים מוקדמים

- 1. יש לבצע את ההליך המפורט בסעיף לפני העבודה על חלקיו הפנימיים של המחשב.
  - 2. הסר את הכיסוי השמאלי.

#### אודות משימה זו

התמונה הבאה מציינת את מיקום כונן ה-solid-state ומספקת ייצוג חזותי של הליך ההסרה.

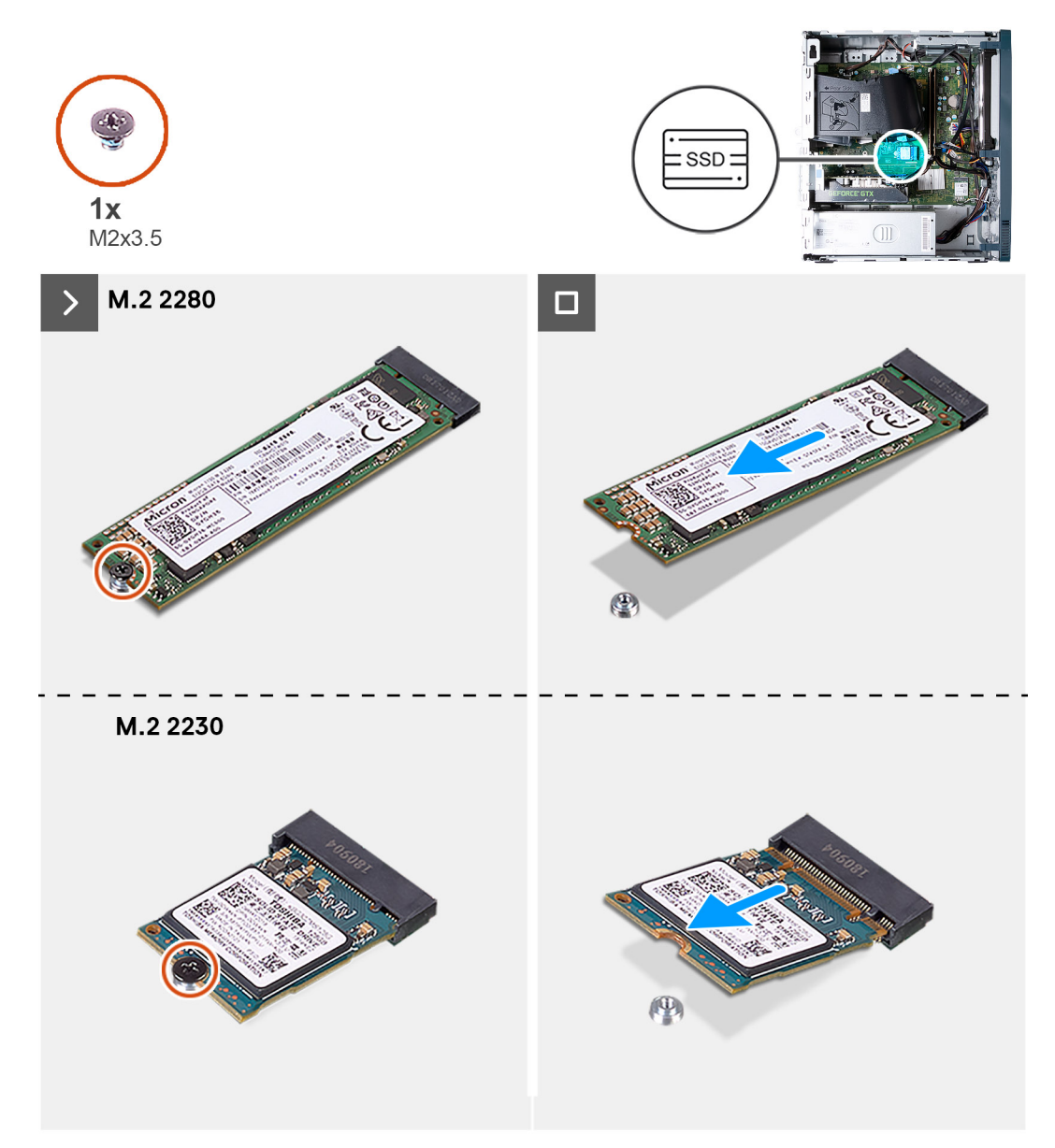

#### Solid-State-איור 18. הסרת כונן ה

#### שלבים

- הנח את המחשב על צידו, כשהצד השמאלי פונה כלפי מעלה.
- . הסר את הבורג (M2x3.5) שמהדק את כונן ה-solid-state ללוח המערכת.
- 5. החלק והרם את כונן ה-Solid-State מהחריץ של כרטיס M.2 בלוח המערכת.

### Solid-State-התקנת כונן ה

#### תנאים מוקדמים

אם אתה מבצע החלפת רכיב, הסר את הרכיבים הקיימים לפני ביצוע הליך ההתקנה.

#### אודות משימה זו

הערה ניתן להתקין כונן Solid-State מסוג M.2 2230 או M.2 2280 בחריץ של כונן ה-Solid-State מסוג M.2 בלוח המערכת. 🛈

התמונה הבאה מציינת את מיקום כונן ה-solid-state ומספקת ייצוג חזותי של הליך ההתקנה.

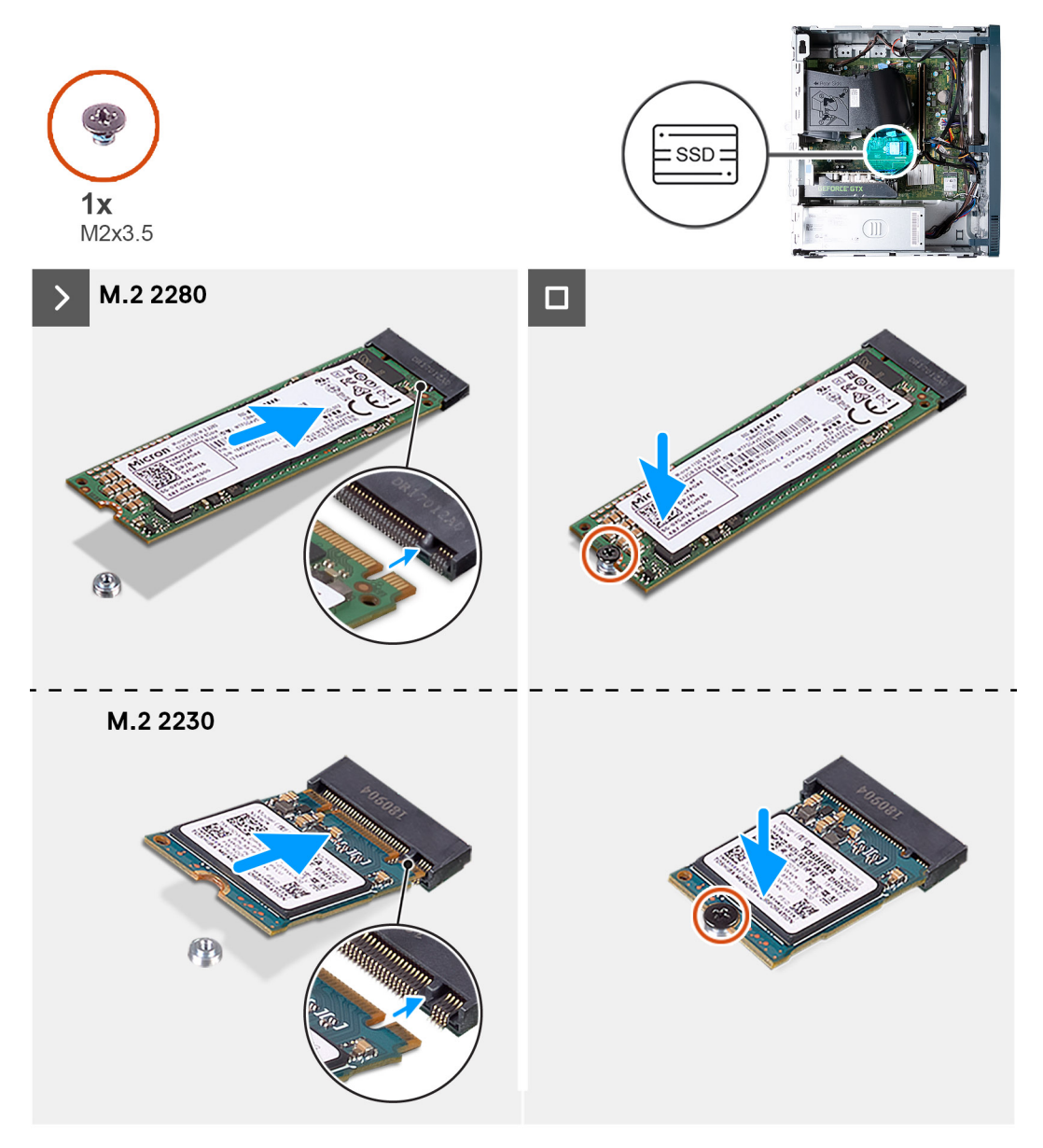

#### Solid-State-איור 19. התקנת כונן ה

#### שלבים

- .M.2- ישר את החריץ בכונן ה-solid-state עם הלשונית בחריץ כרטיס ה-M.2.
- 2. החלק את כונן ה-solid state לתוך חריץ כרטיס ה-M.2 בלוח המערכת.
- **.** הברג חזרה את הבורג (M2x3.5) שמהדק את כונן Solid-State ללוח המערכת.
  - .4 הנח את המחשב במצב זקוף.

#### השלבים הבאים

- . התקן את הכיסוי השמאלי.
- 2. בצע את הפעולות המפורטות בסעיף לאחר העבודה על חלקיו הפנימיים של המחשב.

# כרטיס אלחוט

### הסרת כרטיס האלחוט

#### תנאים מוקדמים

- 1. יש לבצע את ההליך המפורט בסעיף לפני העבודה על חלקיו הפנימיים של המחשב.
  - . הסר את הכיסוי השמאלי.

#### אודות משימה זו

התמונה הבאה מציינת את מיקום כרטיס האלחוט ומספקת ייצוג חזותי של הליך ההסרה.

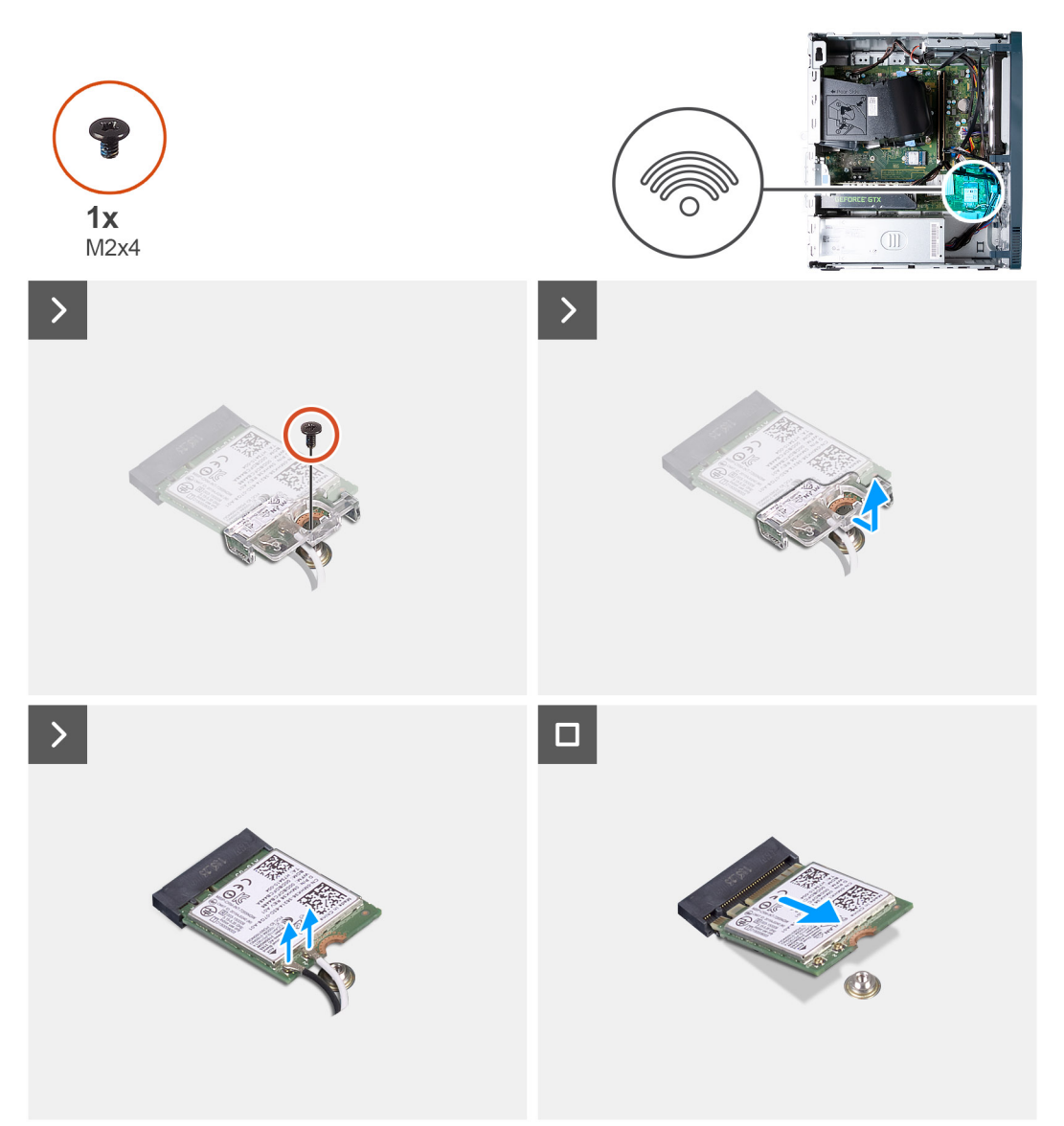

#### איור 20. הסרת כרטיס האלחוט

#### שלבים

- הנח את המחשב על צידו, כשהצד השמאלי פונה כלפי מעלה.
- . הסר את הבורג (M2x4) שמהדק את כרטיס הרשת האלחוטי ללוח המערכת.
  - . החלק והוצא את כרטיס האלחוט מחריץ כרטיס האלחוט.
    - .4 נתק את כבלי האנטנה מכרטיס האלחוט.

. החלק והוצא את כרטיס הרשת האלחוטי בזווית מתוך חריץ הכרטיס.

# התקנת כרטיס האלחוט

#### תנאים מוקדמים

אם אתה מבצע החלפת רכיב, הסר את הרכיבים הקיימים לפני ביצוע הליך ההתקנה.

#### אודות משימה זו

התמונה הבאה מציינת את מיקום כרטיס האלחוט ומספקת ייצוג חזותי של הליך ההתקנה.

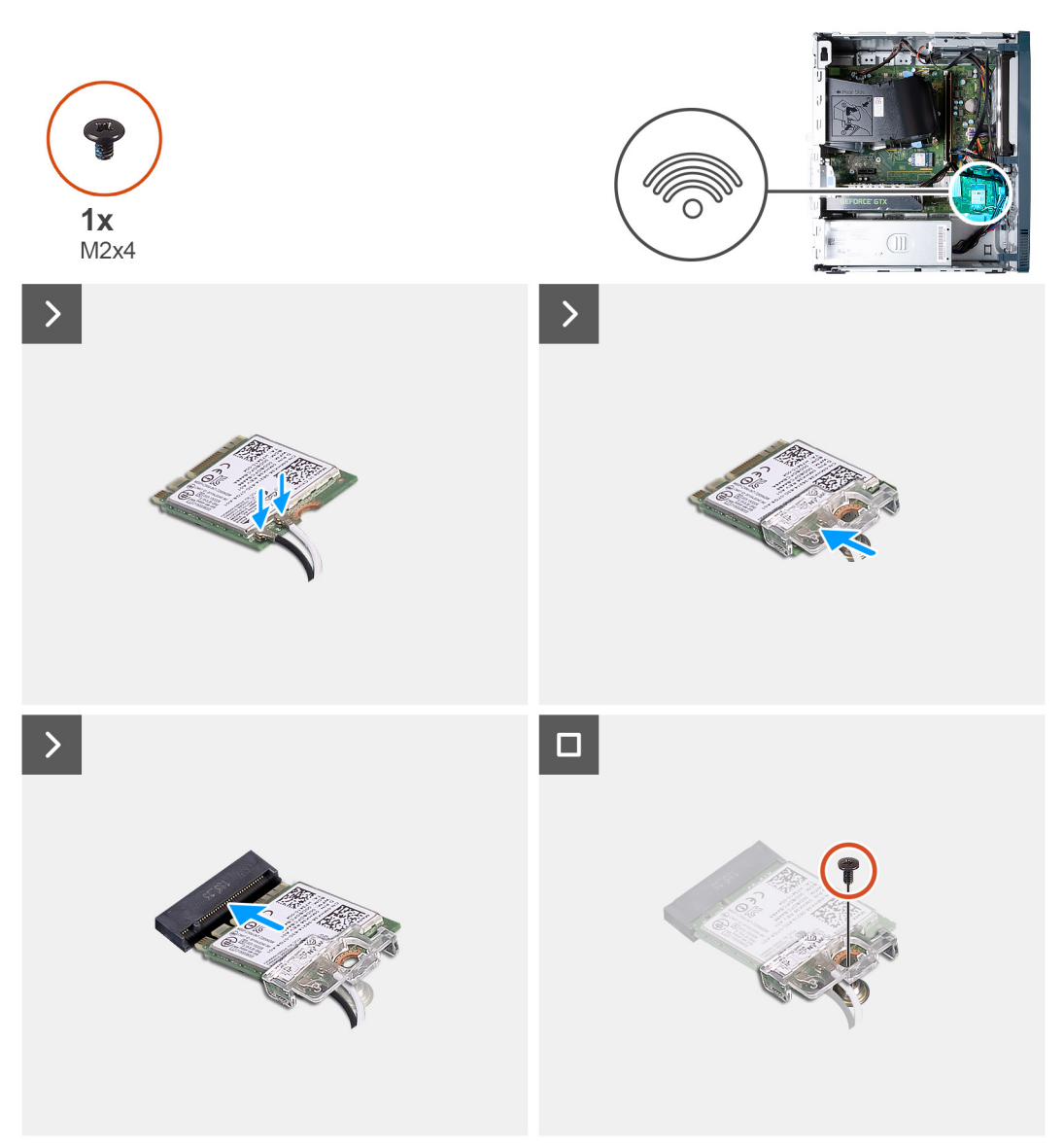

#### איור 21. התקנת כרטיס האלחוט

#### שלבים

. יש לחבר את כבלי האנטנה לכרטיס האלחוט.

#### טבלה 22. סכמת הצבעים של כבלי האנטנה

|               | Silkscreen סימון | צבע כבל האנטנה | מחברים בכרטיס האלחוט |
|---------------|------------------|----------------|----------------------|
| ∆ (משולש לבן) | ראשי             | לבן            | (ראשי) Main          |

#### טבלה 22. סכמת הצבעים של כבלי האנטנה (המשך)

|               | Silkscreen סימון | צבע כבל האנטנה | מחברים בכרטיס האלחוט |
|---------------|------------------|----------------|----------------------|
| משולש שחור) ▲ | AUX              | שחור           | עזר                  |

- 2. החלק ומקם את תושבת הכרטיס האלחוט על כרטיס האלחוט.
- .3 יש ליישר את החריץ בכרטיס האלחוט עם הלשונית שבחריץ כרטיס האלחוט.
  - 4. יש להחליק את כרטיס האלחוט בזווית לתוך חריץ כרטיס האלחוט.
- 5. הברג חזרה את הבורג (M2x4) שמהדק את כרטיס האלחוט ללוח המערכת.
  - 6. הנח את המחשב במצב זקוף.

#### השלבים הבאים

- .1 התקן את הכיסוי השמאלי.
- 2. בצע את הפעולות המפורטות בסעיף לאחר העבודה על חלקיו הפנימיים של המחשב.

# סוללת מטבע

### כרטיס גרפי

### הסרת הכרטיס הגרפי

#### תנאים מוקדמים

- 1. יש לבצע את ההליך המפורט בסעיף לפני העבודה על חלקיו הפנימיים של המחשב.
  - 2. הסר את הכיסוי השמאלי.

#### אודות משימה זו

הערה בהתאם לתצורה שהוזמנה, ייתכן שבמחשב לא מותקן כרטיס גרפי נפרד. 🚺

התמונה הבאה מציינת את מיקום הכרטיס הגרפי ומספקת ייצוג חזותי של הליך ההסרה.

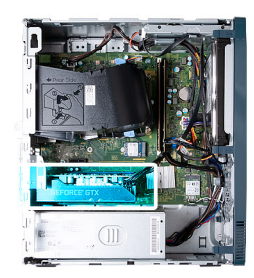

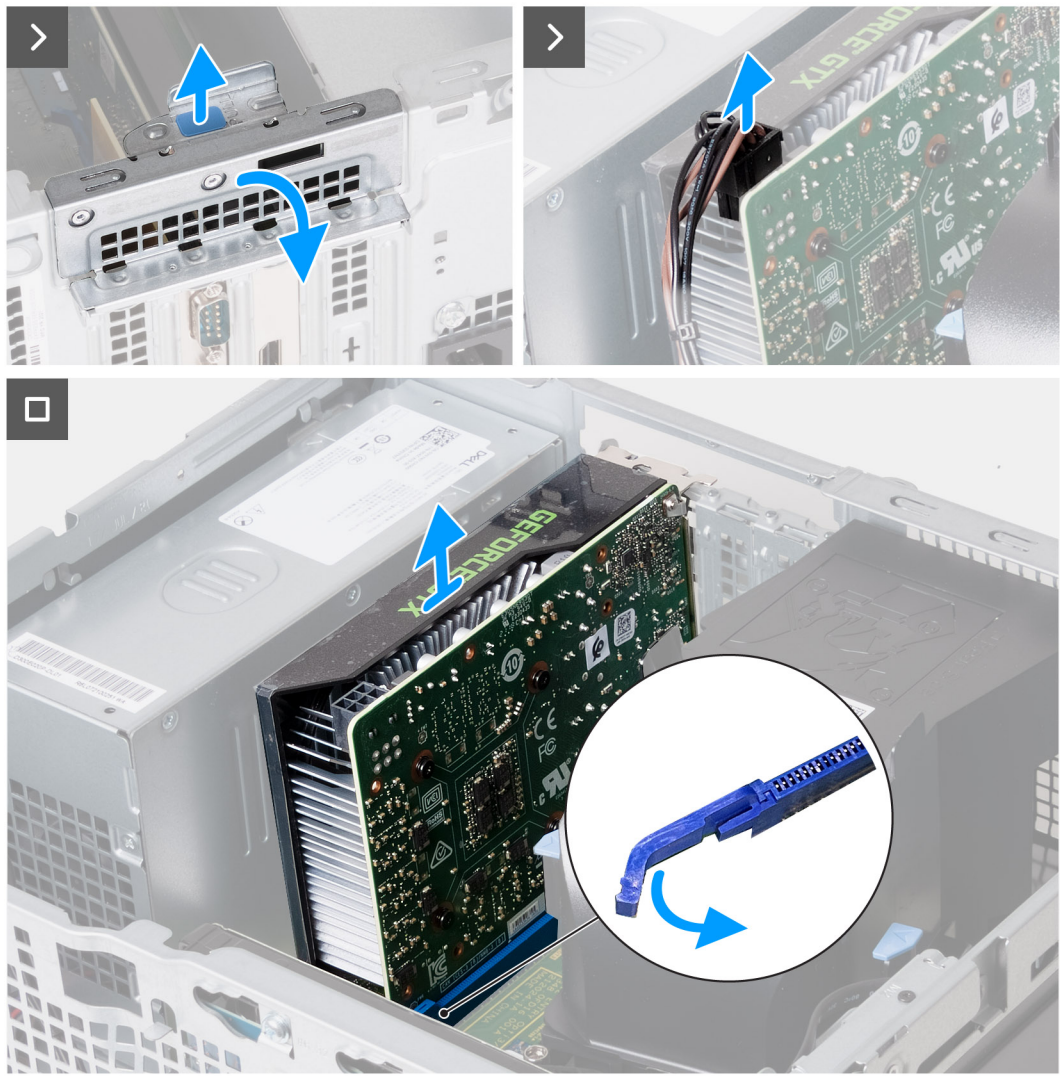

#### איור 22. הסרת הכרטיס הגרפי

#### שלבים

- . הנח את המחשב על צידו, כשהצד השמאלי פונה כלפי מעלה.
- . הרם את הלשונית כדי לפתוח את תושבת קיבוע הכרטיסים.
- נתק את כבל החשמל של הכרטיס הגרפי מהכרטיס הגרפי.
- . דחף את לשונית הנעילה שבחריץ PCle x16 והוצא אותה מהכרטיס הגרפי.
  - .5. הרם את כרטיס הגרפי והוצא אותו מלוח המערכת.

### התקנת הכרטיס הגרפי

#### תנאים מוקדמים

אם אתה מבצע החלפת רכיב, הסר את הרכיבים הקיימים לפני ביצוע הליך ההתקנה.

#### אודות משימה זו

התמונה הבאה מציינת את מיקום הכרטיס הגרפי ומספקת ייצוג חזותי של הליך ההתקנה.

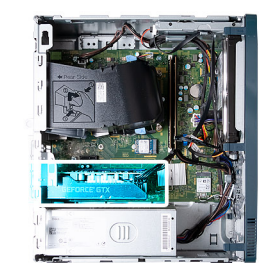

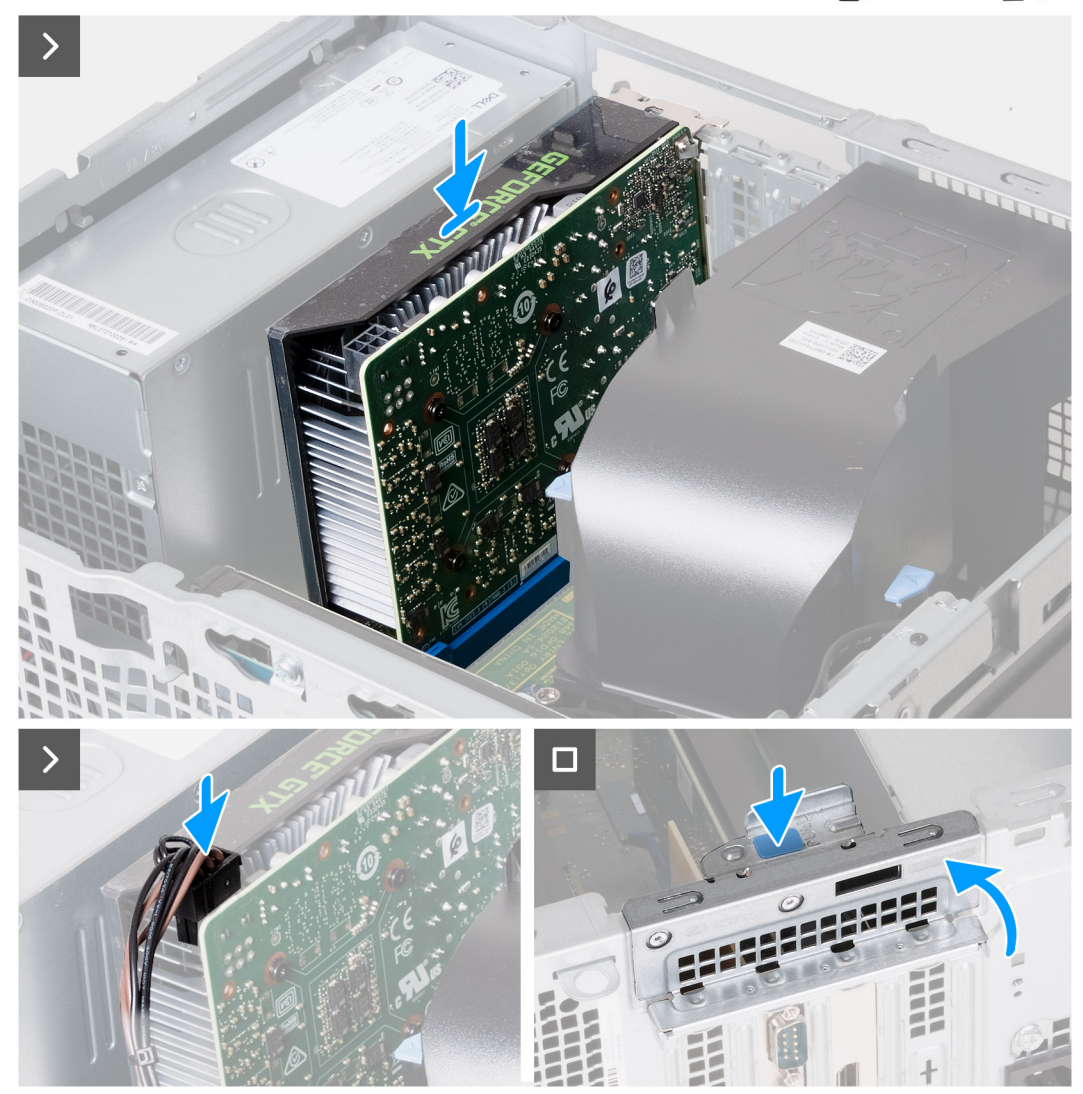

#### איור 23. התקנת הכרטיס הגרפי

#### שלבים

- . ישר את הכרטיס הגרפי עם חריץ ה-PCle x16 שבלוח המערכת.
- . הנח את הכרטיס בתוך החריץ ולחץ מטה בחוזקה עד שהכרטיס הגרפי ייכנס למקומו בנקישה.
  - . חבר את כבל החשמל של הכרטיס הגרפי לכרטיס הגרפי.
  - סובב ודחף את תושבת קיבוע הכרטיסים לכיוון המארז, עד שתיכנס למקומה בנקישה.
    - .5 הנח את המחשב במצב זקוף.

#### השלבים הבאים

. התקן את הכיסוי השמאלי.

. בצע את הפעולות המפורטות בסעיף לאחר העבודה על חלקיו הפנימיים של המחשב.

# כונן קשיח

### הסרת הכונן הקשיח

#### תנאים מוקדמים

- . יש לבצע את ההליך המפורט בסעיף לפני העבודה על חלקיו הפנימיים של המחשב.
  - . הסר את הכיסוי השמאלי.
    - . הסר את הכיסוי הקדמי.

#### אודות משימה זו

התמונה הבאה מציינת את מיקום הכונן הקשיח ומספקת ייצוג חזותי של הליך ההסרה.

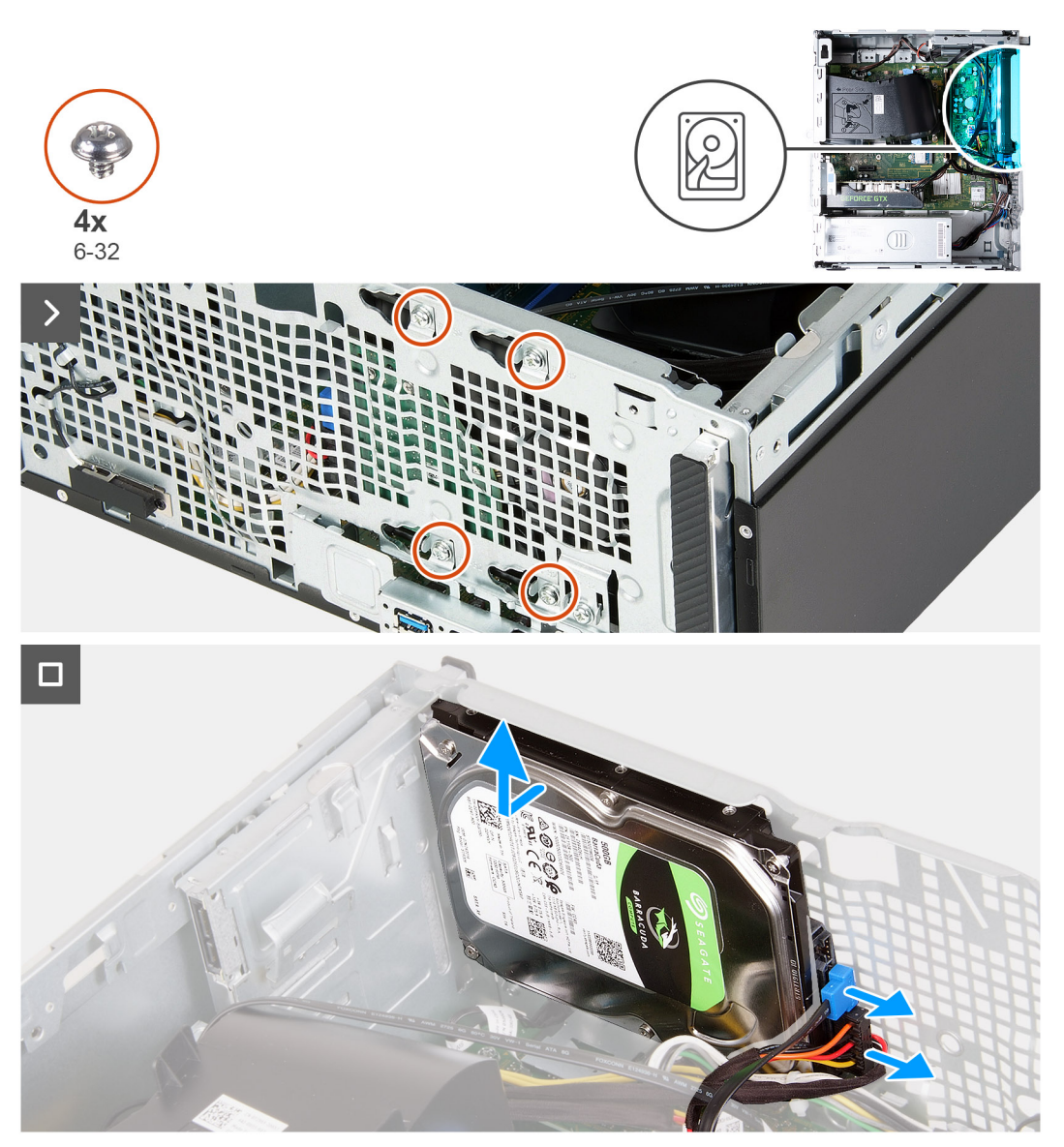

#### איור 24. הסרת הכונן הקשיח

#### שלבים

. הנח את המחשב על צידו, כשהצד השמאלי פונה כלפי מעלה.

- **2**. תוך החזקת הכונן הקשיח, הסר את ארבעת הברגים (6-32) שמהדקים את הכונן הקשיח למארז.
  - **.**נתק את כבל הנתונים וכבל החשמל מהכונן הקשיח.
    - .4 הרם את הכונן הקשיח והוצא אותו מהמארז.

### התקנת הכונן הקשיח

#### תנאים מוקדמים

אם אתה מבצע החלפת רכיב, הסר את הרכיבים הקיימים לפני ביצוע הליך ההתקנה.

#### אודות משימה זו

התמונה הבאה מציינת את מיקום הכונן הקשיח ומספקת ייצוג חזותי של הליך ההתקנה.

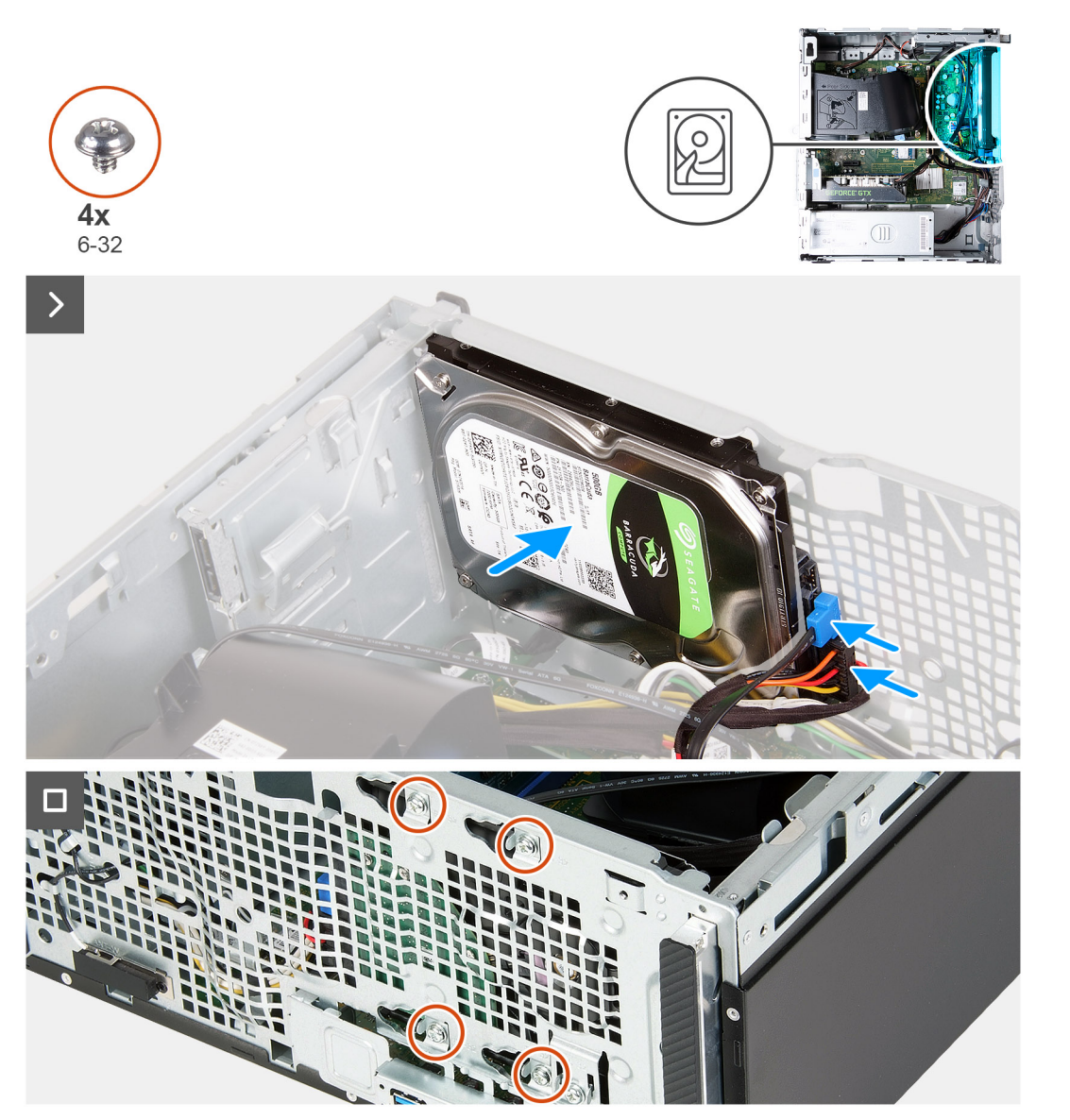

#### איור 25. התקנת הכונן הקשיח

#### שלבים

- חבר את כבל הנתונים ואת כבל החשמל לכונן הקשיח.
- .2. הנח את הכונן הקשיח על המארז וישר את חורי הברגים של הכונן הקשיח עם חורי הברגים של המארז.
  - **5.** הברג חזרה את ארבעת הברגים (6-32) שמהדקים את הכונן הקשיח למארז.
    - .4 הנח את המחשב במצב זקוף.

#### השלבים הבאים

- התקן את הכיסוי הקדמי.
- . התקן את הכיסוי השמאלי.
- . בצע את הפעולות המפורטות בסעיף לאחר העבודה על חלקיו הפנימיים של המחשב.

# לחצן הפעלה

# הסרת לחצן ההפעלה

#### תנאים מוקדמים

- 1. יש לבצע את ההליך המפורט בסעיף לפני העבודה על חלקיו הפנימיים של המחשב.
  - .2 הסר את הכיסוי השמאלי.
  - . הסר את הכיסוי הקדמי.
  - **4.** הסר את הכונן הקשיח.

#### אודות משימה זו

התמונה הבאה מציינת את מיקום לחצן ההפעלה ומספקת ייצוג חזותי של הליך ההסרה.

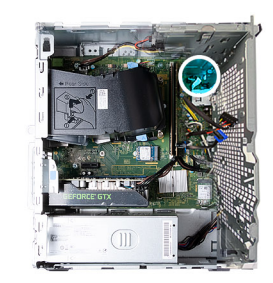

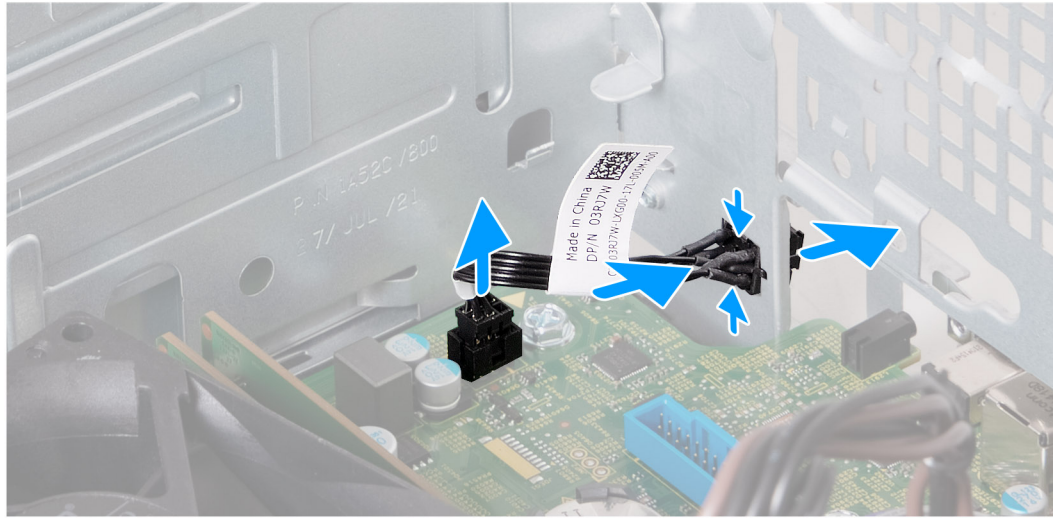

#### איור 26. הסרת לחצן ההפעלה

#### שלבים

- נתק את כבל לחצן ההפעלה מלוח המערכת.
- .2 לחץ על לשונית השחרור שבלחצן ההפעלה כדי לשחרר אותו מהחריץ שבמארז.
  - . נתב את לחצן ההפעלה יחד עם הכבל שלו דרך החריץ שבמארז.
  - . הסר את לחצן ההפעלה ואת הכבל שלו מהחלק הקדמי של המארז.

# התקנת לחצן ההפעלה

#### תנאים מוקדמים

אם אתה מבצע החלפת רכיב, הסר את הרכיבים הקיימים לפני ביצוע הליך ההתקנה.

#### אודות משימה זו

התמונה הבאה מציינת את מיקום לחצן ההפעלה ומספקת ייצוג חזותי של הליך ההתקנה.

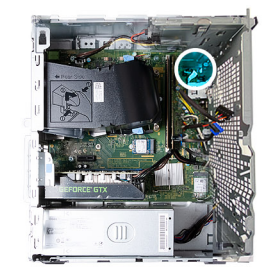

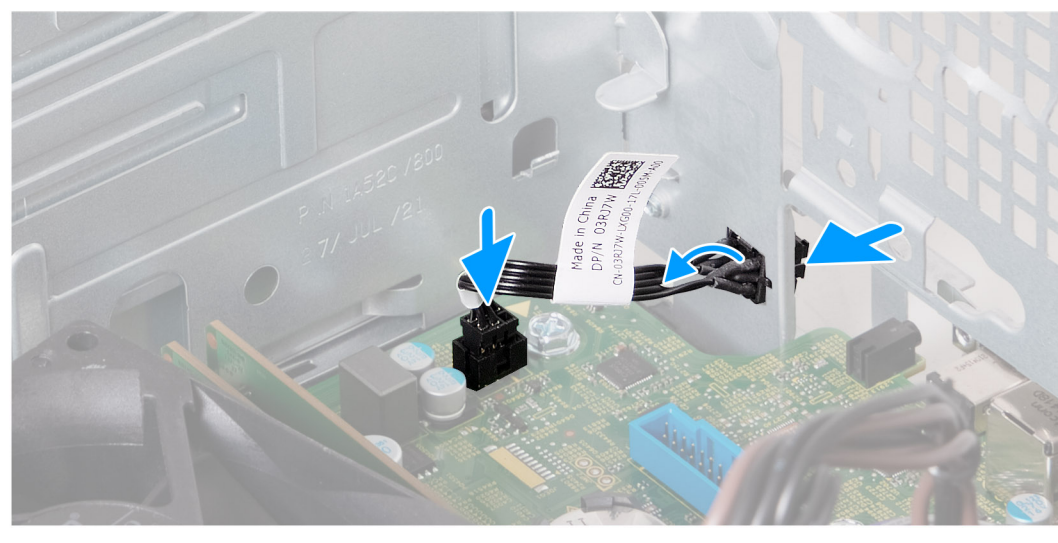

#### איור 27. התקנת לחצן ההפעלה

#### שלבים

- .1. החלק את כבל לחצן ההפעלה דרך החריץ שבחלק הקדמי של המארז.
- . ישר את הלשוניות שבצד לחצן ההפעלה עם החתכים בחריץ שבמארז.
- . בעת לחיצה על הלשוניות שבלחצן ההפעלה, הכנס אותו דרך החריץ שבמארז והדק אותו למקומו.
  - . חבר את כבל לחצן ההפעלה ללוח המערכת.

#### השלבים הבאים

- התקן את הכונן הקשיח.
- 2. התקן את הכיסוי הקדמי.
- . התקן את הכיסוי השמאלי.
- . בצע את הפעולות המפורטות בסעיף לאחר העבודה על חלקיו הפנימיים של המחשב.

# כונן אופטי

### הסרת הכונן האופטי

#### תנאים מוקדמים

- . יש לבצע את ההליך המפורט בסעיף לפני העבודה על חלקיו הפנימיים של המחשב.
  - 2. הסר את הכיסוי השמאלי.
    - **.** הסר את הכיסוי הקדמי.

#### אודות משימה זו

. הערה בהתאם לתצורה שהוזמנה, ייתכן שבמחשב שלך לא מותקן כונן אופטי. 🛈

התמונה הבאה מציינת את מיקום הכונן האופטי, ומספקת ייצוג חזותי של הליך ההסרה.

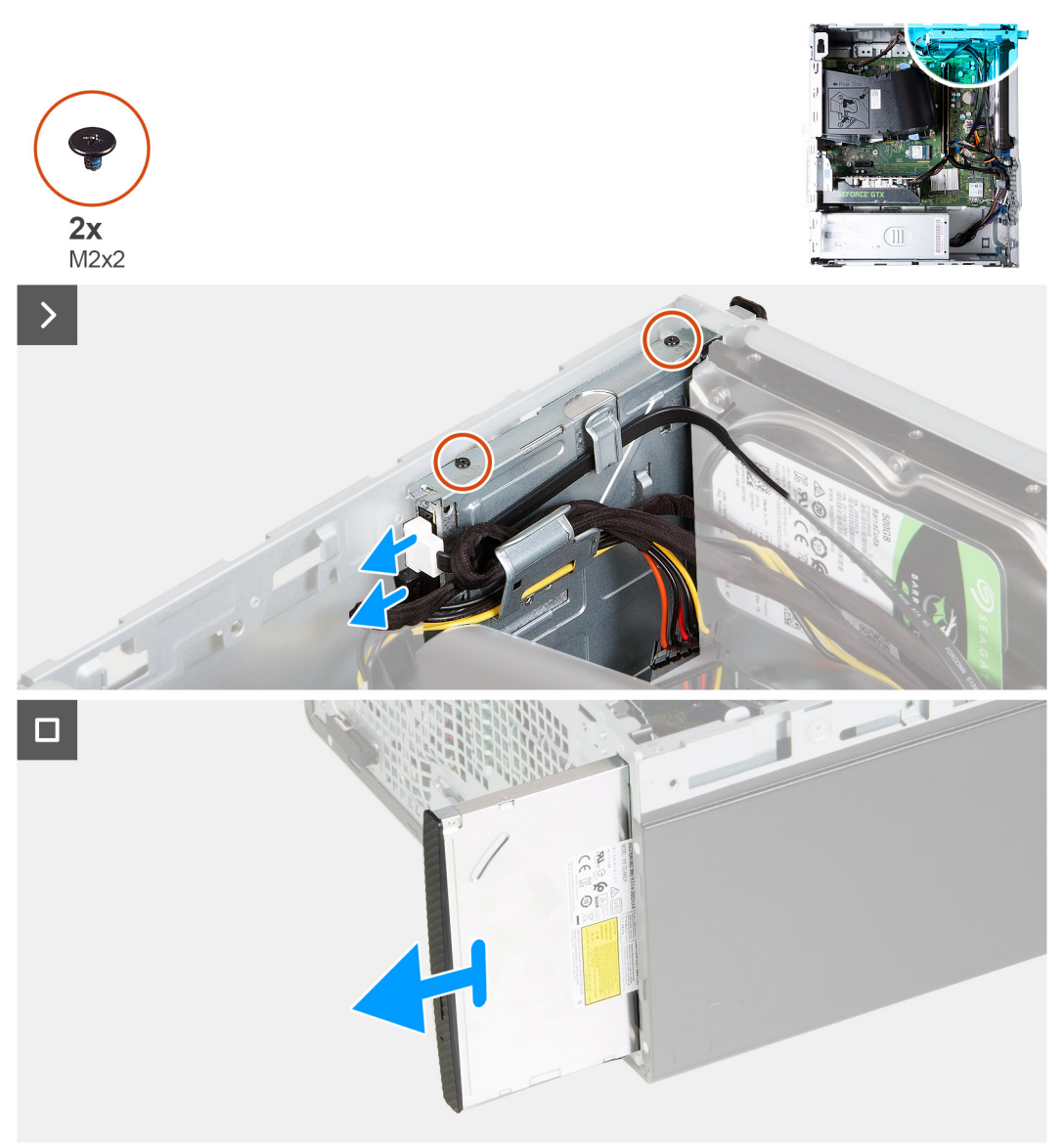

#### איור 28. הסרת הכונן האופטי

#### שלבים

. הנח את המחשב על צידו, כשהצד השמאלי פונה כלפי מעלה.

- 2. נתק את כבל החשמל וכבל הנתונים מהכונן האופטי.
- . הסר את שני הברגים (M2x2) שמהדקים את הכונן האופטי לכלוב הכונן האופטי. 3.
  - משוך והחלק החוצה את הכונן האופטי דרך החלק הקדמי של המחשב.

### התקנת הכונן האופטי

#### תנאים מוקדמים

אם אתה מבצע החלפת רכיב, הסר את הרכיבים הקיימים לפני ביצוע הליך ההתקנה.

#### אודות משימה זו

התמונה הבאה מציינת את מיקום הכונן האופטי ומספקת ייצוג חזותי של הליך ההתקנה.

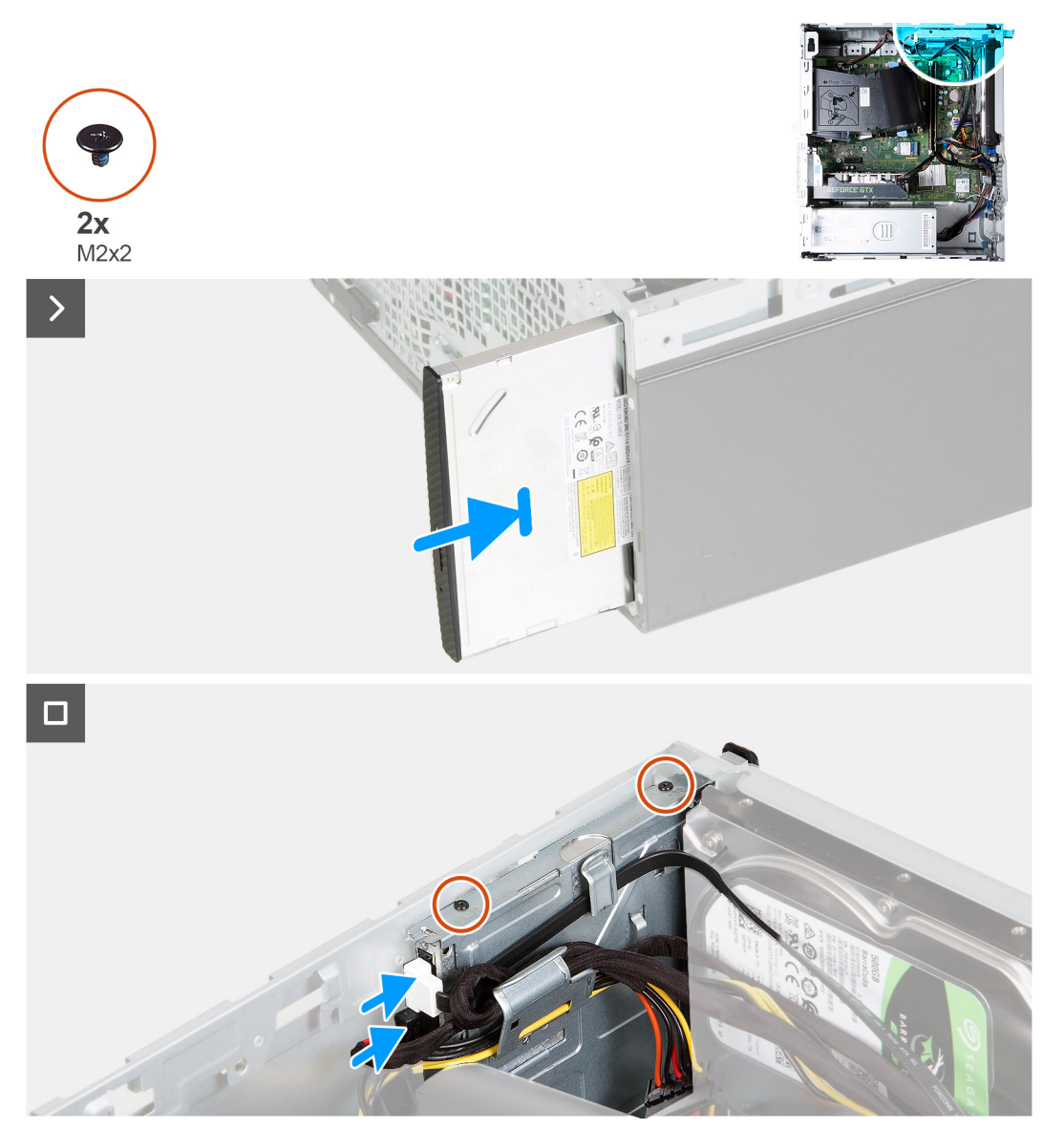

#### איור 29. התקנת הכונן האופטי

#### שלבים

- החלק את הכונן האופטי לכלוב הכונן האופטי, דרך חזית המחשב.
- . הברג חזרה את שני הברגים (M2x2) שמהדקים את הכונן האופטי לכלוב הכונן האופטי.
  - . חבר את כבל החשמל וכבל הנתונים לכונן האופטי. 3
    - .4 הנח את המחשב במצב זקוף.

#### השלבים הבאים

- 1. התקן את הכיסוי הקדמי.
- . התקן את הכיסוי השמאלי.
- . בצע את הפעולות המפורטות בסעיף לאחר העבודה על חלקיו הפנימיים של המחשב.

# מסגרת הכונן האופטי

### הסרת המסגרת של הכונן האופטי

#### תנאים מוקדמים

- . יש לבצע את ההליך המפורט בסעיף לפני העבודה על חלקיו הפנימיים של המחשב.
  - .2 הסר את הכיסוי השמאלי.
    - .3 הסר את הכיסוי הקדמי.
    - . הסר את הכונן האופטי.

#### אודות משימה זו

הערה בהתאם לתצורה שהוזמנה, ייתכן שבמחשב שלך לא מותקן כונן אופטי. 🛈

התמונה הבאה מציינת את המיקום של מסגרת הכונן האופטי, ומספקת ייצוג חזותי של הליך ההסרה.

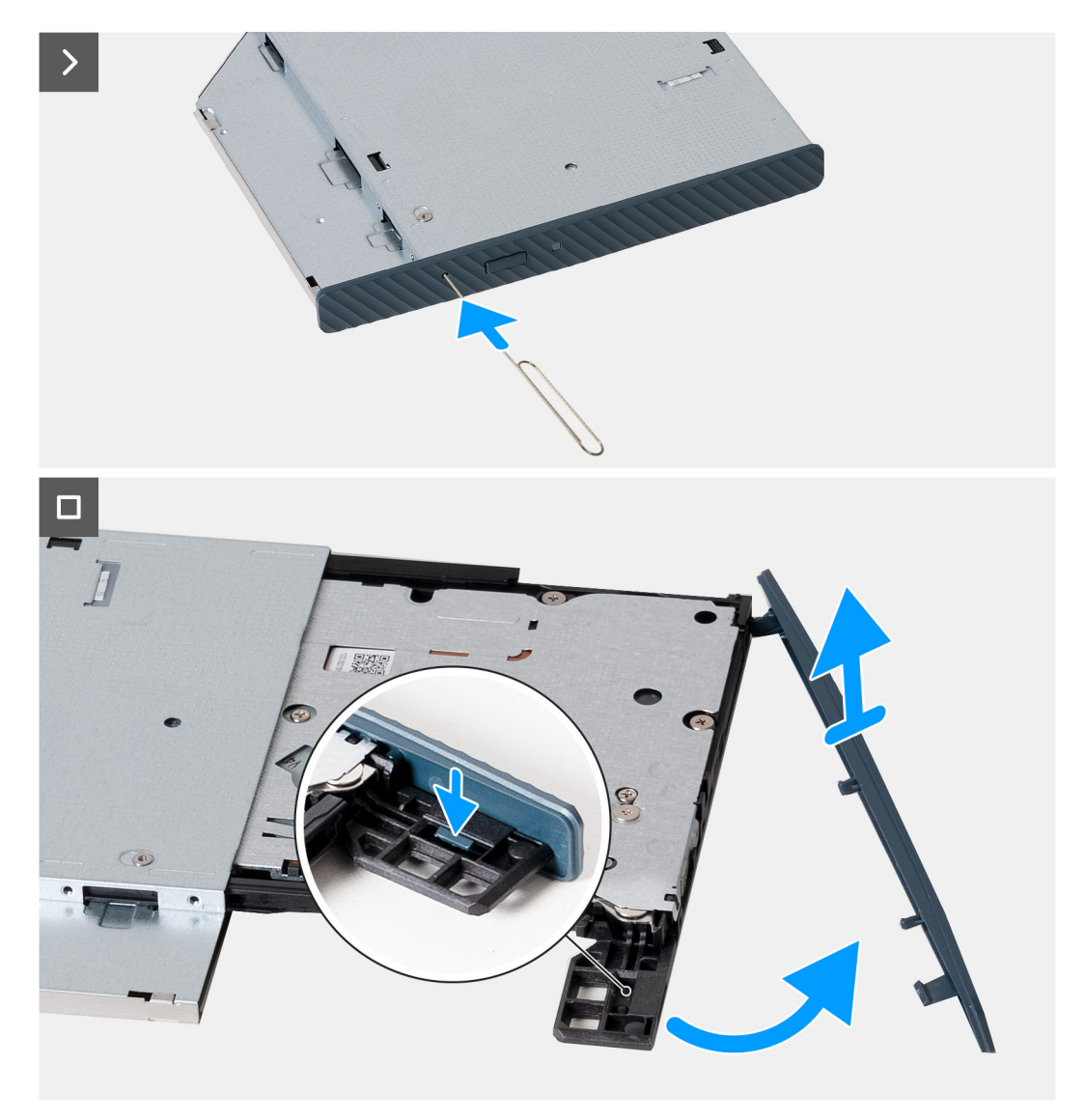

#### איור 30. הסרת המסגרת של הכונן האופטי

#### שלבים

- 1. הכנס מהדק נייר לא מקופל לנקב להוצאת חירום של הכונן האופטי כדי לפתוח את מגש הכונן.
- 2. בעזרת להב פלסטיק, לחץ כלפי מטה על הלשונית שמהדקת את מסגרת הכונן האופטי לכונן האופטי.
  - . הרם והוצא את מסגרת הכונן האופטי מהכונן האופטי. 3

### התקנת המסגרת של הכונן האופטי

#### תנאים מוקדמים

אם אתה מבצע החלפת רכיב, הסר את הרכיבים הקיימים לפני ביצוע הליך ההתקנה.

#### אודות משימה זו

התמונה הבאה מציינת את המיקום של מסגרת הכונן האופטי, ומספקת ייצוג חזותי של הליך ההתקנה.

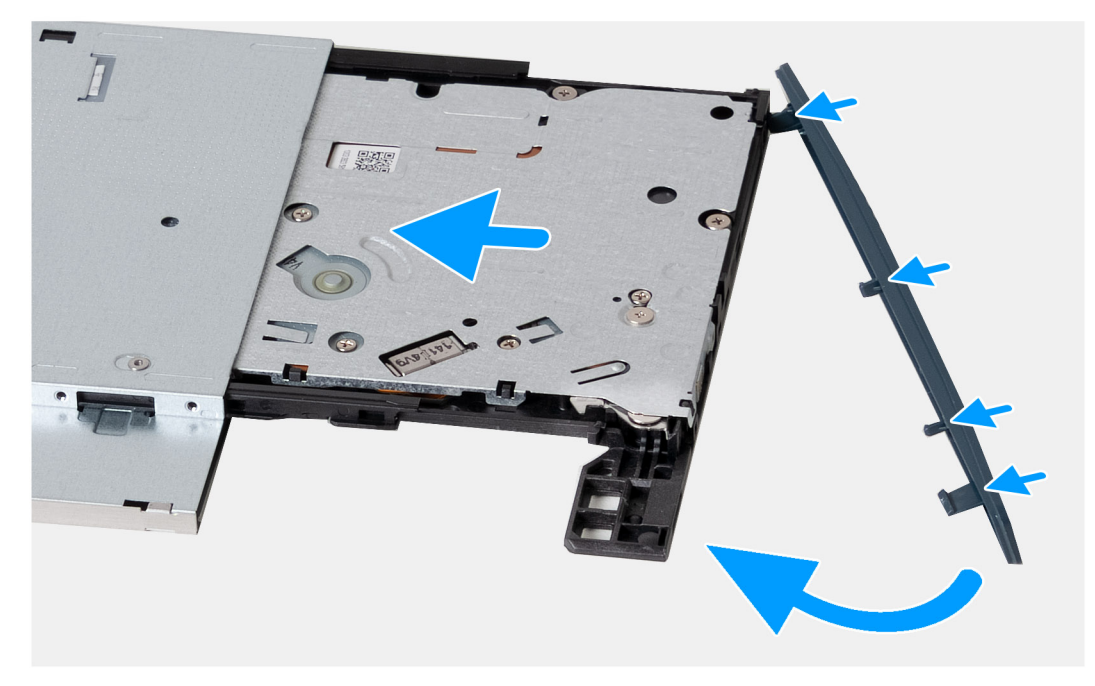

#### איור 31. התקנת המסגרת של הכונן האופטי

#### שלבים

- 1. ישר את הלשוניות שבמסגרת של הכונן האופטי עם החריצים שבכונן האופטי, והכנס אותה למקומה בנקישה.
  - החלק את מגש הכונן האופטי לתוך כונן האופטי וסגור אותו.

#### השלבים הבאים

- התקן את הכונן האופטי.
- .2 התקן את הכיסוי הקדמי.
- .3 התקן את הכיסוי השמאלי.
- . בצע את הפעולות המפורטות בסעיף לאחר העבודה על חלקיו הפנימיים של המחשב.

### מעטה מאוורר

### הסרת חיפוי המאוורר

#### תנאים מוקדמים

- 1. יש לבצע את ההליך המפורט בסעיף לפני העבודה על חלקיו הפנימיים של המחשב.
  - . הסר את הכיסוי השמאלי.

#### אודות משימה זו

התמונה הבאה מציינת את מיקום חיפוי המאוורר, ומספקת ייצוג חזותי של הליך ההסרה.

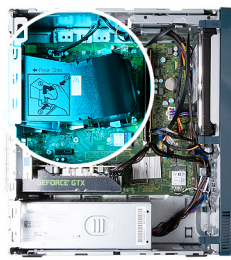

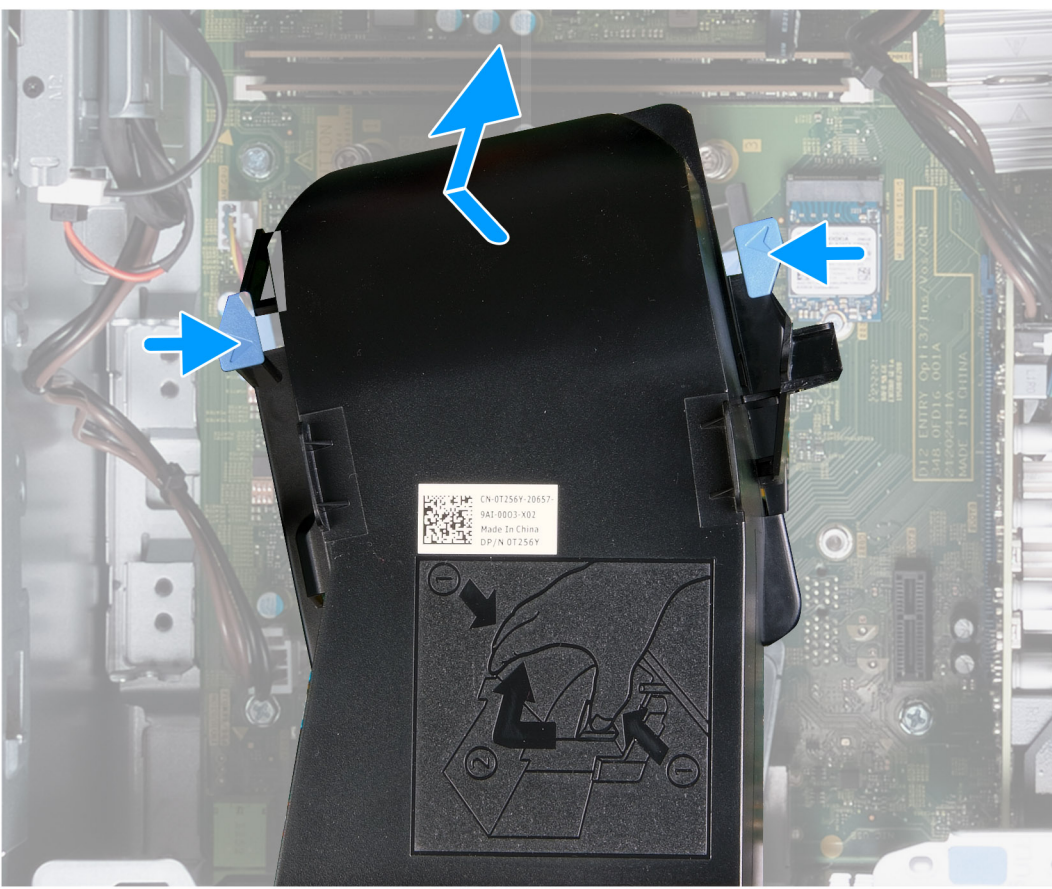

#### איור 32. הסרת חיפוי המאוורר

#### שלבים

- . הנח את המחשב על צידו, כשהצד השמאלי פונה כלפי מעלה.
- . לחץ על תפסי ההידוק כדי לשחרר את חיפוי המאוורר ממכלול המאוורר וגוף הקירור.
  - . הרם את חיפוי המאוורר והסר אותו ממכלול המאוורר וגוף הקירור.

### התקנת חיפוי המאוורר

#### תנאים מוקדמים

אם אתה מבצע החלפת רכיב, הסר את הרכיבים הקיימים לפני ביצוע הליך ההתקנה.

#### אודות משימה זו

התמונה הבאה מציינת את מיקום חיפוי המאוורר ומספקת ייצוג חזותי של הליך ההתקנה.

55

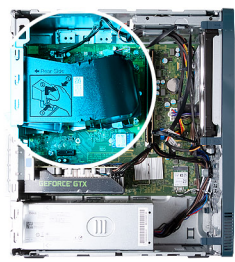

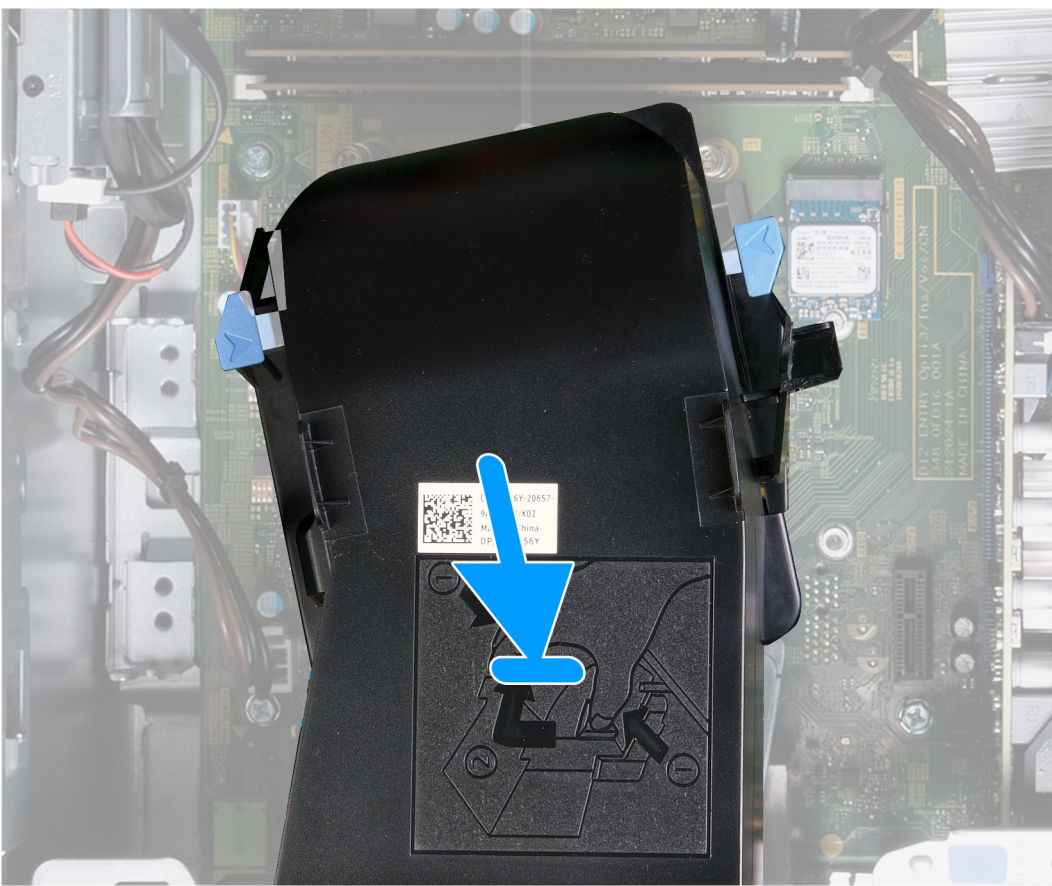

#### איור 33. התקנת חיפוי המאוורר

#### שלבים

- . הנח את חיפוי המאוורר על מכלול המאוורר וגוף הקירור.
- 2. לחץ על חיפוי המאוורר כנגד מכלול המאוורר וגוף הקירור כדי להכניס את חיפוי המאוורר למקומו בנקישה.
  - .3 הנח את המחשב במצב זקוף.

#### השלבים הבאים

- . התקן את הכיסוי השמאלי.
- 2. בצע את הפעולות המפורטות בסעיף לאחר העבודה על חלקיו הפנימיים של המחשב.

### קורא כרטיסי מדיה

### הסרת קורא כרטיסי המדיה

#### תנאים מוקדמים

. יש לבצע את ההליך המפורט בסעיף לפני העבודה על חלקיו הפנימיים של המחשב.

### תנאים מוקדמים

אם אתה מבצע החלפת רכיב, הסר את הרכיבים הקיימים לפני ביצוע הליך ההתקנה.

### איור 34. הסרת קורא כרטיסי המדיה

#### שלבים

- . הסר את הבורג (6-32) שמהדק את התושבת של קורא כרטיסי המדיה למארז.
- 2. באמצעות הבורג והמברג, דחף כנגד קורא כרטיסי המדיה כדי לשחררו מהמארז.
- . החלק והרם את קורא כרטיסי המדיה ואת התושבת שלו והוצא אותם מלוח המערכת.

### התקנת קורא כרטיסי המדיה

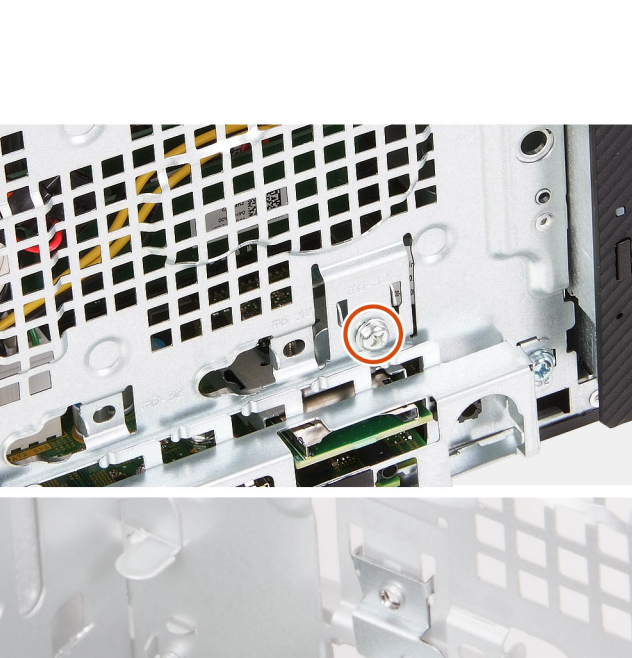

1x 6-32

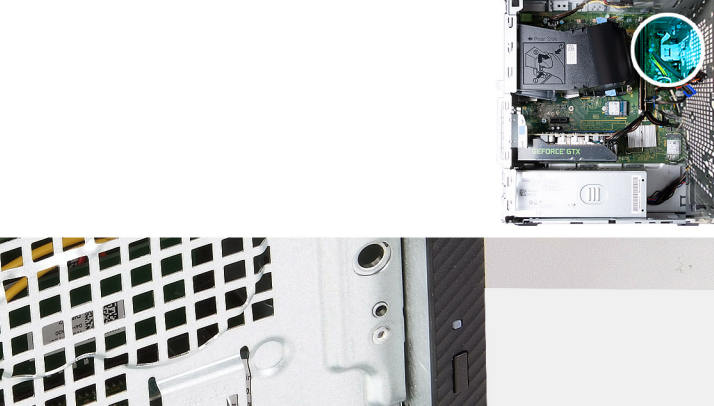

התמונה הבאה מציינת את מיקום קורא כרטיסי המדיה ומספקת ייצוג חזותי של הליך ההסרה.

#### אודות משימה זו

- 4. הסר את הכונן הקשיח.
- . הסר את הכיסוי הקדמי.
- . הסר את הכיסוי השמאלי.

57

#### אודות משימה זו

התמונה הבאה מציינת את מיקום קורא כרטיסי המדיה ומספקת ייצוג חזותי של הליך ההתקנה.

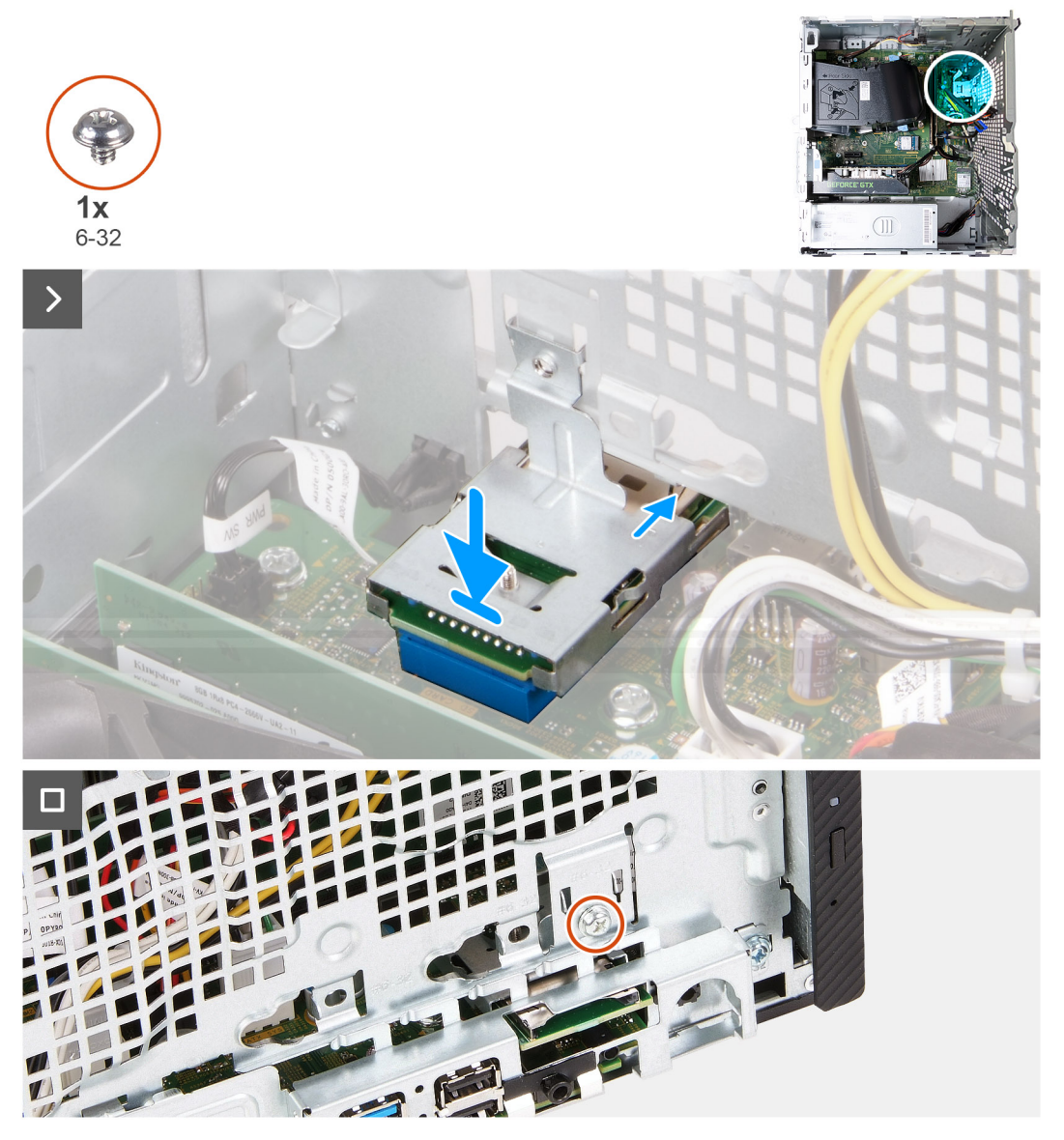

#### איור 35. התקנת קורא כרטיסי המדיה

#### שלבים

- 1. מקם את קורא כרטיסי המדיה והחלק אותו לתוך החריץ שלו בלוח המערכת.
- . ישר את חור הבורג שבתושבת קורא כרטיסי המדיה עם חור הבורג שבמארז.
- **5.** הברג בחזרה את הבורג (6-32) שמהדק את התושבת של קורא כרטיסי המדיה למארז.

#### השלבים הבאים

- התקן את הכונן הקשיח.
- 2. התקן את הכיסוי הקדמי.
- . התקן את הכיסוי השמאלי.
- . בצע את הפעולות המפורטות בסעיף לאחר העבודה על חלקיו הפנימיים של המחשב.

# יחידת ספק כוח

### הסרת יחידת ספק הכוח

#### תנאים מוקדמים

- . יש לבצע את ההליך המפורט בסעיף לפני העבודה על חלקיו הפנימיים של המחשב.
  - . הסר את הכיסוי השמאלי.

#### אודות משימה זו

האיור הבא מציין את מיקום יחידת ספק הכוח ומספק ייצוג חזותי של הליך ההסרה.

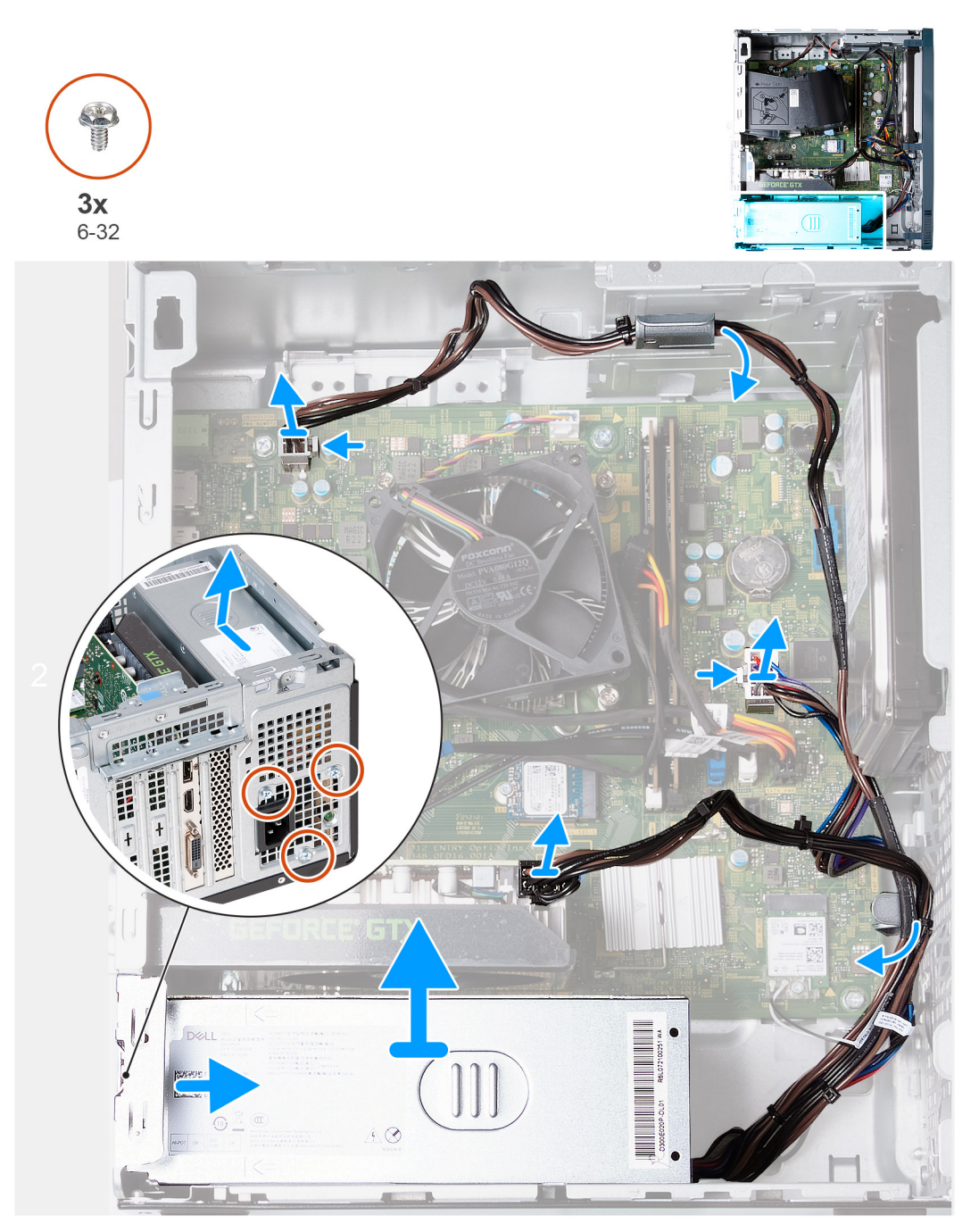

איור 36. הסרת יחידת ספק הכוח

#### שלבים

- . הנח את המחשב על צידו, כשהצד השמאלי פונה כלפי מעלה.
  - . נתק את כבל החשמל של הכרטיס הגרפי מהכרטיס הגרפי.
- . לחץ על תפס ההידוק ונתק את כבל החשמל של המעבד מלוח המערכת.
- . לחץ על תפס ההידוק ונתק את כבל החשמל של לוח המערכת מלוח המערכת.
  - .5. הסר את כבלי יחידת ספק הכוח ממכווני הניתוב שבמארז.
- 6. הסר את שלושת הברגים (מס' 6–32) שמהדקים את יחידת ספק הכוח למארז.
  - החלק והרם את יחידת ספק הזרם אל מחוץ למארז.

### התקנת יחידת ספק הכוח

#### תנאים מוקדמים

אם אתה מבצע החלפת רכיב, הסר את הרכיבים הקיימים לפני ביצוע הליך ההתקנה.

#### אודות משימה זו

התמונות הבאות מציינות את מיקום לוח ספק הכוח ומספקות ייצוג חזותי של הליך ההתקנה.

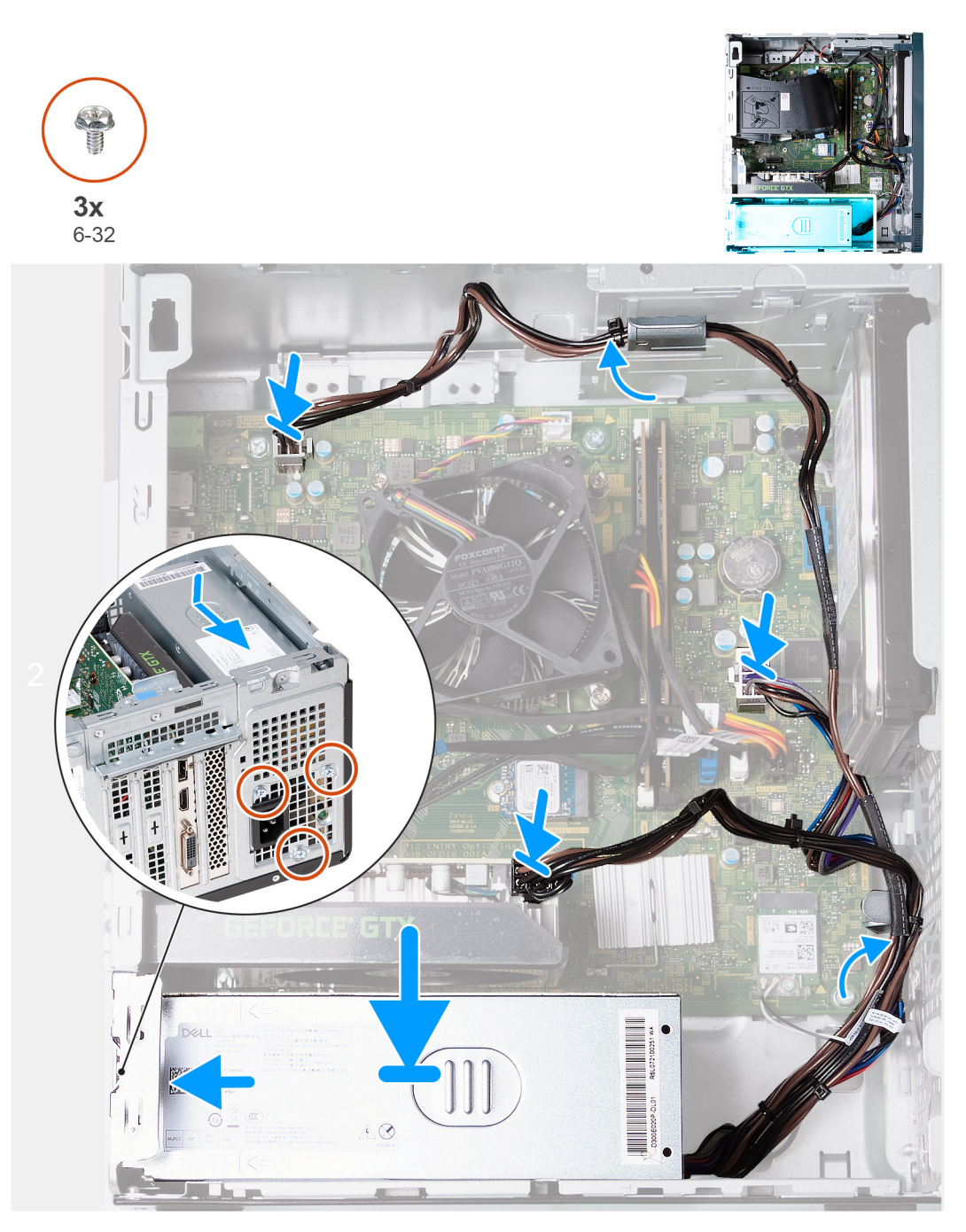

#### איור 37. התקנת יחידת ספק הכוח

#### שלבים

- . מקם והחלק את הלשוניות שביחידת ספק הכוח לתוך התפסים במארז.
- .2 ישר את חורי הברגים שביחידת ספק הכוח עם חורי הברגים שבמארז.
- . הברג בחזרה את שלושת הברגים (#6-32) שמהדקים את יחידת ספק הכוח למארז.
  - .4. נתב את הכבלים של יחידת ספק הכוח דרך מכווני הניתוב שבמארז.
    - .5 חבר את כבל החשמל של לוח המערכת ללוח.
    - .6 חבר את כבל החשמל של המעבד ללוח המערכת.
    - . חבר את כבל החשמל של הכרטיס הגרפי לכרטיס הגרפי.
      - .8 הנח את המחשב במצב זקוף.

#### השלבים הבאים

- . התקן את הכיסוי השמאלי.
- . בצע את הפעולות המפורטות בסעיף לאחר העבודה על חלקיו הפנימיים של המחשב.

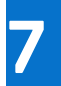

# הסרה והתקנה של יחידות הניתנות להחלפה בשטח (יחידות FRU)

הרכיבים הניתנים להחלפה בפרק זה הם יחידות הניתנות להחלפה בשטח (FRU).

התראה המידע בסעיף 'הסרה והתקנה של יחידות FRU' מיועד לטכנאי שירות מורשים בלבד. 🔼

התראה כדי למנוע נזק אפשרי לרכיב או אובדן נתונים, ודא שטכנאי שירות מורשה מחליף את היחידות הניתנות להחלפה בשטח (FRU).

. ממליצה שמערך תיקונים זה יבוצע, במקרה הצורך, על-ידי מומחי תיקונים טכניים מיומנים. 🖊

.Dell Technologies התראה להזכירך, האחריות שלך אינה מכסה נזקים שעלולים להתרחש במהלך תיקוני FRU שלא אושרו על-ידי 🦯

הערה ייתכן שהתמונות במסמך זה לא יהיו זהות למחשב שלך, בהתאם לתצורה שהזמנת. 🚺

# מודולי האנטנה

### הסרת מודולי האנטנה

התראה המידע בסעיף זה מיועד לטכנאי שירות מורשים בלבד. 🔼

#### תנאים מוקדמים

- 1. יש לבצע את ההליך המפורט בסעיף לפני העבודה על חלקיו הפנימיים של המחשב.
  - . הסר את הכיסוי השמאלי.
  - . הסר את הכיסוי הקדמי.
  - .4 הסר את כרטיס האלחוט.

#### אודות משימה זו

התמונה הבאה מציינת את מיקום מודולי האנטנה ומספקת ייצוג חזותי של הליך ההסרה.

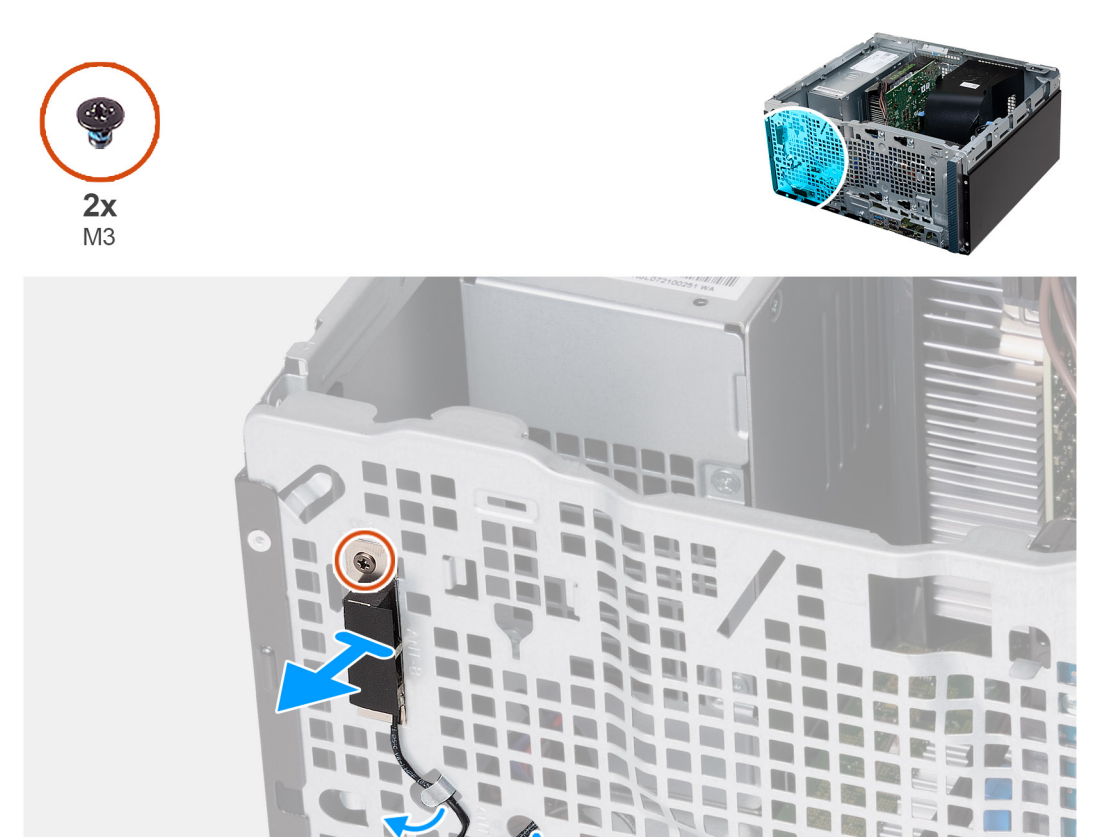

#### איור 38. הסרת מודולי האנטנה

#### שלבים

. שחרר את שני בורגי הקיבוע (M3) שמהדקים את מודולי האנטנה למארז. 1

- .2 הסר את כבלי האנטנה דרך מכוון הניתוב שבמארז, ושלוף את כבלי האנטנה דרך החריץ שבמארז.
  - . הרם את מודול האנטנה יחד עם הכבלים שלה, והוצא אותם מהמארז.

### התקנת מודולי האנטנה

התראה המידע בסעיף זה מיועד לטכנאי שירות מורשים בלבד. 🛆

#### תנאים מוקדמים

אם אתה מבצע החלפת רכיב, הסר את הרכיבים הקיימים לפני ביצוע הליך ההתקנה.

#### אודות משימה זו

התמונה הבאה מציינת את מיקום מודולי האנטנה ומספקת ייצוג חזותי של הליך ההתקנה.

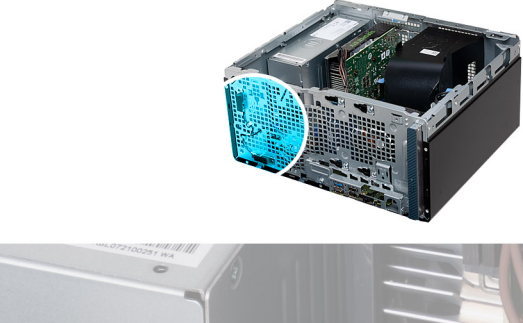

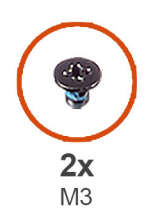

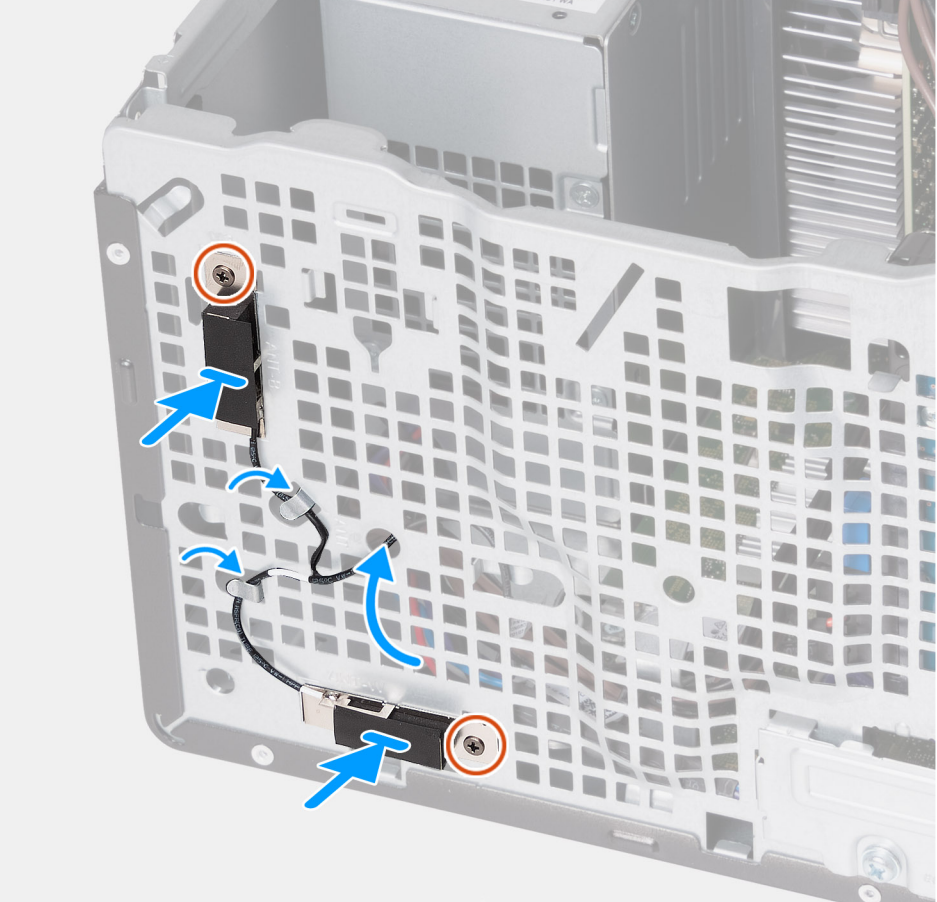

#### איור 39. התקנת מודולי האנטנה

#### שלבים

- .1 מקם את מודולי האנטנה על המארז.
- . ישר את בורגי החיזוק שבמודולי האנטנה עם חורי הברגים שבמארז.
- . הדק את שני בורגי החיזוק (M3) שמהדקים את מודולי האנטנה למארז.
- . נתב את כבלי האנטנה דרך החריץ שבמארז ונתב את כבלי האנטנה דרך מכווני הניתוב שבמארז.

#### השלבים הבאים

- . התקן את הכרטיס האלחוטי.
  - 2. התקן את הכיסוי הקדמי.
  - .3 התקן את הכיסוי השמאלי.
- . בצע את הפעולות המפורטות בסעיף לאחר העבודה על חלקיו הפנימיים של המחשב.

# מכלול מאוורר המעבד וגוף הקירור

### הסרת מכלול מאוורר המעבד וגוף הקירור

התראה המידע בסעיף זה מיועד לטכנאי שירות מורשים בלבד. 🛆

#### תנאים מוקדמים

- 1. יש לבצע את ההליך המפורט בסעיף לפני העבודה על חלקיו הפנימיים של המחשב.
  - הסר את הכיסוי השמאלי.
    - . הסר את חיפוי המאוורר.

#### אודות משימה זו

אזהרה גוף הקירור עשוי להתחמם מאוד במהלך פעילות רגילה. המתן מספיק זמן עד שגוף הקירור יתקרר לפני שתיגע בו. 🔨

התראה לקירור מרבי של המעבד, אין לגעת באזורים מעבירי החום בגוף הקירור. השמן שנמצא על העור עלול להפחית את יכולת העברת החום של המשחה התרמית.

התמונה הבאה מציינת את מיקום מכלול מאוורר המעבד וגוף הקירור, ומספקת ייצוג חזותי של הליך ההסרה.

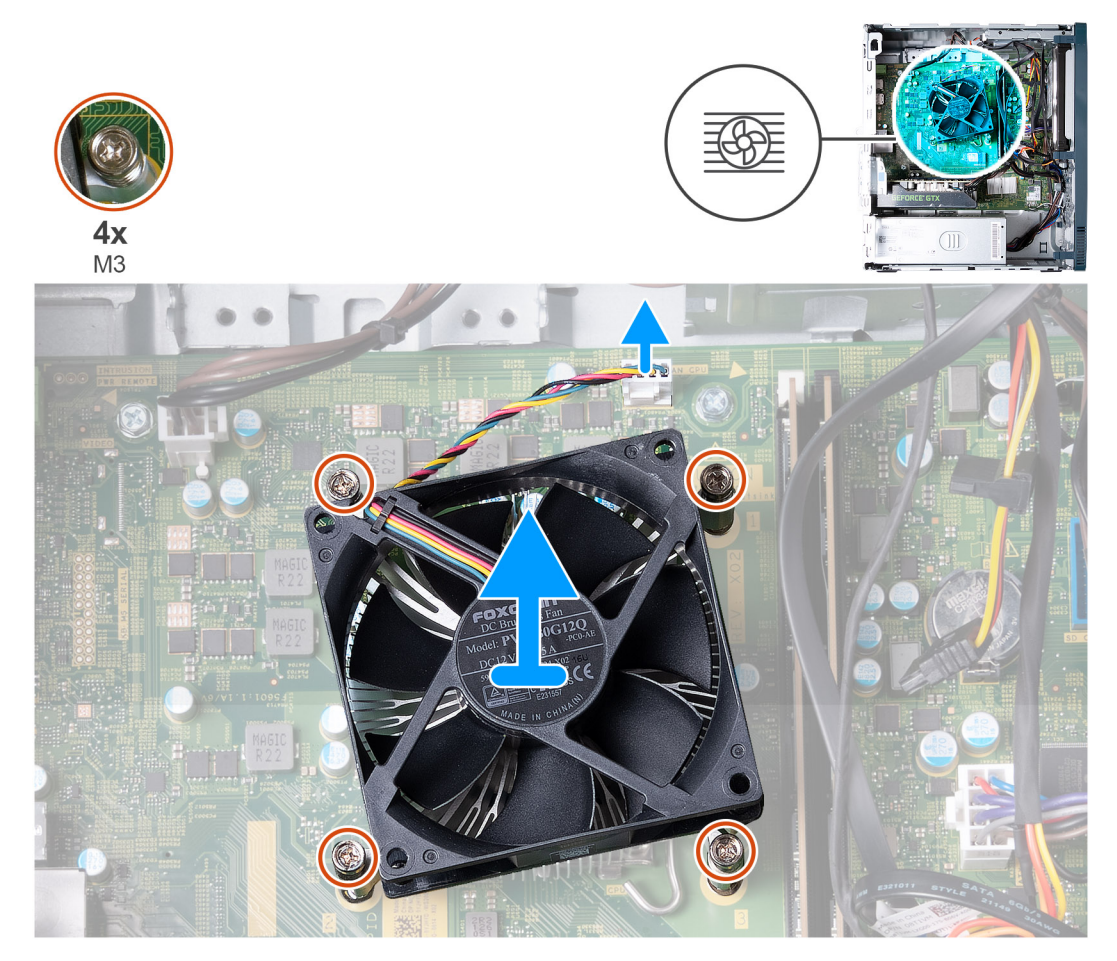

#### איור 40. הסרת מכלול מאוורר המעבד וגוף הקירור

#### שלבים

- .1 נתק את כבל המאוורר מלוח המערכת.
- **.** בסדר רציף הפוך (1-2-3<4), שחרר את ארבעת בורגי החיזוק (M3) שמהדקים את מכלול מאוורר המעבד וגוף הקירור ללוח המערכת.
  - הרם והוצא את מכלול המאוורר וגוף הקירור של המעבד מלוח המערכת.

### התקנת מכלול מאוורר המעבד וגוף הקירור

התראה המידע בסעיף זה מיועד לטכנאי שירות מורשים בלבד. 🛆

#### תנאים מוקדמים

אם אתה מבצע החלפת רכיב, הסר את הרכיבים הקיימים לפני ביצוע הליך ההתקנה.

#### אודות משימה זו

הערה אם המעבד או מכלול המאוורר וגוף הקירור הוחלפו, השתמש במשחה התרמית המצורפת לערכה כדי להבטיח את השמירה על המוליכות התרמית.

התמונות הבאות מציינות את מיקום מכלול מאוורר המעבד וגוף הקירור ומספקות ייצוג חזותי של הליך ההתקנה.

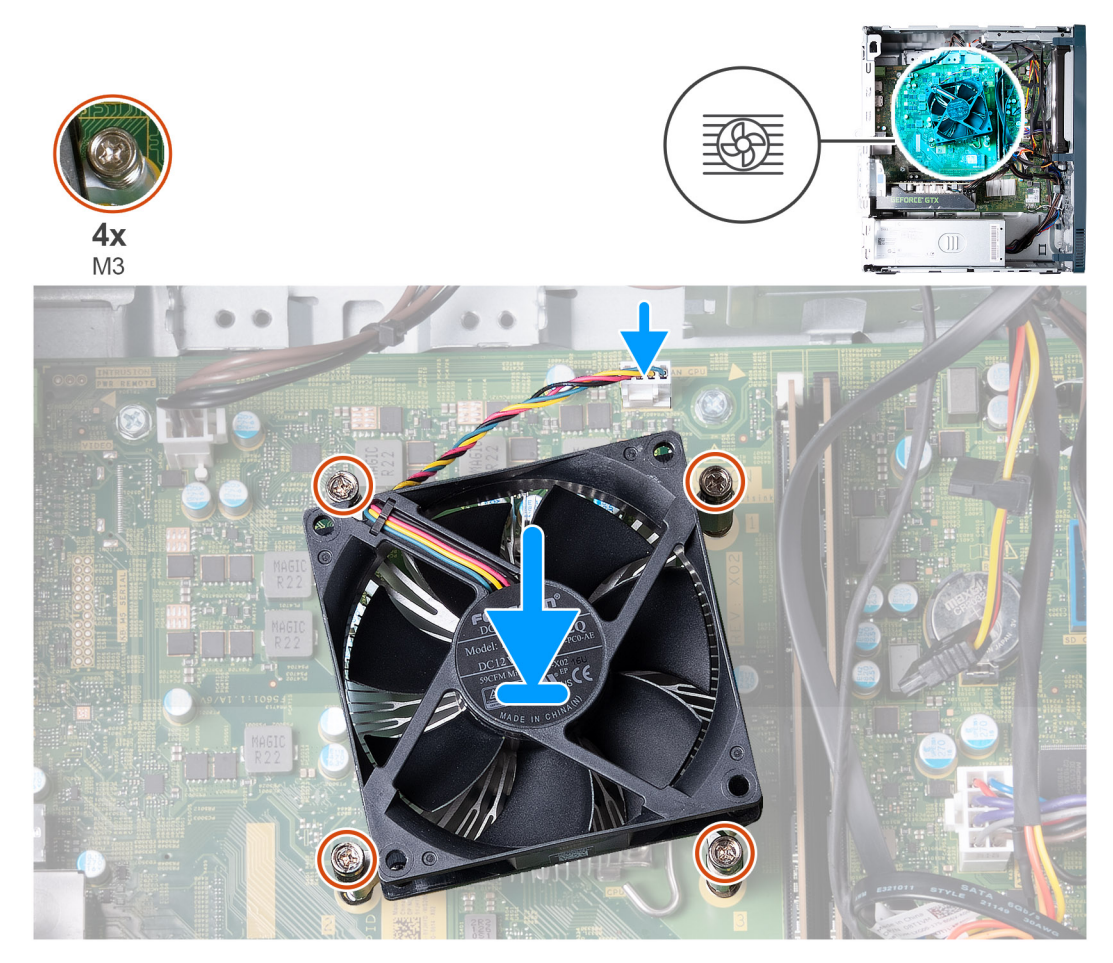

#### איור 41. התקנת מכלול מאוורר המעבד וגוף הקירור

#### שלבים

- . הנח בעדינות את מכלול מאוורר המעבד וגוף הקירור על המעבד.
- 2. ישר את חורי הברגים שבמכלול מאוורר המעבד וגוף הקירור עם חורי הברגים שבלוח המערכת.
- . בסדר רציף (1>2>3), הדק את ארבעת בורגי החיזוק שמהדקים את מכלול מאוורר המעבד וגוף הקירור ללוח המערכת.
  - . חבר את כבל המאוורר ללוח המערכת.

#### השלבים הבאים

- . התקן את חיפוי המאוורר.
- .2. התקן את הכיסוי השמאלי.
- . בצע את הפעולות המפורטות בסעיף לאחר העבודה על חלקיו הפנימיים של המחשב.

# מעבד

### הסרת המעבד

התראה המידע בסעיף זה מיועד לטכנאי שירות מורשים בלבד. 🔼

#### תנאים מוקדמים

- . יש לבצע את ההליך המפורט בסעיף לפני העבודה על חלקיו הפנימיים של המחשב.
  - הסר את הכיסוי השמאלי.
    - .3 הסר את חיפוי המאוורר.
  - 4. הסר את מכלול מאוורר המעבד וגוף הקירור.

#### אודות משימה זו

אזהרה גוף הקירור עשוי להתחמם מאוד במהלך פעילות רגילה. המתן מספיק זמן עד שגוף הקירור יתקרר לפני שתיגע בו. 🚹

התראה לקירור מרבי של המעבד, אין לגעת באזורים מעבירי החום בגוף הקירור. השמן שנמצא על העור עלול להפחית את יכולת העברת החום של המשחה התרמית.

התמונה הבאה מציינת את מיקום המעבד ומספקות ייצוג חזותי של הליך ההסרה.

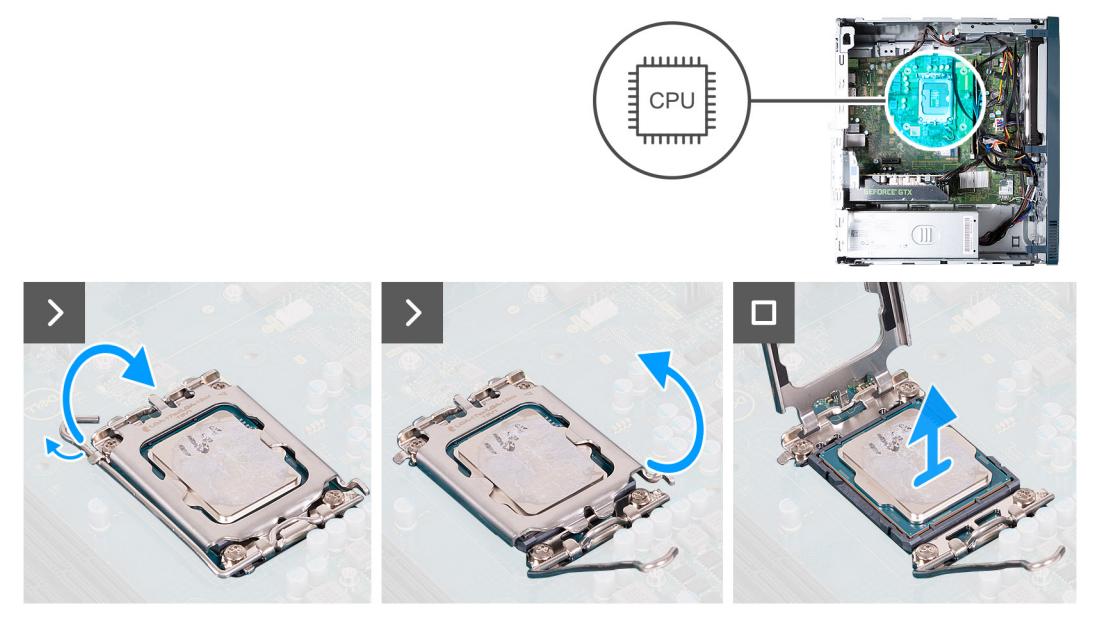

#### איור 42. הסרת המעבד

#### שלבים

- 1. לחץ על ידית השחרור מטה, ולאחר מכן הרחק אותה מתוך יחידת המעבד כדי לשחררה מלשונית הקיבוע.
  - 2. פתח את ידית השחרור עד הסוף ולאחר מכן פתח את כיסוי המעבד.

התראה בעת הסרת המעבד, אל תיגע בפינים כלשהם שבתוך השקע ואל תאפשר לעצמים כלשהם ליפול על הפינים האלה. 🔼

. הרם את המעבד בזהירות משקע המעבד והסר אותו.

### התקנת המעבד

התראה המידע בסעיף זה מיועד לטכנאי שירות מורשים בלבד. 🔼

#### תנאים מוקדמים

אם אתה מבצע החלפת רכיב, הסר את הרכיבים הקיימים לפני ביצוע הליך ההתקנה.

#### אודות משימה זו

התמונה הבאה מציינת את מיקום המעבד ומספקת ייצוג חזותי של הליך ההתקנה.

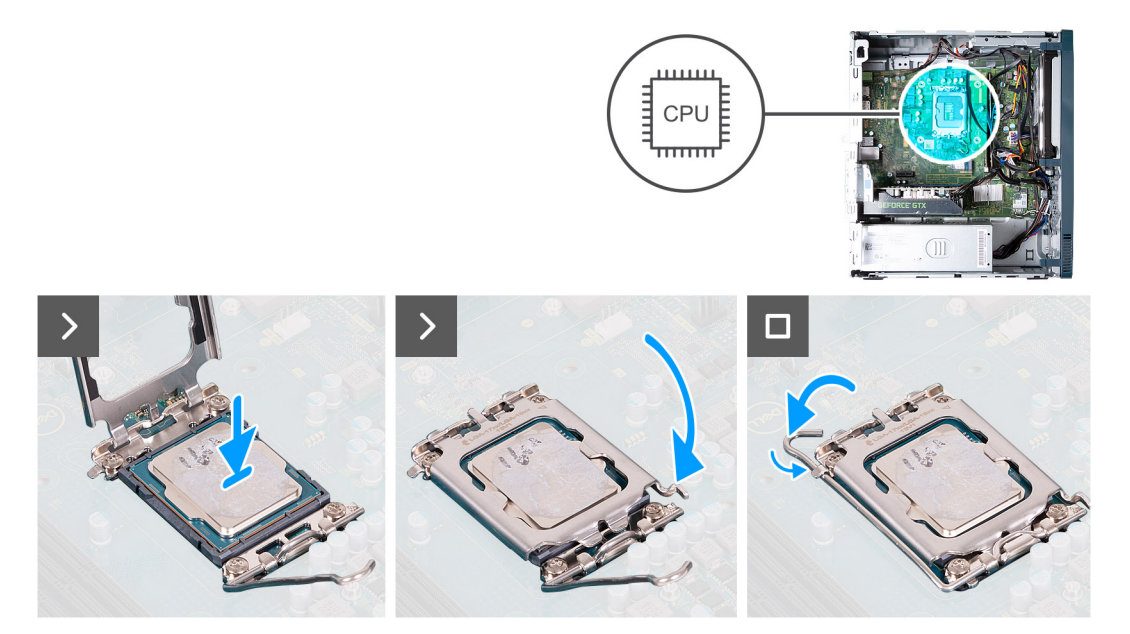

#### איור 43. התקנת המעבד

#### שלבים

. ודא שידית השחרור וכיסוי המעבד פתוחים לגמרי.

הערה הפינה של פין 1 במעבד כוללת משולש שמתיישר עם המשולש שבפינה של פין 1 בשקע המעבד. כאשר המעבד מחובר כהלכה, כל ארבע הפינות מיושרות באותו גובה. אם פינה אחת או יותר של המעבד גבוהה מהאחרות, המעבד אינו מחובר כהלכה.

2. יישר את החריצים שבמעבד עם הלשוניות שבשקע המעבד והנח את המעבד בשקע שלו.

התראה ודא שהלשוניות שבכיסוי המעבד ממוקמות מתחת לחריץ של ידית השחרור. 🔼

סגור את כיסוי המעבד, סובב את ידית השחרור כלפי מטה ומקם אותה מתחת ללשונית שבשקע המעבד.

#### השלבים הבאים

- . התקן את מכלול מאוורר המעבד וגוף הקירור.
  - .2 התקן את חיפוי המאוורר.
  - .3. התקן את הכיסוי השמאלי.
- . בצע את הפעולות המפורטות בסעיף לאחר העבודה על חלקיו הפנימיים של המחשב.

# לוח המערכת

### הסרת לוח המערכת

התראה המידע בסעיף זה מיועד לטכנאי שירות מורשים בלבד. 🛆

#### תנאים מוקדמים

- . יש לבצע את ההליך המפורט בסעיף לפני העבודה על חלקיו הפנימיים של המחשב.
  - . הסר את הכיסוי השמאלי.

- . הסר את הכיסוי הקדמי.
  - **4**. הסר את הזיכרון.
- 5. הסר את כונן המצב המוצק.
  - 6. הסר את הכונן הקשיח.
  - .7 הסר את הכרטיס הגרפי.
  - . הסר את כרטיס האלחוט.
  - 9. הסר את סוללת המטבע.
- .10 הסר את קורא כרטיסי המדיה.
  - . הסר את חיפוי המאוורר.
- .12 הסר את מכלול המאוורר וגוף הקירור.
  - **.13** הסר את המעבד.

#### אודות משימה זו

- לאחר שתחזיר את לוח BIOS הערה פרטי תגית השירות של המחשב מאוחסנים בלוח המערכת. עליך להזין את תג השירות בתוכנית התקנת ה-BIOS לאחר שתחזיר את לוח המערכת למקומו.
- הערה החזרת לוח המערכת למקומו תבטל את השינויים שביצעת ב-BIOS באמצעות תוכנית התקנת ה-BIOS. עליך לבצע את השינויים המתאימים ( שוב לאחר החזרת לוח המערכת.
  - הערה לפני ניתוק הכבלים מלוח המערכת, שים לב למיקומי המחברים כדי לחבר מחדש את הכבלים כהלכה. 🚺

התמונה הבאה מציינת את החריצים ואת המחברים בלוח המערכת.

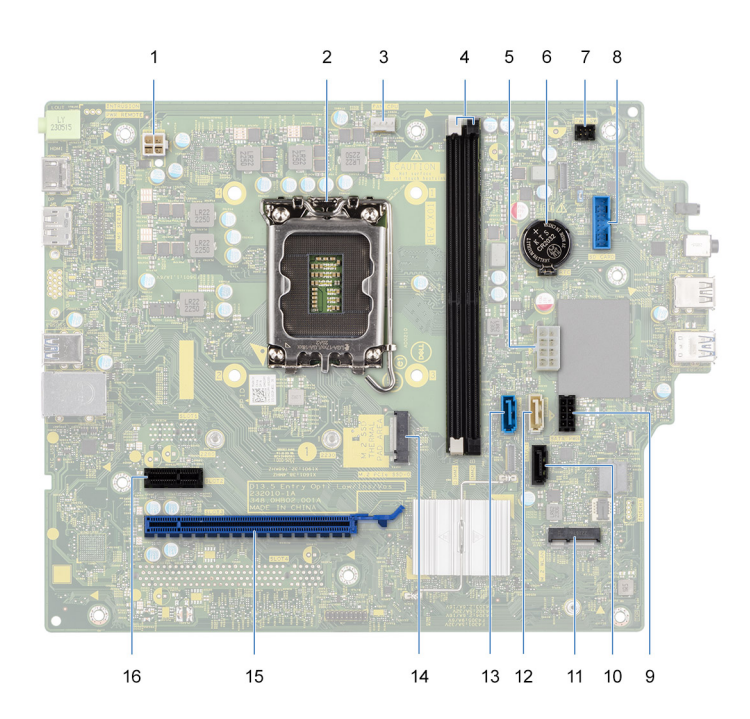

#### איור 44. הסברים על לוח המערכת

- 1. מחבר כבל חשמל של מעבד
  - 2. שקע המעבד
- 3. מחבר כבל של מאוורר המעבד
  - חריצי מודול הזיכרון
- 5. מחבר כבל החשמל של לוח המערכת
  - שקע סוללת מטבע
  - 7. מחבר כבל לחצן ההפעלה
  - 8. מחבר של כבל קורא כרטיסי מדיה
- 9. מחבר כבל החשמל של הכונן הקשיח

- 10. מחבר כבל הנתונים של הכונן האופטי (SATA 3)
  - M.2 2230 אלחוט M.2 2230
- 12. מחבר כבל הנתונים של הכונן הקשיח (SATA 1)
- נון אתחול) SATA 0. מחבר כבל הנתונים של הכונן הקשיח (SATA 0, כונן אתחול)
  - M.2 2230/2280 מסוג Solid-State 14. חריץ כונן
    - (3 חריץ PCle x16 (חריץ) אדרי (3.
    - (2 חריץ PCle x1 (חריץ) **16**

התמונות הבאות מציינות את מיקום לוח המערכת ומספקות ייצוג חזותי של הליך ההסרה.

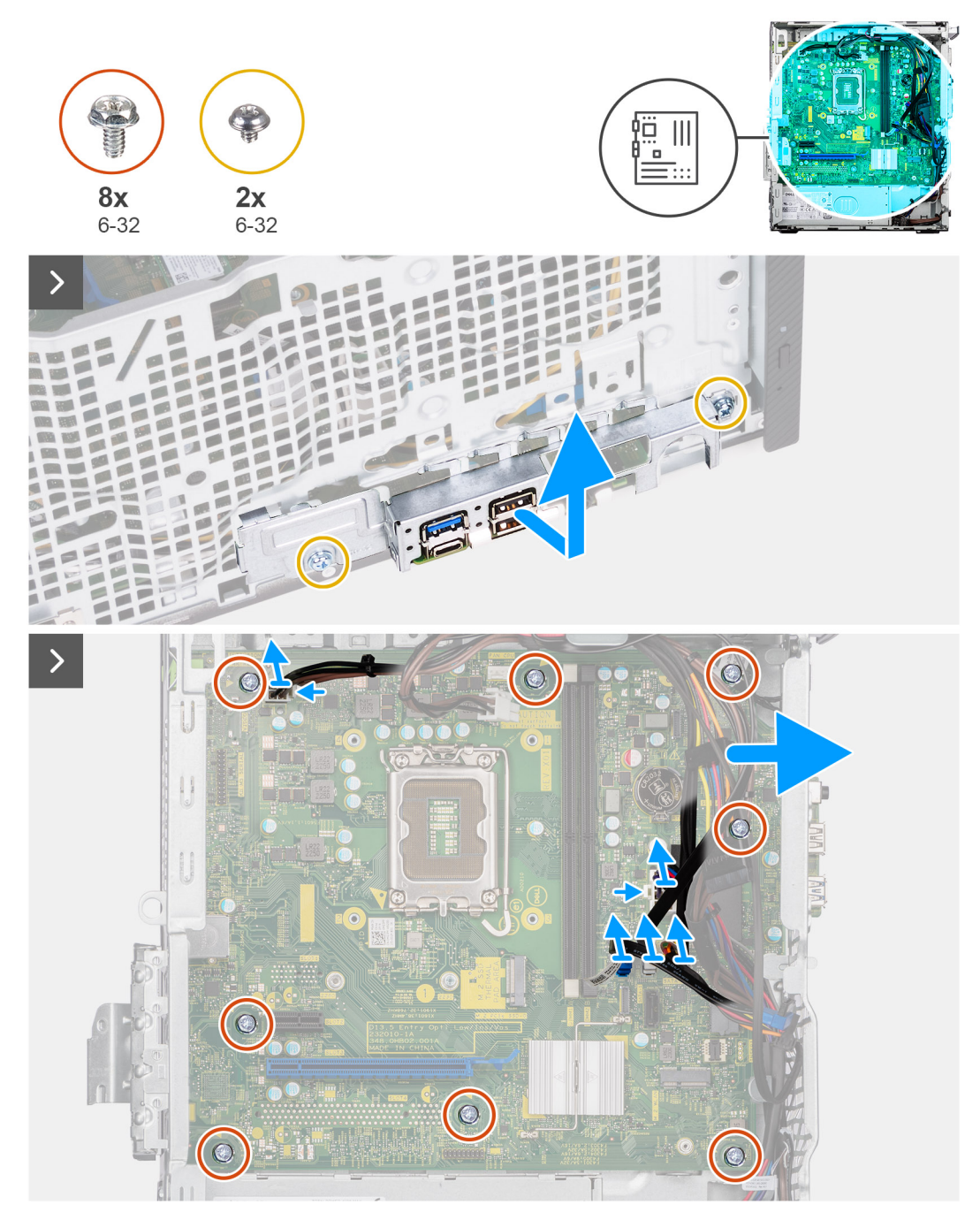

#### איור 45. הסרת הברגים וניתוק הכבלים

#### שלבים

- .1. הסר את שני הברגים (6-32) שמהדקים את תושבת הקלט/פלט הקדמית למארז.
  - . הסר את תושבת לוח הקלט/פלט הקדמית והרם אותה מהמארז.
    - .3 נתק את כל הכבלים שמחוברים ללוח המערכת.

- כבל החשמל של המעבד
- כבל החשמל של לוח המערכת
- כבל נתונים של הכונן האופטי
- כבל חשמל של הכונן האופטי
- . הסר את שמונה הברגים (6-32) שמהדקים את לוח המערכת למארז.

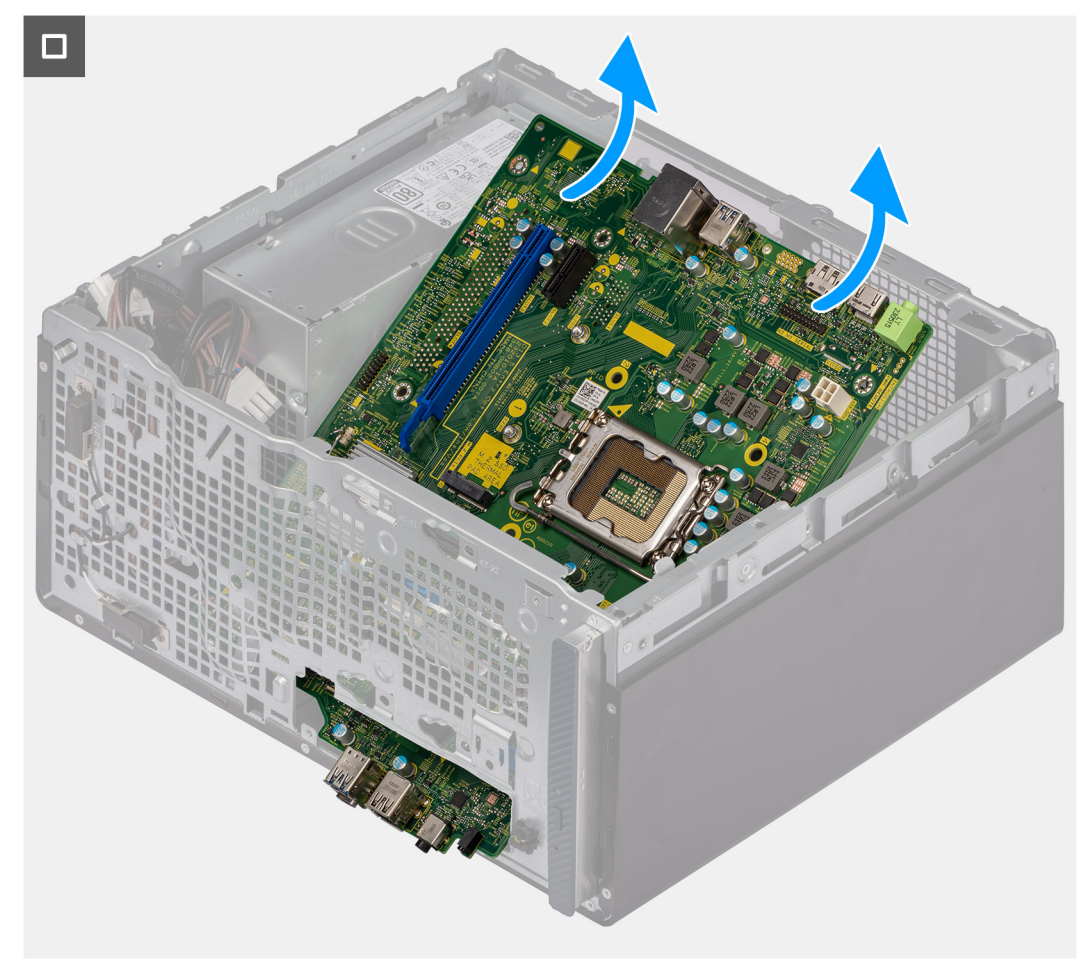

#### איור 46. הסרת לוח המערכת

5. הרם את לוח המערכת בזווית והסר אותו מהמארז.

### התקנת לוח המערכת

התראה המידע בסעיף זה מיועד לטכנאי שירות מורשים בלבד. 🛆

#### תנאים מוקדמים

אם אתה מבצע החלפת רכיב, הסר את הרכיבים הקיימים לפני ביצוע הליך ההתקנה.

#### אודות משימה זו

התמונה הבאה מציינת את החריצים ואת המחברים בלוח המערכת.

- מחבר כבל חשמל של מעבד
  - 2. שקע המעבד
- 3. מחבר כבל של מאוורר המעבד
  - 4. חריצי מודול הזיכרון
- 5. מחבר כבל החשמל של לוח המערכת
- 6. שקע סוללת מטבע
- 7. מחבר כבל לחצן ההפעלה
- 8. מחבר של כבל קורא כרטיסי מדיה
- 9. מחבר כבל החשמל של הכונן הקשיח
- (SATA 3) מחבר כבל הנתונים של הכונן האופטי (SATA 3)
  - M.2 2230 אלחוט 11. חריץ של כרטיס אלחוט
- נאדר כבל הנתונים של הכונן הקשיח (SATA 1). מחבר כבל הנתונים של הכונן הקשיח
- נון אתחול), SATA 0, מחבר כבל הנתונים של הכונן הקשיח (SATA 0, כונן אתחול)
  - M.2 2230/2280 מסוג Solid-State 14. חריץ כונן
    - (2 חריץ PCle x1 (חריץ 15.
    - (3 חריץ PCle x16 (חריץ **16**.

התמונות הבאות מציינות את מיקום לוח המערכת ומספקות ייצוג חזותי של הליך ההתקנה.

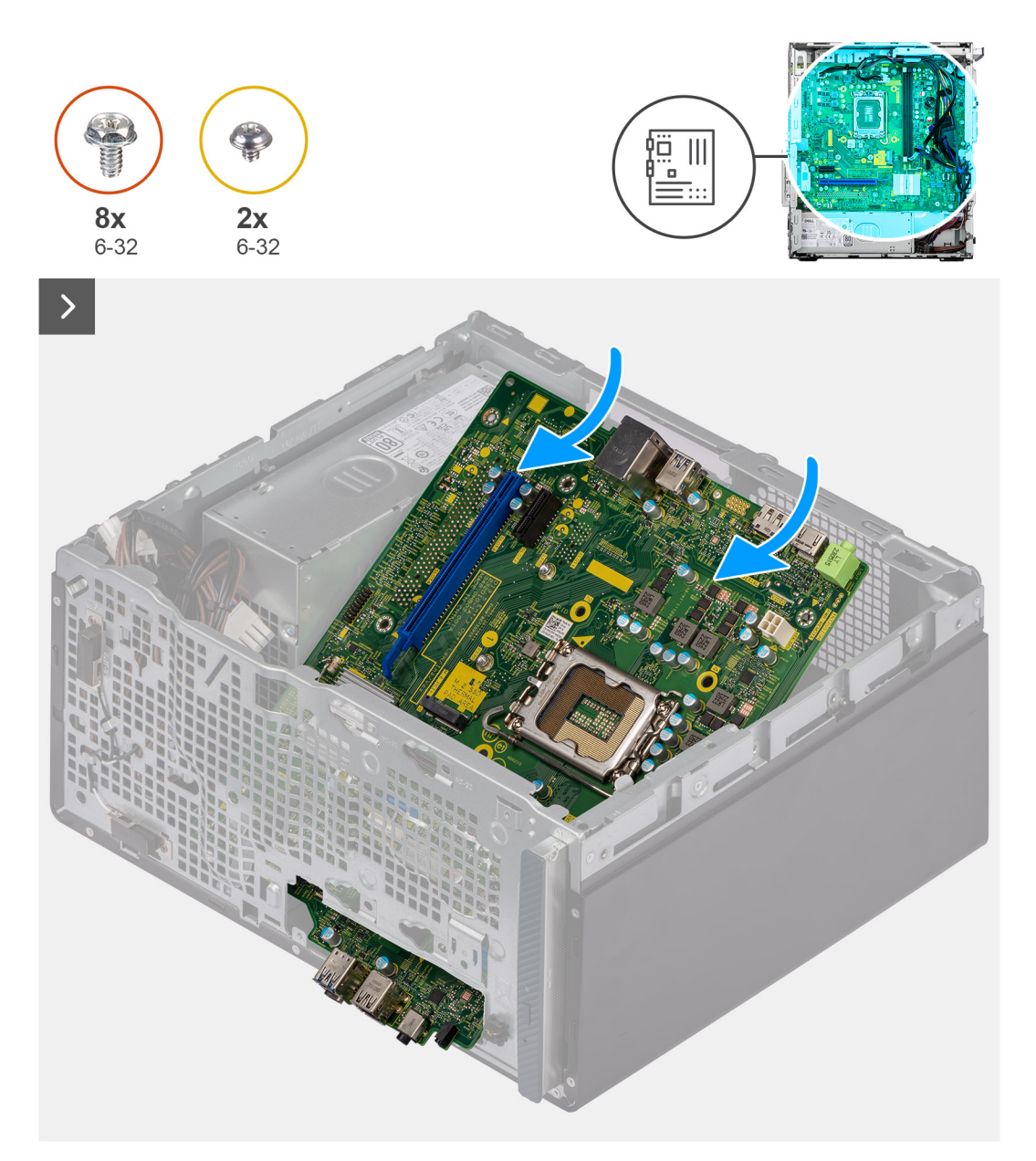

## איור 47. התקנת לוח המערכת

#### שלבים

- . החלק את יציאות הקלט/פלט הקדמיות שבלוח המערכת לתוך חריצי הקלט/פלט הקדמיים במארז.
  - . יישר את חורי הברגים שבלוח המערכת עם חורי הברגים שבתושבת.

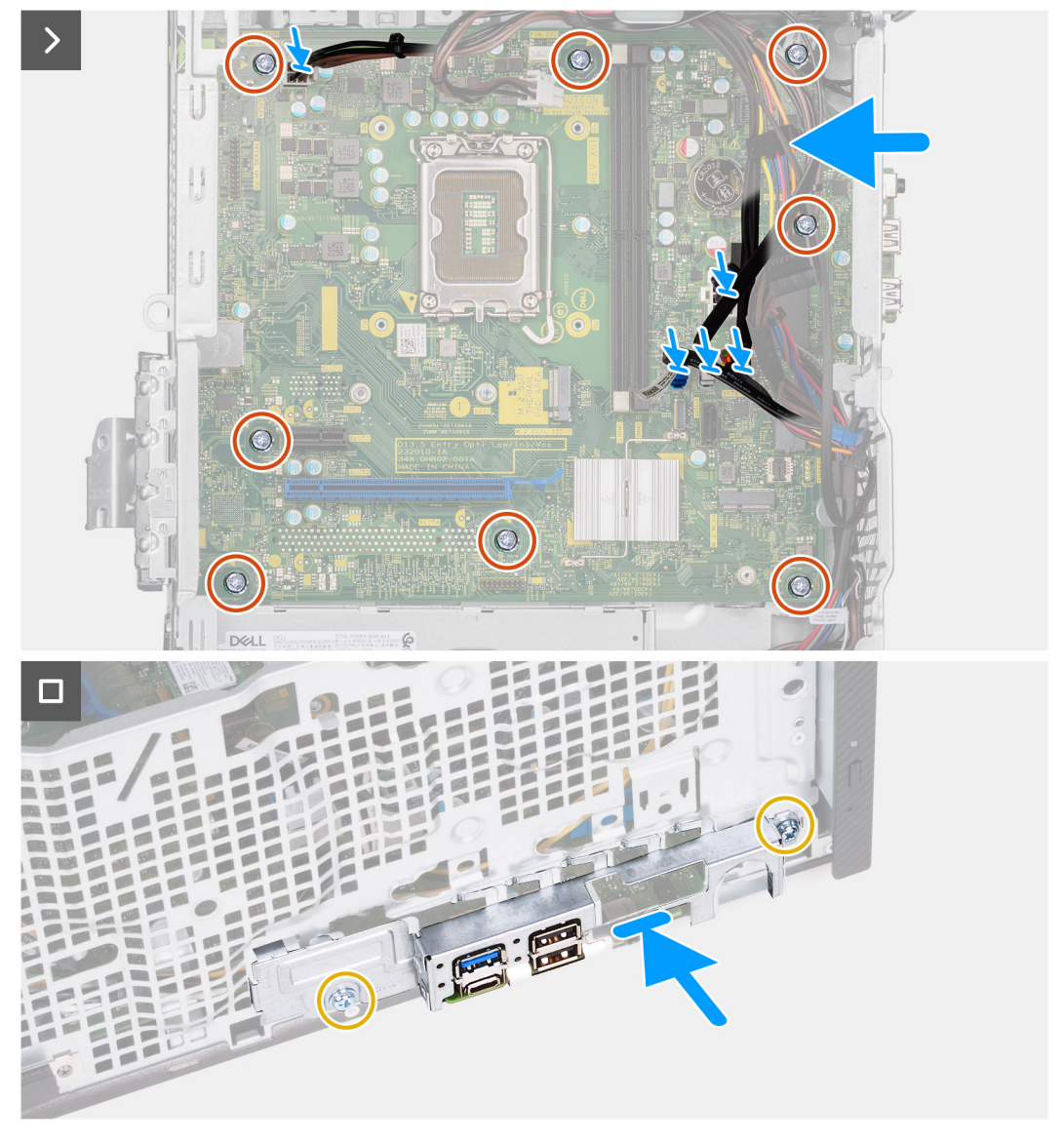

#### איור 48. התקנת לוח המערכת

- . הברג בחזרה את שמונת הברגים (6-32) שמהדקים את לוח המערכת למארז.
  - .4 נתב וחבר את כל הכבלים שניתקת מלוח המערכת.
    - כבל החשמל של המעבד
    - כבל החשמל של לוח המערכת
    - כבל נתונים של הכונן האופטי
      - כבל חשמל של הכונן האופטי
  - .5 מקם וישר את תושבת הקלט/פלט הקדמית מול חריץ הקלט/פלט שבמארז.
- **6**. הברג חזרה את שני הברגים (6-32) שמהדקים את תושבת הקלט/פלט הקדמית למארז.

#### השלבים הבאים

- .1 התקן את המעבד.
- .2 התקן את מכלול מאוורר המעבד וגוף הקירור.
  - .3 התקן את חיפוי המאוורר.
  - .4 התקן את קורא כרטיסי המדיה.
    - 5. התקן את סוללת המטבע.
    - .6 התקן את הכרטיס האלחוטי.
      - . התקן את הכרטיס הגרפי.

- 8. התקן את <mark>הכונן הקשיח</mark>.
- .9 התקן את כונן ה-Solid State.
  - 10. התקן את <mark>הזיכרון</mark>.
  - 11. התקן את הכיסוי הקדמי.
  - .12 התקן את הכיסוי השמאלי.
- 13. בצע את הפעולות המפורטות בסעיף לאחר העבודה על חלקיו הפנימיים של המחשב.

# תוכנה

בפרק זה נמצא פירוט של מערכות ההפעלה הנתמכות, יחד עם הוראות על אופן ההתקנה של מנהלי ההתקנים.

# מערכת הפעלה

מחשב שולחני 1nspiron 3030 תומך במערכות ההפעלה הבאות:

- Windows 11 Home
  - Windows 11 Pro •
- Windows 11 Home National Education
  - Windows 11 Pro National Education
    - Ubuntu 22.04 LTS •

# מנהלי התקנים והורדות

בעת פתרון בעיות, הורדה או התקנה של מנהלי התקנים מומלץ לקרוא את מאמר ה-Knowledge Base של Dell: שאלות נפוצות על מנהלי התקנים והורדות .000123347.

76

# הגדרת ה-BIOS

התראה אל תבצע שינויים בהגדרות של הגדרת ה-BIOS, אלא אם אתה משתמש מחשב מומחה. שינויים מסוימים עלולים לגרום לתקלות בפעולת המחשב.

הערה בהתאם למחשב ולהתקנים שהותקנו בו, ייתכן שחלק מהפריטים הרשומים בסעיף זה לא יופיעו. 🚺

הערה לפני שינוי ההגדרות בהגדרת ה-BIOS, מומלץ לרשום את ההגדרות המקוריות לעיון בעתיד. 🚺

השתמש בהגדרת ה-BIOS למטרות הבאות:

- לקבל מידע על החומרה המותקנת במחשב, כגון נפח זיכרון ה-RAM וגודל הכונן הקשיח.
  - שלשנות את מידע תצורת המערכת. •
- להגדיר או לשנות אפשרות שנתונה לבחירת המשתמש כגון הסיסמה, סוג הכונן הקשיח המותקן והפעלה או השבתה של התקני בסיס.

# כניסה לתוכנית ההגדרה של ה-BIOS

#### אודות משימה זו

. הפעל (או הפעל מחדש) את המחשב ולחץ על F2 באופן מיידי

# מקשי ניווט

הערה לגבי מרבית אפשרויות הגדרת המערכת, השינויים שאתה מבצע מתועדים אך לא ייכנסו לתוקף לפני שתפעיל מחדש את המחשב.

#### טבלה 23. מקשי ניווט

| מקשים    | ניווט                                                                                                    |
|----------|----------------------------------------------------------------------------------------------------|
| חץ למעלה | מעבר לשדה הקודם.                                                                                                    |
| חץ למטה  | מעבר לשדה הבא.                                                                                                    |
| Enter    | בחירת ערך בשדה שנבחר (אם רלוונטי) או מעבר לקישור בשדה.                                                                                            |
| מקש רווח | הרחבה או כיווץ של רשימה נפתחת, אם רלוונטי.                                                                                                    |
| כרטיסייה | מעבר לאזור המיקוד הבא.<br>הערה עבור הדפדפן עם הגרפיקה הרגילה בלבד.                                                                                |
| Esc      | מעבר לדף הקודם עד להצגת המסך הראשי. לחיצה על מקש Esc במסך<br>הראשי תציג הודעה שתנחה אותך לשמור את כל השינויים שלא נשמרו,<br>ותפעיל את המחשב מחדש. |

# (רצף אתחול) Boot Sequence

Boot Sequence (רצף אתחול) מאפשר לך לעקוף את סדר אתחול ההתקנים שנקבע על ידי תוכנית הגדרת המערכת ולבצע אתחול ישירות להתקן מסוים (לדוגמה: לכונן אופטי או לכונן קשיח). במהלך הבדיקה העצמית בהפעלה (POST), כאשר הסמל של Dell מופיע, תוכל:

- לגשת אל הגדרת המערכת על-ידי הקשה על F2
- להעלות את תפריט האתחול החד-פעמי על-ידי הקשה על F12

תפריט האתחול החד-פעמי מציג את ההתקנים שבאפשרותך לאתחל, לרבות אפשרות האבחון. אפשרויות תפריט האתחול הן:

• כונן נשלף (אם זמין)

- כונן STXXXX (אם זמין)
   הערה XXX הוא מספר כונן ה-SATA.
  - ן כונן אופטי (אם זמין)
  - כונן קשיח SATA (אם קיים)
    - אבחון •

מסך רצף האתחול מציג גם את האפשרות לגשת אל מסך הגדרת המערכת.

# דפעמי F12 תפריט אתחול חד-פעמי

כדי להיכנס אל תפריט האתחול החד-פעמי, הפעל את המחשב, ולאחר מכן הקש על F12 באופן מיידי.

הערה מומלץ לכבות את המחשב אם הוא מופעל. 🚺

תפריט האתחול החד-פעמי F12 מציג את ההתקנים שבאפשרותך לאתחל, לרבות אפשרות האבחון. אפשרויות תפריט האתחול הן:

- כונן נשלף (אם זמין)
- כונן STXXXX (אם זמין)
   הערה XXX הוא מספר כונן ה-SATA.
  - (אם זמין) כונן אופטי
  - (אם קיים) SATA (אם קיים)
    - אבחון •

מסך רצף האתחול מציג גם את האפשרות לגשת אל הגדרת המערכת.

# אפשרויות הגדרת המערכת

הערה בהתאם למחשב זה ולהתקנים שהותקנו בו, ייתכן שחלק מהפריטים הרשומים בסעיף זה לא יופיעו.

## טבלה 24. אפשרויות הגדרת מערכת - תפריט מידע המערכת

| סקירה                                 |                                                 |
|---------------------------------------|-------------------------------------------------|
|                                       | Inspiron 3030                                   |
| .BIOS-מציג את מספר גרסת ה             | (BIOS גרסת) BIOS Version                        |
| מציג את תג השירות של המחשב.           | (תגית שירות) Service Tag                        |
| מציג את תג הנכס של המחשב.             | ( <b>תג נכס</b> ) Asset Tag                     |
| מציג את תאריך הייצור של המחשב.        | (תאריך ייצור) Manufacture Date                  |
| מציג את תאריך הבעלות של המחשב.        | ( <b>תאריך בעלות</b> ) Ownership Date           |
| הצגת קוד השירות המהיר של המחשב.       | (קוד שירות מהיר) Express Service Code           |
| מציג את תג הבעלות של המחשב.           | (תג בעלות) Ownership Tag                        |
| מציג האם עדכון הקושחה החתום מאופשר.   | עדכון קושחה חתום                                |
|                                       | מעבד                                            |
| אפשרות זו מציגה את סוג המעבד.         | ( <b>סוג מעבד</b> ) Processor Type              |
| הצגת המהירות המרבית של שעון המעבד.    | מהירות שעון) Maximum Clock Speed<br>מקסימלית)   |
| הצגת המהירות המינימלית של שעון המעבד. | (מהירות שעון מינימלית) Minimum Clock Speed      |
| הצגת מהירות שעון המעבד הנוכחי.        | (מהירות שעון נוכחית) Current Clock Speed        |
| הצגת מספר הליבות במעבד.               | ( <b>מספר הליבות</b> ) Core Count               |
| מציג את קוד הזיהוי של המעבד.          | (זיהוי מעבד) Processor ID                       |
| מציגה את גודל מטמון ה-L2 של המעבד.    | (מטמון L2 מטמון L2 של המעבד) Processor L2 Cache |

# טבלה 24. אפשרויות הגדרת מערכת - תפריט מידע המערכת (המשך)

| 70 | ירה                                              |                                                     |
|----|--------------------------------------------------|-----------------------------------------------------|
|    | (מטמון L3 באעבד) Processor L3 Cache              | מציגה את גודל מטמון ה-L2 של המעבד.                  |
|    | מהדורת מיקרו-קוד                                 | הצגת את גרסת המיקרו-קוד של המעבד.                   |
|    | Intel® <b>תמיכה ב</b> -Hyper-Threading של        | מציג האם המעבד הוא בעל יכולת (HT) hyper-threading). |
|    | (טכנולוגיית 64 or (טכנולוגיית) 64-Bit Technology | מציג אם נעשה שימוש בטכנולוגיית 64 סיביות.           |
|    | זיכרון                                           |                                                     |
|    | (זיכרון מותקן) Memory Installed                  | הצגת נפח זיכרון המחשב הכולל המותקן.                 |
|    | (זיכרון זמין) Memory Available                   | הצגת נפח זיכרון המחשב הכולל הזמין.                  |
|    | (מהירות זיכרון) Memory Speed                     | הצגת מהירות הזיכרון.                                |
|    | (מצב ערוץ זיכרון) Memory Channel Mode            | הצגת מצב ערוץ בודד או מצב ערוץ כפול.                |
|    | (טכנולוגיית זיכרון) Memory Technology            | הצגת הטכנולוגיה שמשמשת עבור הזיכרון.                |
|    | DIMM 1 גודל                                      | מציגה את גודל כרטיס הזיכרון 1 DIMM.                 |
|    | DIMM 2 גודל                                      | .DIMM 2 מציגה את גודל כרטיס הזיכרון                 |
|    | התקנים                                           |                                                     |
|    | (בקר וידיאו) Video Controller                    | מציג את סוג בקר הווידאו של המחשב.                   |
|    | (זיכרון וידיאו) Video Memory                     | מציג מידע על זיכרון הווידאו של המחשב.               |
|    | (Wi-Fi מכשיר) Wi-Fi Device                       | מציג את המידע על המכשיר האלחוטי של המחשב.           |
|    | (רזולוציה טבעית) Native Resolution               | מציג את הרזולוציה המקורית של המחשב.                 |
|    | (גרסת BIOS Version למסך) Video BIOS Version      | מציג את גרסת ה-BIOS לווידיאו של המחשב.              |
|    | (בקר שמע) Audio Controller                       | מציג את פרטי בקר השמע של המחשב.                     |
|    | (Bluetooth מכשיר) Bluetooth Device               | מציג את המידע על מכשיר ה-Bluetooth של המחשב.        |
|    | (LOM MAC כתובת LOM MAC Address                   | מציג את כתובת ה-LOM MAC של המחשב.                   |
|    | 2 חריץ                                           | מציג את מצב חריץ ההרחבה (חריץ 2) של המחשב.          |
|    | 3 חריץ                                           | מציג את מצב חריץ ההרחבה (חריץ 3) של המחשב.          |

# טבלה 25. אפשרויות הגדרת המערכת - תפריט תצורת אתחול

|                                                                                                    | תצורת אתחול                |
|----------------------------------------------------------------------------------------------------|----------------------------|
|                                                                                                    | Boot Sequence              |
| מציג את מצב האתחול של מחשב זה.                                                                                                    | מצב אתחול: UEFI בלבד       |
| מציין את הסדר שבו ה-BIOS מחפש ברשימת ההתקנים כאשר הוא מנסה למצוא מערכת<br>הפעלה לאתחול.                                                               | Boot Sequence              |
| כברירת מחדל, האפשרות כונן קשיח UEFI 2 מסומנת.                                                                                                    |                            |
| כברירת מחדל, נבחר מנהל האתחול של Windows.                                                                                                    |                            |
| כברירת מחדל, נבחר הכונן הקשיח UEFI.                                                                                                    |                            |
| כברירת מחדל, האפשרות NIC מובנה (IPV4) מסומנת.                                                                                                    |                            |
| כברירת מחדל, האפשרות NIC מובנה (IPV6) מסומנת.                                                                                                    |                            |
| כברירת מחדל, האפשרות UEFI HTTPS Boost מסומנת.                                                                                                    |                            |
|                                                                                                    | (אתחול מאובטח) Secure Boot |
| מאפשר אתחול מאובטח באמצעות תוכנת אתחול שאומתה בלבד.                                                                                                   | Enable Secure Boot         |
| ברירת מחדל: כבוי                                                                                                    |                            |
| משנה את התפקוד של Secure Boot (אתחול מאובטח) כדי לאפשר הערכה או אכיפה של<br>חתימות מנהל התקן ה-UEFI יש לבחור במצב פרוס לפעילות רגילה של אתחול מאובטח. | Secure Boot Mode           |

## טבלה 25. אפשרויות הגדרת המערכת - תפריט תצורת אתחול (המשך)

| n | צורת אתחול                                                        |                                                                                                    |
|---|-------------------------------------------------------------------|----------------------------------------------------------------------------------------------------|
|   |                                                                   |                                                                                                    |
|   | מומחיות בניהול) Expert Key Management<br>מפתחות)                  |                                                                                                    |
|   | Enable Custom Mode                                                | dbx-ו ,db ,KEK ,PK מאפשר לערוך את מסדי הנתונים של מפתחות האבטחה db ,KEK ,PK.                                                                                                    |
|   |                                                                   | ברירת מחדל: כבוי                                                                                                    |
|   |                                                                   | הערה אם מצב התאמה אישית אינו מופעל, שינויים שיבוצעו במפתחות לא יישמרו.                                                                                                    |
|   | התאמה) Custom Mode Key Management<br>(Key Management אישית של מצב | <ul> <li>מאפשר בחירה במסד נתונים של מפתחות.</li> <li>Save to File (שמירה לקובץ) - שמירת המפתח לקובץ שבחר המשתמש.</li> <li>Save to File (החלפה מקובץ) פירושה החלפת המפתח הנוכחי במפתח מקובץ (החלפה מקובץ) פירושה החלפת המפתח הנוכחי במפתח מקובץ שבחר המשתמש.</li> <li>Append from File (הוספה מקובץ) פירושה הוספת מפתח למסד הנתונים הקיים מקובץ שבחר המשתמש.</li> <li>Append from File (הוספה מקובץ) פירושה הוספת מפתח למסד הנתונים הקיים מקובץ שבחר המשתמש.</li> <li>Append from File (הוספה מקובץ) פירושה הוספת מפתח למסד הנתונים הקיים מקובץ שבחר המשתמש.</li> <li>Append from File (הוספה מקובץ) פירושה הוספת מפתח למסד הנתונים הקיים מקובץ שבחר המשתמש.</li> <li>Append from File (הוספה מקובץ) פירושה הוספת מפתח למסד הנתונים הקיים מקובץ שבחר המשתמש.</li> <li>Append from File (הוספה מקובץ) פירושה אוספת מפתח למסד הנתונים הקיים מקובץ שבחר המשתמש.</li> <li>Append from File (הוספה מקובץ) פירושה אוספת מפתח למסד הנתונים הקיים מקובץ שבחר המשתמש.</li> <li>Append from File (הוספה מקובץ) פירושה אוספת מפתח למסד הנתונים הקיים מקובץ שבחר המשתמש.</li> <li>ברירת המחדל שלהם.</li> <li>ברירת מחדל, האפשרות Brabases (איפוס לא אובע למסדי הנתונים של מפתחות ארמסת מסומנת.</li> </ul> |
|   |                                                                   | כברירת מחדל, האפשרות Save to File (שמירה לקובץ) מסומנת.                                                                                                    |

### טבלה 26. אפשרויות הגדרת המערכת - תפריט התקנים משולבים

|                                                                                                    | התקנים משולבים                             |
|----------------------------------------------------------------------------------------------------|--------------------------------------------|
|                                                                                                    | שעה/תאריך                                  |
| קובע את תאריך המחשב בתבנית MM/DD/YYYY. שינויים בתאריך ייכנסו לתוקף באופן מיידי.                                                   | תאריך                                      |
| מגדיר את זמן המחשב בתבנית HH/MM/SS - 24 שעות. ניתן לעבור בין שעון של 12 שעות<br>ו-24 שעות. שינויים בזמן ייכנסו לתוקף באופן מיידי. | (שעה) Time                                 |
|                                                                                                    | מצלמה                                      |
| מפעיל או משבית את המצלמה.                                                                                                    | (אפשר מצלמה) Enable Camera                 |
| כברירת מחדל, האפשרות Enable Camera (אפשר מצלמה) מסומנת.                                                                           |                                            |
| מפעיל או משבית את כל בקרי השמע המשולבים.                                                                                          | שמע                                        |
| ברירת מחדל: פועל                                                                                                    |                                            |
| הפעלה או השבתה של המיקרופון.                                                                                                    | (אפשר מיקרופון) Enable Microphone          |
| כברירת מחדל, האפשרות Enable Microphone (הפעל מיקרופון) מסומנת.                                                                    |                                            |
| מפעיל או משבית את הרמקול הפנימי.                                                                                                  | (אפשר רמקול פנימי) Enable Internal Speaker |
| כברירת מחדל, האפשרות Enable Internal Speaker (הפעל רמקול פנימי) מסומנת.                                                           |                                            |
| מאפשר הפעלה או השבתה של אתחול מהתקני אחסון בנפח גדול מסוג USB, כגון כונן קשיח<br>חיצוני, כונן אופטי וכונן USB.                    | USB תצורת                                  |
| כברירת מחדל, האפשרות Enable Front USB Ports (הפעל יציאות USB קדמיות) מסומנת.                                                      |                                            |
| כברירת מחדל, האפשרות Enable Rear USB Ports (הפעל יציאות USB אחוריות) מסומנת.                                                      |                                            |
| כברירת מחדל, האפשרות Enable USB Boot Support (הפעל תמיכה באתחול באמצעות<br>USB) מסומנת.                                           |                                            |
| הפעלה או השבתה של יציאות USB נפרדות.                                                                                              | Front USB Configuration                    |
| כברירת מחדל, היציאה הקדמית 1 (השמאלית התחתונה)* מסומנת.                                                                           |                                            |
| כברירת מחדל, היציאה הקדמית 2 (הימנית התחתונה)* מסומנת.                                                                            |                                            |

## טבלה 26. אפשרויות הגדרת המערכת - תפריט התקנים משולבים (המשך)

| התקנים משולבים         |                                                                                      |
|------------------------|--------------------------------------------------------------------------------------|
| )                      | כברירת מחדל, היציאה הקדמית 3 (השמאלית העליונה) מסומנת.                               |
| 0                      | כברירת מחדל, היציאה הקדמית 5 (הימנית העליונה) מסומנת.                                |
| *                      | USB 3.0 מציין יציאה תומכת *                                                          |
| )                      | הערה מקלדת ועכבר עם חיבור USB יפעלו תמיד בהגדרת ה-BIOS, ללא תלות בהגדרות (j)<br>אלו. |
| Rear USB Configuration | הפעלה או השבתה של יציאות USB נפרדות.                                                 |
| 0                      | כברירת מחדל, היציאה האחורית 1 (השמאלית העליונה)* מסומנת.                             |
| 0                      | כברירת מחדל, היציאה האחורית 2 (הימנית העליונה)* מסומנת.                              |
|                        | כברירת מחדל, היציאה האחורית 3 (השמאלית התחתונה) מסומנת.                              |
|                        | כברירת מחדל, היציאה האחורית 5 (הימנית התחתונה) מסומנת.                               |
| *                      | USB 3.0 מציין יציאה תומכת *                                                          |
| )                      | הערה מקלדת ועכבר עם חיבור USB יפעלו תמיד בהגדרת ה-BIOS, ללא תלות בהגדרות (j)<br>אלו. |

## טבלה 27. אפשרויות הגדרת המערכת - תפריט אחסון

|                                                                                               | אחסון            |
|-----------------------------------------------------------------------------------------------|------------------|
|                                                                                               | SATA Operation   |
| מגדיר את מצב הפעולה של בקר התקן האחסון המשולב.                                                | SATA Operation   |
| ברירת מחדל: RAID מופעל. התקן האחסון מוגדר לתמיכה ב-RAID. (טכנולוגיית Intel® Rapid<br>Restore) |                  |
|                                                                                               | ממשק אחסון       |
| הפעלה או השבתה של הכוננים המובנים.                                                            | Port Enablement  |
| ברירת מחדל: SATA-0 פועל                                                                       |                  |
| ברירת מחדל: SATA-1 פועל                                                                       |                  |
| ברירת מחדל: SATA-3 פועל                                                                       |                  |
| ברירת מחדל: M.2 PCle SDD-0 פועל                                                               |                  |
| מפעיל או משבית דיווח SMART במהלך הפעלת המערכת.                                                | SMART Reporting  |
| ברירת מחדל: כבוי                                                                              |                  |
| מציג את המידע של מגוון הכוננים המובנים.                                                       | מידע על הכונן    |
| הפעל או כבה את כל כרטיסי המדיה, או הפעל או השבת את כרטיס המדיה במצב קריאה בלבד.               | Enable MediaCard |
| כברירת מחדל, כרטיס (SD) Secure Digital כברירת מחדל, מסומן.                                    |                  |

# טבלה 28. אפשרויות הגדרת מערכת – תפריט תצוגה

| צג |                                  |                                                                     |
|----|----------------------------------|---------------------------------------------------------------------|
|    | Primary Display                  |                                                                     |
|    | צג וידאו ראשי                    | הגדר או שנה את בקר הווידיאו העיקרי כאשר בקרים מרובים זמינים במערכת. |
|    |                                  | כברירת מחדל, האפשרות Auto מסומנת.                                   |
|    | בהירות בפעולה באמצעות סוללה      | מגדיר את בהירות המסך כאשר המחשב פועל באמצעות סוללה.                 |
|    |                                  | ברירת מחדל: 50                                                      |
|    | (לוגו במסך מלא) Full Screen Logo |                                                                     |

# טבלה 28. אפשרויות הגדרת מערכת – תפריט תצוגה (המשך)

| צג |                                  |                                                              |
|----|----------------------------------|--------------------------------------------------------------|
|    | (לוגו במסך מלא) Full Screen Logo | הצגת הלוגו במסך מלא אם רזולוציית המסך תואמת לתמונה של הלוגו. |
|    |                                  | ברירת מחדל: כבוי                                             |

### טבלה 29. אפשרויות הגדרת מערכת – תפריט חיבור

|                                                                                                    | חיבור                                              |
|----------------------------------------------------------------------------------------------------|----------------------------------------------------|
|                                                                                                    | תצורת בקר הרשת                                     |
| שולט בבקר ה-LAN המובנה.                                                                                                    | Integrated NIC                                     |
| כברירת מחדל, האפשרות Enable with PXE (הפעל עם PXE) מסומנת.                                                                                                    |                                                    |
|                                                                                                    | Wireless Device Enable                             |
| הפעלה או השבתה של התקן ה-WLAN הפנימי.                                                                                                    | WLAN                                               |
| ברירת מחדל: פועל                                                                                                    |                                                    |
| הפעלה או השבתה של התקן ה-Bluetooth® הפנימי                                                                                                    | Bluetooth®                                         |
| ברירת מחדל: פועל                                                                                                    |                                                    |
|                                                                                                    | הפעל ערימת) Enable UEFI Network Stack<br>רשת UEFI) |
| UEFI אפשר∕השבת ערימת רשת                                                                                                    | הפעל ערימת) Enable UEFI Network Stack              |
| ברירת מחדל: פועל                                                                                                    | רשת UEFI)                                          |
| מפעיל או משבית את הרמקול הפנימי.                                                                                                    | תכונת אתחול (HTTP(s                                |
| כברירת מחדל, האפשרות Enable Internal Speaker (הפעל רמקול פנימי) מסומנת.                                                                                                    |                                                    |
| הפעלה או השבתה של תכונת HTTP(s) Boot.                                                                                                    | HTTP(s) Boot                                       |
| ברירת מחדל: פועל                                                                                                    |                                                    |
| הגדרת התצורה של מצב HTTP(s) Boot. מצב Auto (אוטומטי) יוציא את כתובת ה-URL של<br>האתחול מ-DHCP) Dynamic Host Configuration Protocol). מצב ידני קורא כתובת URL<br>לאתחול שסופקה על-ידי המשתמש. | HTTP(s) מצבי אתחול                                 |
| כברירת מחדל, מצב Auto מסומן.                                                                                                    |                                                    |

### טבלה 30. אפשרויות הגדרת מערכת - תפריט צריכת החשמל

| חשמל         |                                                               |                                                                                                    |
|--------------|---------------------------------------------------------------|----------------------------------------------------------------------------------------------------|
| port         | USB Wake Suppo                                                |                                                                                                    |
| port<br>בהתי | Enable USB Wake Suppo) (אפשר תמיכה<br>התעוררות עם חיבור (USB) | מאפשרת להתקני USB כגון עכבר או מקלדת להעיר את המערכת ממצב המתנה, ממצב שינה<br>וממצב כבוי.                                 |
|              |                                                               | ברירת מחדל: פועל                                                                                                    |
| vior         | AC Behavi                                                     |                                                                                                    |
| very         | AC Recove                                                     | הגדרת התגובה של המערכת לחידוש אספקת החשמל לאחר אובדן בלתי-צפוי של חשמל.                                                   |
|              |                                                               | ברירת המחדל: האפשרות Power Off מסומנת. המערכת תישאר כבויה לאחר חידוש אספקת<br>חשמל ה-AC.                                  |
| ניהול        | הול צריכת חשמל במצב פעיל                                      |                                                                                                    |
| SPM          | ASP                                                           | הגדרת הרמה של Active State Power Management).                                                                             |
|              |                                                               | ברירת מחדל: Auto. מתבצעת לחיצת יד בין המכשיר לרכזת PCI Express כדי לקבוע את מצב<br>ה-ASPM הטוב ביותר שנתמך על ידי המכשיר. |
| leep         | Block Slee                                                    |                                                                                                    |

I

# טבלה 30. אפשרויות הגדרת מערכת - תפריט צריכת החשמל (המשך)

| זשמל                                                                   |                                                                                                    |
|------------------------------------------------------------------------|----------------------------------------------------------------------------------------------------|
| Block Sleep                                                            | חוסם את אפשרות המחשב להיכנס למצב שינה (מצב S3) במערכת ההפעלה.                                                                                  |
|                                                                        | ברירת מחדל: כבוי                                                                                                    |
| Deep Sleep Control                                                     |                                                                                                    |
| Deep Sleep Control                                                     | הגדרת מידת האגרסיביות של המערכת בחיסכון בחשמל בזמן כיבוי (S5) או במצב שינה (S4).                                                               |
|                                                                        | ברירת מחדל: מופעל ב-S4 וב-S4                                                                                                    |
| טכנולוגיית) Intel Speed Shift Technology<br>(Intel Speed Shift         |                                                                                                    |
| Intel Speed Shift Technology (טכנולוגיית Intel Speed Shift Speed Shift | מאפשר הפעלה או השבתה של התמיכה בטכנולוגיית Intel Speed Shift. הפעלת אפשרות זו<br>מאפשרת למערכת ההפעלה לבחור את ביצועי המעבד המתאימים אוטומטית. |
|                                                                        | ברירת מחדל: פועל                                                                                                    |
|                                                                        |                                                                                                    |

### טבלה 31. אפשרויות הגדרת המערכת - תפריט אבטחה

|                                                                                                    | (אבטחה) Security                                                 |
|----------------------------------------------------------------------------------------------------|------------------------------------------------------------------|
| Trusted Platform Module) מספק שירותים קריפטוגרפיים שונים אשר מהווים אבן<br>פינה עבור טכנולוגיות רבות לאבטחת פלטפורמות. Trusted Platform Module) הוא<br>התקן אבטחה המאחסן מפתחות שנוצרו על ידי המחשב לצורך הצפנה ותכונות כגון BitLocker,<br>Remote Attestation ,Virtual Secure Mode. | Trusted Platform Module (TPM)                                    |
| כברירת מחדל, האפשרות <b>Trusted Platform Module)</b> מופעלת.                                                                                                    |                                                                  |
| לצורך אבטחה נוספת, Dell Technologies ממליצה להשאיר את Trusted Platform<br>(TPM) Module מופעל כדי לאפשר לטכנולוגיות אבטחה אלה לפעול באופן מלא.                                                                                                    |                                                                  |
| Trusted הערה האפשרויות המפורטות חלות על מחשבים עם שבב נפרד מסוג Trusted (ז)<br>(TPM) Platform Module.                                                                                                    |                                                                  |
| .TPM מאפשר להפעיל או להשבית את                                                                                                    | (פעיל TPM) TPM On                                                |
| כברירת מחדל, האפשרות <b>TPM פועל</b> מופעלת.                                                                                                    |                                                                  |
| לצורך אבטחה נוספת, Dell Technologies ממליצה להשאיר את האפשרות <b>TPM פועל</b><br>מופעלת כדי לאפשר לטכנולוגיות אבטחה אלה לפעול באופן מלא.                                                                                                    |                                                                  |
| ניתן להשתמש באפשרויות Physical Presence Interface (PPI) Bypass כדי לאפשר למערכת<br>ההפעלה לנהל היבטים מסוימים של ה-TPM. אם אפשרויות אלה מופעלות, לא תתבקש לאשר<br>שינויים מסוימים בתצורת ה-TPM.                                                                                     | Physical Presence Interface (PPI) Bypass for<br>Enable Commands  |
| כברירת מחדל, האפשרות <b>PPI Bypass for Enable Commands</b> מופעלת.                                                                                                    |                                                                  |
| לצורך אבטחה נוספת, Dell Technologies ממליצה להשאיר את האפשרות <b>PPI Bypass for</b><br>מופעלת.<br><b>Enable Commands</b>                                                                                                    |                                                                  |
| כברירת מחדל, האפשרות <b>PPI Bypass for Disable Commands (מעקף PPI לפקודות</b><br><b>השבתה)</b> מושבתת.                                                                                                    | Physical Presence Interface (PPI) Bypass for<br>Disable Commands |
| לצורך אבטחה נוספת, Dell Technologies ממליצה להשאיר את האפשרות <b>PPI Bypass for</b><br>מושבתת.<br><b>Disable Commands</b>                                                                                                    |                                                                  |
| כברירת מחדל, האפשרות <b>PPI Bypass for Clear Commands</b> מושבתת.                                                                                                    | Physical Presence Interface (PPI) Bypass for<br>Clear Commands   |
| לצורך אבטחה נוספת, Dell Technologies ממליצה להשאיר את האפשרות <b>PPI Bypass for</b><br>מושבתת.                                                                                                    |                                                                  |
| האפשרות <b>אפשר אישור</b> שולטת בהיררכיית התמיכה של TPM. השבתת האפשרות <b>אפשר</b><br><b>אישור</b> מונעת שימוש ב-TPM לצורך חתימה דיגיטלית על אישורים.                                                                                                    | Attestation מופעלת                                               |
| כברירת מחדל, האפשרות <b>Attestation Enable (אפשר אישור)</b> מופעלת.                                                                                                    |                                                                  |
| לצורך אבטחה נוספת, Dell Technologies ממליצה להשאיר את האפשרות <b>אפשר אישור</b><br>מופעלת.                                                                                                    |                                                                  |

# טבלה 31. אפשרויות הגדרת המערכת - תפריט אבטחה (המשך)

| הערה כאשר תכונה זו מושבתת, היא עלולה לגרום לבעיות תאימות או לאובדן פונקציונליות<br>בחלק ממערכות ההפעלה.                                                                                                    |
|----------------------------------------------------------------------------------------------------|
|                                                                                                    |
| האפשרות <b>הפעלת אחסון מפתחות</b> שולטת בהיררכיית האחסון של TPM, המשמשת לאחסון<br>מפתחות דיגיטליים. השבתת האפשרות <b>הפעלת אחסון מפתחות</b> מגבילה את היכולת של TPM<br>לאחסן את נתוני הבעלים.                                                                                                    |
| כברירת מחדל, האפשרות <b>Key Storage Enable (האחסון המרכזי מופעל)</b> מופעלת.                                                                                                    |
| לצורך אבטחה נוספת, Dell Technologies ממליצה להשאיר את האפשרות <b>הפעלת אחסון</b><br><b>מפתחות</b> מופעלת.                                                                                                    |
| הערה כאשר תכונה זו מושבתת, היא עלולה לגרום לבעיות תאימות או לאובדן פונקציונליות<br>בחלק ממערכות ההפעלה.                                                                                                    |
| מאפשר לך לשלוט באלגוריתם ההצפנה המשמש את ה-TPM. כאשר האפשרות מופעלת,<br>ה-TPM משתמש באלגוריתם ההצפנה SHA-256. כאשר האפשרות מושבתת, ה-TPM<br>משתמש באלגוריתם ההצפנה SHA-1.                                                                                                    |
| כברירת מחדל, האפשרות SHA-256 מופעלת.                                                                                                    |
| לצורך אבטחה נוספת, Dell Technologies ממליצה להשאיר את האפשרות SHA-256<br>מופעלת.                                                                                                    |
| כאשר היא מופעלת, האפשרות <b>ניקוי</b> מנקה מידע השמור ב-TPM לאחר יציאה מ-BIOS<br>המחשב. אפשרות זו חוזרת למצב מושבת כאשר המחשב מופעל מחדש.                                                                                                    |
| כברירת מחדל, האפשרות <b>נקה</b> מושבתת.                                                                                                    |
| Dell Technologies ממליצה להפעיל את האפשרות <b>ניקוי</b> רק כאשר יש צורך לנקות את נתוני<br>ה-TPM.                                                                                                    |
| מפעיל או משבית את TPM) Trusted Platform Module). זהו מצב הפעולה הרגיל של<br>דרצונך להשתמש במערך היכולות המלא שלו. (TPM) Trusted Platform Module                                                                                                    |
| כברירת מחדל, האפשרות <b>TPM State</b> מופעלת.                                                                                                    |
| , Intel PTT הוא התקן Trusted Platform Module מבוסס-קושחה (fTPM) המהווה חלק<br>מערכות השבבים של Intel. הוא מספק אחסון אישורים וניהול מפתחות שיכולים להחליף את<br>הפונקציונליות שוות הערך של שבב TPM נפרד.<br>הערה האפשרויות המפורטות חלות על מחשבים עם <b>Trusted Platform Module</b><br>( <b>TPM)</b> נפרד.                                                                                                    |
| מפעיל או משבית את האפשרות Intel PTT.                                                                                                    |
| כברירת מחדל, האפשרות <b>PTT פועל</b> מופעלת.                                                                                                    |
| לצורך אבטחה נוספת, Dell Technologies ממליצה להשאיר את האפשרות <b>PTT פועל</b><br>מופעלת.                                                                                                    |
| אפשרות PPI Bypass for Clear Commands מאפשרת למערכת ההפעלה לנהל היבטים<br>מסוימים של PTT. כשהאפשרות מופעלת, לא תתבקש לאשר שינויים מסוימים בתצורת ה-PTT.                                                                                                    |
| כברירת מחדל, האפשרות <b>PPI Bypass for Clear Commands</b> מושבתת.                                                                                                    |
| לצורך אבטחה נוספת, Dell Technologies ממליצה להשאיר את האפשרות PPI Bypass for<br>Clear Commands מושבתת.                                                                                                    |
| כאשר היא מופעלת, האפשרות <b>נקה</b> מנקה את המידע השמור ב-PTT fTPM לאחר יציאה<br>מ-BIOS המחשב. אפשרות זו חוזרת למצב מושבת כאשר המחשב מופעל מחדש.                                                                                                    |
| כברירת מחדל, האפשרות <b>נקה</b> מושבתת.                                                                                                    |
| Dell Technologies ממליצה להפעיל את האפשרות <b>נקה</b> רק כאשר יש צורך לנקות את נתוני<br>ה-PTT fTPM.                                                                                                    |
|                                                                                                    |
| גילוי חדירות למארז מאפשר מתג פיזי שמפעיל אירוע כאשר כיסוי המחשב נפתח.                                                                                                    |
| <ul> <li>כברירת ו</li> <li>לצורך אנ</li> <li>מפתחוח</li> <li>לצורך אנ</li> <li>בברירת ו</li> <li>לצורך אנ</li> <li>לצורך אנ</li> <li>לצורך אנ</li> <li>לצורך אנ</li> <li>לצורך אנ</li> <li>מפעיל או</li> <li>חסוספופא</li> <li>ה-חסוב.</li> <li>מפעיל או</li> <li>מפעיל או</li> <li>מפעיל או</li> <li>מפעיל או</li> <li>מפעיל או</li> <li>מפעיל או</li> <li>מפעיל או</li> <li>מפעיל או</li> <li>מפעיל או</li> <li>מפעיל או</li> <li>מפעיל או</li> <li>מערכות ו</li> <li>מערכות ו</li> </ul> |

Г

# טבלה 31. אפשרויות הגדרת המערכת - תפריט אבטחה (המשך)

| (אבטחה) Securi                   |                                                                                                    |
|----------------------------------|----------------------------------------------------------------------------------------------------|
|                                  | כאשר האפשרות מוגדרת בתור <b>מופעלת</b> , מוצגת הודעה באתחול הבא והאירוע נרשם ביומן<br>אירועי ה-BIOS.                                                                                                    |
|                                  | כאשר האפשרות מוגדרת בתור <b>פועל - שקט</b> , האירוע נרשם ביומן אירועי ה-BIOS, אך לא<br>מוצגת הודעה.                                                                                                    |
|                                  | כאשר האפשרות מוגדרת בתור <b>מושבתת</b> , לא מוצגת הודעה ולא נרשם אירוע ביומן אירועי<br>ה-BIOS.                                                                                                    |
|                                  | כברירת מחדל, האפשרות <b>גילוי חדירות למארז</b> מופעלת.                                                                                                    |
|                                  | לצורך אבטחה נוספת, Dell Technologies ממליצה להשאיר את האפשרות <b>גילוי חדירות</b><br><b>למארז</b> מופעלת.                                                                                                    |
| חסימת אתחול עד לניקוי            | מפעיל או משבית את האפשרות 'חסימת אתחול עד לניקוי'.                                                                                                    |
|                                  | כברירת מחדל, האפשרות <b>חסימת אתחול עד לניקוי</b> מופעלת.<br>() הערה כאשר אפשרות זו מופעלת, המחשב לא מאותחל עד לניקוי החדירה למארז. אם<br>סיסמת מנהל המערכת מוגדרת, יש לבטל את הנעילה של ההגדרה לפני שניתן יהיה לנקות<br>את האזהרה.                                                                                                    |
| OROM Keyboard Access             | התכונה OROM Keyboard Access מאפשרת לך להיכנס למסכי התצורה של ה-ROM<br>האופציונלי באמצעות מקשי קיצור במהלך האתחול. הגדרה זו שולטת רק ברכיבי ROM<br>אופציונליים של CTRL+C) LSI RAID-ו (CTRL+P) MEBX (CTRL+I) Intel RAID). רכיבי<br>ROM אופציונליים אחרים לפני אתחול, התומכים בכניסה באמצעות רצף מקשים, לא יושפעו<br>מהגדרה זו.<br>לצורך אבטחה נוספת, Dell Technologies ממליצה להשאיר את האפשרות OROM |
|                                  | מופעלת. <b>Keyboard Access</b>                                                                                                    |
| גישה לממשק יכולת ניהול מדור קודם | מאפשר למנהל המערכת לשלוט בגישה לתצורות BIOS באמצעות האפשרות 'ממשק יכולת<br>ניהול מדור קודם'. כאשר אפשרות זו מופעלת, הדבר מונע הפעלה של כלי ניהול המבוססים על<br>סיסמת מנהל מערכת של BIOS, מונעת מיישומי תוכנה מסוימים של Dell לקרוא הגדרות<br>התצורה ו/או מונעת שינויים בהגדרות התצורה של ה-BIOS.                                                                                                  |
|                                  | Authenticated BIOS Manageability Interface-כאשר אפשרות זו מופעלת, היא תומכת רק ב-Authenticated BIOS Manageability Interface.<br>(ABI) לניהול שינויים בתצורת ה-BIOS. כדי לתמוך בתכונה זו, יש להפעיל ולהקצות את I                                                                                                    |
|                                  | כאשר האפשרות מוגדרת בתור <b>מופעלת</b> , ניתן להשתמש בממשק יכולת הניהול מדור קודם<br>לקריאה ולשינוי של הגדרות תצורה של ה-BIOS.                                                                                                    |
|                                  | כאשר האפשרות מוגדרת <b>לקריאה בלבד</b> , ניתן לקרוא הגדרות תצורה של BIOS, אך לא ניתן<br>לשנותן באמצעות ממשק יכולת הניהול מדור קודם.                                                                                                    |
|                                  | כאשר האפשרות מוגדרת בתור <b>מושבתת</b> , ממשק יכולת הניהול מדור קודם מושבת. פעולות<br>קריאה וכתיבה של תצורת BIOS חסומות.                                                                                                    |
| SMM Security Mitigation          | מפעיל או משבית את הגנות UEFI נוספות המשמשות לצמצום סיכוני אבטחת SMM. אפשרות<br>זו משתמשת בטבלת WSMT) Windows SMM Security Mitigations) כדי לאשר למערכת<br>ההפעלה ששיטות העבודה המומלצות לאבטחה יושמו על-ידי קושחת ה-UEFI.                                                                                                    |
|                                  | כברירת מחדל, האפשרות <b>SMM Security Mitigation</b> מופעלת.                                                                                                    |
|                                  | לצורך אבטחה נוספת, Dell Technologies ממליצה להשאיר את האפשרות SMM Security<br>Mitigation מופעלת, אלא אם כן יש לך יישום מסוים שאינו תואם.                                                                                                    |
|                                  | הערה תכונה זו עלול לגרום לבעיות תאימות או לאובדן פונקציונליות עם כמה כלים ויישומים<br>שנים.                                                                                                    |
| Data Wipe on Next Boot           |                                                                                                    |
| Start Data Wipe                  | מחיקת נתונים היא פעולת מחיקה מאובטחת שמוחקת מידע מהתקן אחסון.<br><u>התראה</u> הפעולה של מחיקת נתונים מאובטחת מוחקת מידע באופן שלא מאפשר<br>שחזור.                                                                                                    |
|                                  | פקודות כגון 'מחיקה' ו'פרמוט' במערכת ההפעלה עלולות לגרום לכך שקבצים לא יוצגו במערכת<br>הקבצים. עם זאת, אפשר לשחזר אותם באמצעים פורנזיים משום שהם עדיין מיוצגים על גבי<br>המדיה הפיזית. מחיקת הנתונים מונעת שחזור, זה ולא ניתן לבטל את פעולתה.                                                                                                    |

## טבלה 31. אפשרויות הגדרת המערכת - תפריט אבטחה (המשך)

| (אבטחה) Security                                   |                                                                                                    |
|----------------------------------------------------|----------------------------------------------------------------------------------------------------|
|                                                    | כאשר אפשרות זו מופעלת, אפשרות מחיקת הנתונים תנחה למחוק את כל התקני האחסון<br>שמחוברים למחשב באתחול הבא.                                                                                                    |
|                                                    | האפשרות Start Data Wipe מושבתת כברירת מחדל.                                                                                                    |
| Absolute                                           | Absolute Software מספקת פתרונות אבטחת סייבר שונים, חלקם דורשות תוכנה שנטענת<br>מראש במחשבי Dell ומשולבת ב-BIOS. כדי להשתמש בתכונות אלה, עליך להפעיל את הגדרת<br>ה-BIOS של Absolute ולפנות אל Absolute לצורך קביעת תצורה והפעלה.                      |
|                                                    | כברירת מחדל, האפשרות <b>Absolute</b> מופעלת.                                                                                                    |
|                                                    | לצורך אבטחה נוספת, Dell Technologies ממליצה להשאיר את האפשרות Absolute<br>מופעלת.                                                                                                    |
|                                                    | Absolute הערה כאשר התכונות של Absolute פועלות, לא ניתן להשבית את שילוב Absolute ממסך<br>הגדרת ה-BIOS.                                                                                                    |
| אבטחת נתיב UEFI Boot Path Security<br>אתחול UEFI)  |                                                                                                    |
| אבטחת נתיב אתחול) UEFI Boot Path Security<br>(UEFI | מפעיל או משבית את אפשרות המחשב להנחות את המשתמש להזין את סיסמת מנהל<br>המערכת (אם הוגדרה) בעת אתחול להתקן נתיב אתחול של UEFI מתפריט האתחול F12.                                                                                                    |
|                                                    | כברירת מחדל, האפשרות <b>תמיד, למעט כונן דיסק קשיח פנימי</b> מופעלת.                                                                                                    |
| זיהוי חבלה בהתקן קושחה                             | מאפשר שליטה בתכונת זיהוי חבלה בהתקן הקושחה. תכונה זו מיידעת את המשתמש במקרה<br>של חבלה בהתקן הקושחה. כאשר היא מופעלת, מוצגות במחשב הודעות אזהרה של מסך<br>ואירוע זיהוי חבלה נרשם ביומן אירועי ה-BIOS. המחשב לא מצליח לבצע אתחול עד לטיפול<br>באירוע. |
|                                                    | כברירת מחדל, האפשרות <b>זיהוי חבלה בהתקן הקושחה</b> מופעלת.                                                                                                    |
|                                                    | לצורך אבטחה נוספת, Dell Technologies ממליצה להשאיר את האפשרות זיהוי חבלה בהתקן<br>הקושחה מופעלת.                                                                                                    |

## טבלה 32. אפשרויות הגדרת מערכת – תפריט סיסמאות

| סיסמאות          |                                                                                                    |
|------------------|----------------------------------------------------------------------------------------------------|
| סיסמת מנהל מערכת | סיסמת מנהל המערכת מונעת גישה לא מורשית לאפשרויות הגדרת ה-BIOS. לאחר הגדרת<br>סיסמת מנהל המערכת, ניתן לשנות את אפשרויות הגדרת ה-BIOS רק לאחר הזנת הסיסמה<br>הנכונה.                                                                                                    |
|                  | הכללים ויחסי התלות הבאים חלים על סיסמת מנהל המערכת -<br>• לא ניתן להגדיר את סיסמת מנהל המערכת אם סיסמאות המחשב ו/או הכונן הקשיח הפנימי<br>הוגדרו בעבר.<br>• ניתן להשתמש בסיסמת מנהל המערכת במקום סיסמאות המחשב ו/או הכונן הקשיח הפנימי.<br>• כאשר האפשרות מוגדרת, יש לספק את סיסמת מנהל המערכת במהלך עדכון קושחה.<br>• ניקוי סיסמת מנהל המערכת מנקה גם את סיסמת המחשב (אם הוגדרה).<br>Dell Technologies<br>באפשרויות הגדרת ה-BIOS.        |
| System Password  | סיסמת המערכת מונעת מהמחשב לאתחל למערכת הפעלה בלי להזין את הסיסמה הנכונה.<br>הכללים ויחסי התלות הבאים חלים בעת שימוש בסיסמת המערכת -<br>• המחשב נכבה כאשר אינו פעיל למשך כ-10 דקות בחלון הבקשה להזנת סיסמת מחשב.<br>• המחשב נכבה לאחר שלושה ניסיונות שגויים להזין את סיסמת המחשב.<br>• לא מוצגת בקשה להזנת סיסמת מחשב כאשר המחשב חוזר ממצב המתנה.<br>• Dell Technologies ממליצה להשתמש בסיסמת המחשב במצבים שבהם סביר שמחשב אבד או<br>נגנב. |
| סיסמת כונן קשיח  | ניתן להגדיר את סיסמת הכונן הקשיח כדי למנוע גישה לא מורשית לנתונים המאוחסנים בכונן<br>הקשיח. המחשב יבקש את סיסמת הכונן הקשיח במהלך האתחול כדי לבטל את נעילת הכונן. כונן                                                                                                    |

### טבלה 32. אפשרויות הגדרת מערכת – תפריט סיסמאות (המשך)

| סיסמאות                |                                                                                                    |
|------------------------|----------------------------------------------------------------------------------------------------|
|                        | קשיח המאובטח בסיסמה נשאר נעול גם לאחר הסרתו מהמחשב או הכנסתו למחשב אחר. הוא<br>מונע מתוקפים לגשת לנתונים בכונן ללא הרשאה.                                                                                                    |
|                        | הכללים ויחסי התלות הבאים חלים בעת שימוש בסיסמת הכונן הקשיח -                                                                                                    |
|                        | <ul> <li>לא ניתן לגשת לאפשרות סיסמת הכונן הקשיח כאשר כונן קשיח מושבת בהגדרות ה-BIOS.</li> <li>המחשב נכבה כאשר אינו פעיל למשך כ-10 דקות בחלון הבקשה להזנת סיסמת הכונן הקשיח.</li> <li>המחשב נכבה לאחר שלושה ניסיונות שגויים להזין את סיסמת הכונן הקשיח, ומתייחס לכונן</li> </ul>                           |
|                        | <ul> <li>הקשיח כאי כונן קשיח שאינו זמין.</li> <li>הכונן הקשיח אינו מקבל ניסיונות לביטול נעילת סיסמה לאחר חמישה ניסיונות שגויים להזין את סיסמת הכונן הקשיח אינו מקבל ניסיונות</li> <li>סיסמת הכונן הקשיח מהגדרת ה-BIOS. יש לאפס את סיסמת הכונן הקשיח לצורך הניסיונות לריטול נעילת הסיסמה החדשה.</li> </ul> |
|                        | <ul> <li>המחשב מתייחס לכונן הקשיח ככונן שאינו זמין כאשר מקש Esc נלחץ בחלון הבקשה להזנת</li> </ul>                                                                                                    |
|                        | <ul> <li>לא מוצגת בקשה להזנת סיסמת כונן קשיח כאשר המחשב חוזר ממצב המתנה. כאשר נעילת<br/>הכונן הקשיח מבוטלת על ידי המשתמש לפני שהמחשב עובר למצב המתנה, הוא נשאר לא<br/>נעול לאחר שהמחשב חוזר ממצב המתנה.</li> </ul>                                                                                        |
|                        | <ul> <li>אם סיסמאונ המחשב והכונן הקשיח מוגד ווניאונו ערן, הכונן הקשיח נפונח לאחר הזנונ<br/>סיסמת המחשב הנכונה.</li> </ul>                                                                                                    |
|                        | Dell Technologies ממליצה להשתמש בסיסמת כונן קשיח כדי להגן על גישה מפני גישה לא<br>מורשית לנתונים.                                                                                                    |
| סיסמת בעלים            | סיסמת הבעלים משמשת בדרך כלל כאשר המחשב מושאל או מושכר, ומשתמש הקצה מגדיר<br>סיסמת מחשב או סיסמת כונן קשיח משלו. סיסמת הבעלים יכולה לספק גישה עוקפת לביטול נעילת<br>המחשב בעת החזרתו. לא ניתן להגדיר את סיסמת הבעלים באמצעות הגדרת ה-BIOS. משכירי<br>המערכת מקבלים כלי שמאפשר להם להגדיר את סיסמת הבעלים.  |
|                        | הכללים ויחסי התלות הבאים חלים בעת שימוש בסיסמת הבעלים -                                                                                                    |
|                        | <ul> <li>לא ניתן להגדיר את סיסמת הבעלים כאשר סיסמת מנהל המערכת כבר מוגדרת.</li> </ul>                                                                                                    |
|                        | <ul> <li>ניתן להשתמש בסיסמת הבעלים במקום בסיסמת מנהל המערכת, סיסמת המחשב או סיסמת<br/>הכונן הקשיח.</li> </ul>                                                                                                    |
|                        | הערה סיסמת הכונן הקשיח צריכה להיות מוגדרת במחשב עם סיסמת הבעלים.                                                                                                    |
|                        | Dell Technologies ממליצה שרק משכירי המחשב ישתמשו בסיסמת הבעלים.                                                                                                    |
| Strong Password        | התכונה 'סיסמה חזקה' כופה כללים נוקשים יותר לסיסמת מנהל המערכת, סיסמת הבעלים וסיסמת<br>המחשב.                                                                                                    |
|                        | כאשר אפשרות זו מופעלת, הכללים הבאים נאכפים -                                                                                                    |
|                        | <ul> <li>אורך הסיסמה המינימלי מוגדר לשמונה תווים.</li> </ul>                                                                                                    |
|                        | <ul> <li>על הסיסמה לכלול לפחות תו אחת של אות רישית ותו אחד של אות קטנה.</li> </ul>                                                                                                    |
|                        | הערה דרישות אלה אינן משפיעות על סיסמת הכונן הקשיח. (i)                                                                                                    |
|                        | כברירת מחדל, האפשרות <b>סיסמה חזקה</b> מופעלת.                                                                                                    |
|                        | לצורך אבטחה נוספת, Dell Technologies ממליצה להשאיר את האפשרות <b>סיסמה חזקה</b> מופעלת,<br>משום שהיא דורשת מסיסמאות להיות מורכבות יותר.                                                                                                    |
| Password Configuration | דף תצורת הסיסמה כולל מספר אפשרויות לשינוי הדרישות של סיסמאות BIOS. באפשרותך לשנות<br>את האורך המינימלי והמרבי של הסיסמאות, וכן לדרוש שסיסמאות יכילו סוגי תווים מסוימים (אות<br>רישית, אות קטנה, ספרה, תו מיוחד).                                                                                          |
|                        | Dell Technologies ממליצה להגדיר את אורך הסיסמה המינימלי לשמונה תווים לפחות.                                                                                                    |
| Password Bypass        | האפשרות <b>עקיפת סיסמה</b> מאפשרת למחשב לבצע אתחול ממערכת ההפעלה מבלי להזין את<br>סיסמת המחשב או הכונן הקשיח. אם המחשב כבר ביצע אתחול למערכת ההפעלה, ההנחה היא<br>שהמשתמש כבר הזין את סיסמת המחשב או הכונן הקשיח הנכונה.                                                                                  |
|                        | הערה אפשרות זו אינה מסירה את הדרישה להזין את הסיסמה לאחר הכיבוי.                                                                                                    |
|                        | כברירת מחדל, האפשרות <b>עקיפת סיסמה</b> מופעלת.                                                                                                    |
|                        | לצורך אבטחה נוספת, Dell Technologies ממליצה להשאיר את האפשרות <b>עקיפת סיסמה</b><br>מופעלת.                                                                                                    |

# טבלה 32. אפשרויות הגדרת מערכת – תפריט סיסמאות (המשך)

| סיסמאות                                                    |                                                                                                    |
|------------------------------------------------------------|----------------------------------------------------------------------------------------------------|
| שינויי סיסמה                                               |                                                                                                    |
| אפשר שינויי סיסמאות שאינן של מנהל מערכת                    | האפשרות <b>אפשר שינויי סיסמה שאינם של מנהל מערכת</b> בהגדרת ה-BIOS מאפשרת למשתמש<br>קצה להגדיר או לשנות את סיסמת המחשב או הכונן הקשיח בלי להזין את סיסמת מנהל המערכת.<br>אפשרות זו מספקת למנהל מערכת שליטה בהגדרות ה-BIOS, אך מאפשרת למשתמש קצה לספק<br>סיסמה משלו.                          |
|                                                            | כברירת מחדל, האפשרות <b>אפשר שינויי סיסמה שאינם של מנהל מערכת</b> מושבתת.                                                                                                    |
|                                                            | לצורך אבטחה נוספת, Dell Technologies ממליצה להשאיר את האפשרות <mark>אפשר שינויי סיסמה</mark><br><b>שאינם של מנהל מערכת</b> מושבתת.                                                                                                    |
| Non-Admin Setup Changes                                    | האפשרות <b>שינויים בהגדרות שאינם של מנהל מערכת</b> מאפשרת למשתמש קצה להגדיר את<br>התצורה של המכשירים האלחוטיים מבלי לדרוש סיסמת מנהל מערכת.                                                                                                    |
|                                                            | כברירת מחדל, האפשרות <b>שינויים בהגדרות שאינם של מנהל מערכת</b> מושבתת.                                                                                                    |
|                                                            | לצורך אבטחה נוספת, Dell Technologies ממליצה להשאיר את האפשרות שינויים בהגדרות<br>שאינם של מנהל מערכת מושבתת.                                                                                                    |
| Admin Setup Lockout                                        | האפשרות <b>נעילת הגדרה של מנהל מערכת</b> מונעת ממשתמש קצה לצפות אפילו בתצורת הגדרת<br>ה-BIOS בלי להזין תחילה את סיסמת מנהל המערכת (אם הוגדרה).                                                                                                    |
|                                                            | כברירת מחדל, האפשרות <b>נעילת הגדרה של מנהל מערכת</b> מושבתת.                                                                                                    |
|                                                            | לצורך אבטחה נוספת, Dell Technologies ממליצה להשאיר את האפשרות <b>נעילת הגדרה של</b><br>מנהל מערכת מושבתת.                                                                                                    |
| סיסמת שחזור                                                | ניתן להשתמש בסיסמת השחזור כאשר הבעלים של המערכת שוכח את סיסמת מנהל המערכת,<br>סיסמת המערכת או סיסמת הכונן הקשיח. באפשרותך לקבל קוד ביטול נעילה מהתמיכה של Dell<br>דרך הטלפון לאחר אימות פרטי הבעלות. קוד ביטול הנעילה עוקף ומסיר את הסיסמה הקיימת.<br>סאובטחת הייתה מופעלת בעת הגדרת הסיסמה. |
| Master Password Lockout                                    |                                                                                                    |
| הפעל נעילת) Enable Master Password Lockout<br>סיסמה ראשית) | ההגדרה 'נעילת סיסמה ראשית' מאפשרת לך להשבית את התכונה 'סיסמת שחזור'. אם סיסמת<br>המחשב, סיסמת מנהל המערכת או סיסמת הכונן הקשיח נשכחה, לא ניתן להשתמש במחשב.<br>أ <mark>הערה</mark> כאשר סיסמת הבעלים מוגדרת, האפשרות 'נעילת סיסמה ראשית' אינה זמינה.                                         |
|                                                            | הערה כאשר מוגדרת סיסמת כונן קשיח פנימי, יש למחוק אותה תחילה לפני שניתן יהיה לשנות (<br>את נעילת הסיסמה הראשית.                                                                                                    |
|                                                            | כברירת מחדל, האפשרות <b>אפשר נעילת סיסמה ראשית</b> מושבתת.                                                                                                    |
|                                                            | Dell לא ממליצה להפעיל את <b>נעילת הסיסמה הראשית</b> , אלא אם הטמעת מחשב שחזור סיסמה<br>משלך.                                                                                                    |

# טבלה 33. אפשרויות הגדרת המערכת - תפריט עדכון, שחזור

| עדכון, שחזור                                                               |                                                                                                    |
|----------------------------------------------------------------------------|----------------------------------------------------------------------------------------------------|
| UEFI Capsule Firmware Updates                                              |                                                                                                    |
| Enable UEFI Capsule Firmware Updates<br>(UEFI אפשר עדכוני קושחה של קפסולת) | מפעיל או משבית את עדכוני ה-BIOS באמצעות חבילות העדכון של קפסולת UEFI.<br>(j) הערה השבתת אפשרות זו חוסמת את עדכוני BIOS משירותים כגון Microsoft Windows<br>Update ו-Update Service (LVFS). |
|                                                                            | כברירת מחלד, האפשרות <b>Enable UEFI Capsule Firmware Updates</b> (הפעל עדכוני קושחה<br>של קפסולת UEFI) מופעלת.                                                                            |
| שחזור BIOS Recovery from Hard Drive<br>BIOS מכונן קשיח)                    | מפעיל או משבית את האפשרות של המשתמש להתאושש מתנאים מסוימים של BIOS פגום<br>באמצעות קובץ שחזור בכונן הקשיח הראשי של המשתמש או בכונן USB חיצוני.                                            |
|                                                                            | כברירת מחדל, האפשרות <b>שחזור BIOS מהכונן הקשיח</b> מופעלת.<br>(i) הערה שחזור BIOS מכונן קשיח אינו זמין עבור כוננים עם הצפנה עצמית (SED).                                                 |

## טבלה 33. אפשרויות הגדרת המערכת - תפריט עדכון, שחזור (המשך)

| עדכון, שחזור                                                       |                                                                                                    |
|--------------------------------------------------------------------|----------------------------------------------------------------------------------------------------|
|                                                                    | הראשי, ולא יכול לפעול אם בלוק ה-BIOS הראשי, ולא יכול לפעול אם בלוק האתחול BIOS הערה שחזור BIOS מיועד לתיקון בלוק<br>פגום. כמו כן, תכונה זו לא יכולה לפעול במקרה של EC פגום, ME פגום או בעיית חומרה.<br>תמונת השחזור חייבת להיות על מחיצה לא מוצפנת בכונן.                     |
| (BIOS Downgrade (שדרוג לאחור של BIOS)                              |                                                                                                    |
| אפשר שדרוג לאחור של Allow BIOS Downgrade                           | שליטה בביצוע עדכון של קושחת המערכת למהדורות קודמות.                                                                                                    |
| ה-BIOS)                                                            | כברירת מחדל, האפשרות Allow BIOS Downgrade (אפשר שדרוג לאחור של BIOS) מופעלת.                                                                                                    |
| SupportAssist OS Recovery (שחזור מערכת<br>ההפעלה של SupportAssist) | הפעלה או השבתה של זרימת האתחול עבור הכלי SupportAssist OS Recovery במקרה של<br>שגיאות מחשב מסוימות.                                                                                                    |
|                                                                    | כברירת מחדל, האפשרות <b>SupportAssist OS Recovery</b> מופעלת.                                                                                                    |
| BIOSConnect                                                        | מפעיל או משבית את שחזור מערכת ההפעלה של שירות ענן אם מערכת ההפעלה הראשית לא<br>מצליחה לאתחל וחווה מספר כשלים השווה או הגדול מהערך שצוין על ידי אפשרות ההגדרה של<br>'סף ההתאוששות האוטומטי של מערכת ההפעלה', ומערכת ההפעלה של השירות המקומי לא<br>מבצעת אתחול או שאינה מותקנת. |
|                                                                    | כברירת מחדל, האפשרות BIOSConnect מופעלת.                                                                                                    |
| Dell Auto OS Recovery Threshold                                    | אפשרות זו מאפשרת לך לשלוט בזרם האתחול האוטומטי עבור מסוף רזולוציית המערכת של<br>SupportAssist ועבור כלי התאוששות מערכת ההפעלה של Dell.                                                                                                    |
|                                                                    | כברירת מחדל, ערך <b>Dell Auto OS Recovery Threshold</b> מוגדר ל-2.                                                                                                    |

## טבלה 34. אפשרויות הגדרת מערכת - תפריט ניהול מערכות

| (ניהול מערכות) System Management   |                                                                                                    |
|------------------------------------|----------------------------------------------------------------------------------------------------|
| (תגית שירות) Service Tag           | מציג את תג השירות של המחשב.                                                                                                    |
| (תג נכס) Asset Tag                 | יוצרת תג נכס של מחשב שבו יכול להשתמש מנהל ה-⊤l כדי לזהות באופן ייחודי מחשב מסוים.<br>סערה לאחר קביעה ב-BIOS, תג הנכס לא ניתן לשינוי.                                                                                      |
| AC Behavior                        |                                                                                                    |
| (התעורר עם זרם חילופין) Wake on AC | מפעיל או משבית את היכולת של המחשב להידלק ולעבור לאתחול כאשר זרם AC מסופק למחשב.                                                                                                    |
|                                    | כברירת מחדל, האפשרות <b>התעוררות ב-AC</b> מושבתת.                                                                                                    |
| (WLAN התעוררות מ-Wake on LAN       | הפעלה או השבתה של הפעלת המחשב באמצעות אות LAN מיוחד.                                                                                                    |
|                                    | כברירת מחדל, האפשרות <b>התעוררות ב-LAN</b> מושבתת.                                                                                                    |
| Auto On Time                       | מאפשר לקבוע שהמחשב יופעל באופן אוטומטי מדי יום או בתאריך ובשעה שנבחרו מראש. ניתן<br>להגדיר אפשרות זו רק אם שעת ההפעלה האוטומטית הוגדרה ל-Everyday (מופעל מדי יום), או<br>Weekdays (ימי השבוע) או Selected Day (יום נבחר). |
|                                    | כברירת מחדל, האפשרות <b>שעת הפעלה אוטומטית</b> מושבתת.                                                                                                    |
|                                    | כברירת מחדל, האפשרות                                                                                                    |

# טבלה 35. אפשרויות הגדרת המערכת - תפריט מקלדת

| מקלדת                               |                                                                                                    |
|-------------------------------------|----------------------------------------------------------------------------------------------------|
| Fn Lock Options                     | .Fn Lock מפעיל או משבית את האפשרות                                                                                                    |
|                                     | כברירת מחדל, האפשרות <b>נעילת Fn</b> מופעלת.                                                                                            |
| מצב נעילה                           | כברירת מחדל, האפשרות <b>Lock Mode Secondary</b> מופעלת. באמצעות אפשרות זו, המקשים<br>F1-F12 סורקים את הקוד עבור הפונקציות המשניות שלהם. |
| (תאורת מקלדת) Keyboard Illumination | קובע את התצורה של מצב הפעולה של תכונת תאורת המקלדת.                                                                                     |
|                                     | כברירת מחדל, האפשרות <b>בהירה</b> מסומנת. מפעיל את תכונת תאורת המקלדת ברמת בהירות<br>100%.                                              |

# טבלה 35. אפשרויות הגדרת המערכת - תפריט מקלדת (המשך)

| מקלדת                                   |                                                                                                    |
|-----------------------------------------|----------------------------------------------------------------------------------------------------|
| Keyboard Backlight Timeout on AC        | מחובר למחשב. AC מאדיר את ערך הזמן הקצוב לתאורה האחורית של המקלדת כאשר מתאם                                                                                                    |
|                                         | כברירת מחדל, האפשרות <b>10 שניות</b> מסומנת.                                                                                                    |
| Keyboard Backlight Timeout on Battery   | מגדיר את ערך הזמן הקצוב לתאורה האחורית של המקלדת כאשר המחשב פועל על סוללה בלבד.<br>ערך הזמן הקצוב לתאורה האחורית של המקלדת נכנס לתוקף רק כאשר התאורה האחורית<br>מופעלת.                                                                                                    |
|                                         | כברירת מחדל, האפשרות <b>10 שניות</b> מסומנת.                                                                                                    |
| גישה למקשי קיצור להגדרת התצורה של ההתקן | מאפשר לך לקבוע אם באפשרותך לגשת למסכי הגדרת התצורה של המכשיר באמצעות מקשי<br>קיצור במהלך הפעלת המחשב.                                                                                                    |
|                                         | כברירת מחדל, האפשרות <b>גישה לתצורת המכשיר בעזרת מקשי קיצור</b> מופעלת.<br>(הערה הגדרה זו שולטת רק ברכיבי ROM אופציונליים של MEBX (CTRL+I) Intel RAID), MEBX (<br>(CTRL+P) ו-(CTRL+C) LSI RAID). רכיבי ROM אופציונליים אחרים לפני אתחול, התומכים<br>בכניסה באמצעות רצף מקשים, לא יושפעו מהגדרה זו. |

## טבלה 36. אפשרויות הגדרת המערכת - תפריט התנהגות לפני אתחול

|                                                                                                    | התנהגות לפני אתחול    |
|----------------------------------------------------------------------------------------------------|-----------------------|
|                                                                                                    | Warnings and Errors   |
| בוחר פעולה בעת היתקלות באזהרה או בשגיאה במהלך אתחול.                                                           | Warnings and Errors   |
| ברירת מחדל: מציג הודעה על אזהרה ושגיאה. עצירה, הצגת הודעה והמתנה לקלט מהמשתמש<br>כאשר מזוהות אזהרות או שגיאות. |                       |
| הערה שגיאות שנחשבות קריטית לפעולת חומרת המחשב יעצרו תמיד את פעולת המחשב.                                       |                       |
|                                                                                                    | Fastboot              |
| מגדיר את המהירות תהליך אתחול UEFI.                                                                             | Fastboot              |
| ברירת מחדל: בדיקה יסודית. מבצע אתחול מלא של החומרה ושל הגדרות התצורה במהלך<br>אתחול.                           |                       |
|                                                                                                    | Extend BIOS POST Time |
| מגדיר זמן הטעינה של ה-BIOS POST (בדיקה עצמית בהפעלה).                                                          | Extend BIOS POST Time |
| ברירת מחדל: 0 שניות                                                                                            |                       |

# טבלה 37. אפשרויות הגדרת מערכת—תפריט ווירטואליזציה

|                                                                                                    | עמיכה) Virtualization Support<br>בווירטואליזציה) |
|----------------------------------------------------------------------------------------------------|--------------------------------------------------|
|                                                                                                    | Intel Virtualization Technology                  |
| כאשר אפשרות זו מופעלת, המחשב יכול להפעיל צג מחשב וירטואלי (VMM).                                                                                                    | Intel Virtualization Technology (VT) הפעל את     |
| כברירת מחדל, האפשרות <b>Enable Intel Virtualization Technology (VT)</b> מופעלת.                                                                                                    |                                                  |
|                                                                                                    | VT for Direct I/O                                |
| כאשר אפשרות זו מופעלת, המחשב יכול לבצע טכנולוגיית וירטואליזציה עבור קלט/פלט ישיר (-VT).<br>Dt-d .(d היא שיטה של Intel המספקת וירטואליזציה עבור קלט/פלט של מיפוי זיכרון.                                                                                                    | הפעלת Intel VT עבור קלט∕פלט ישיר Intel VT הפעלת  |
| כברירת מחדל, האפשרות <b>Enable Intel VT for Direct I/O</b> מופעלת.                                                                                                    |                                                  |
| טכנולוגיית Intel Trusted Execution (TXT) היא מערכת של הרחבות חומרה למעבדים וערכות<br>שבבים של Intel. היא מספקת בסיס אמון מבוסס חומרה כדי להבטיח שפלטפורמה מאותחלת עם<br>תצורה מוכרת ותקינה של קושחה, BIOS, צג של מחשב וירטואלי ומערכת הפעלה. יש להפעיל את<br>הפריטים הבאים כדי להפעיל את TXT וntel TXT<br>• טכנולוגיית Intel Txt ורופו Virtualization<br>• טכנולוגיית Direct - Intel Virtualization | טכנולוגיית (TXT) Trusted Execution) של<br>Intel  |

## טבלה 37. אפשרויות הגדרת מערכת—תפריט ווירטואליזציה (המשך)

|                                                                                                    | תמיכה Virtualization Support (תמיכה<br>בווירטואליזציה) |
|----------------------------------------------------------------------------------------------------|--------------------------------------------------------|
| כברירת מחדל, האפשרות <b>(TXT) Intel Trusted Execution Technology</b> מופעלת.                                                                                                    |                                                        |
| לצורך אבטחה נוספת, Dell Technologies ממליצה להשאיר את האפשרות Intel Trusted<br>(TXT) Execution Technology מופעלת.                                                                                                    |                                                        |
|                                                                                                    | הגנת DMA                                               |
| מאפשר לך לשלוט בהגנת DMA לפני אתחול עבור יציאות פנימיות וחיצוניות. אפשרות זו אינה<br>מפעילה ישירות הגנת DMA במערכת ההפעלה.<br>(i) הערה אפשרות זו אינה זמינה כאשר הגדרת הווירטואליזציה עבור IOMMU מושבתת (-VT<br>(d/AMD Vi).                                                                                         | הפעל תמיכה ב-DMA לפני אתחול                            |
| כברירת מחדל, האפשרות <b>הפעל תמיכה ב-DMA לפני אתחול</b> מופעלת.                                                                                                    |                                                        |
| לצורך אבטחה נוספת, Dell Technologies ממליצה להשאיר את האפשרות <mark>הפעל תמיכה ב-DMA</mark><br><b>לפני אתחול</b> מופעלת.                                                                                                    |                                                        |
| הערה אפשרות זו מסופקת רק למטרות תאימות, מכיוון שחלק מהחומרה הישנה יותר אינה<br>תומכת ב-DMA.                                                                                                    |                                                        |
| מאפשר לך לשלוט בהגנת DMA של ליבה עבור יציאות פנימיות וחיצוניות. אפשרות זו אינה<br>מפעילה ישירות הגנת DMA במערכת ההפעלה. עבור מערכות הפעלה התומכות בהגנת DMA,<br>הגדרה זו מציינת למערכת ההפעלה שה-BIOS תומך בתכונה.<br>(i) הערה אפשרות זו אינה זמינה כאשר הגדרת הווירטואליזציה עבור IOMMU מושבתת (-VT<br>(d/AMD Vi). | הפעל תמיכה ב-DMA של ליבת מערכת ההפעלה                  |
| כברירת מחדל, האפשרות <b>הפעל תמיכה ב-DMA של ליבה במערכת ההפעלה</b> מופעלת.<br>(j) הערה אפשרות זו מסופקת רק למטרות תאימות, מכיוון שחלק מהחומרה הישנה יותר אינה<br>תומכת ב-DMA.                                                                                                    |                                                        |

# טבלה 38. אפשרויות הגדרת מערכת - תפריט ביצועים

|                                                                                                    | (ביצועים) Performance                                             |
|----------------------------------------------------------------------------------------------------|-------------------------------------------------------------------|
|                                                                                                    | Multi Core תמיכה                                                  |
| מאפשרת לשנות את מספר ליבות ה-Atom הזמינות עבור מערכת ההפעלה. ערך ברירת המחדל<br>מוגדר למספר הליבות המרבי.                                                                                                    | <b>ליבות</b> Atom מרובות                                          |
| כברירת מחדל, האפשרות <b>כל הליבות</b> מסומנת.                                                                                                    |                                                                   |
|                                                                                                    | Intel SpeedStep                                                   |
| מאפשר למחשב להתאים באופן דינמי את מתח המעבד ותדירות הליבות, פעולה המפחיתה את<br>צריכת החשמל הממוצעת והפקת החום.                                                                                                    | Enable Intel SpeedStep Technology                                 |
| כברירת מחדל, האפשרות <b>הפעל את טכנולוגיית Intel SpeedStep</b> מופעלת.                                                                                                    |                                                                   |
|                                                                                                    | C-State Control                                                   |
| מפעילה או משביתה את יכולת המעבד להיכנס למצב צריכת חשמל נמוכה ולצאת ממנו. כאשר<br>האפשרות מושבתת, היא משביתה את כל ה-C-States. כאשר האפשרות מופעלת, היא מפעילה<br>כל ה-C-States שנתמכים על ידי ערכת השבבים או הפלטפורמה. | Enable C-State Control                                            |
| כברירת מחדל, האפשרות <b>הפעל שליטה ב-C-State</b> מופעלת.                                                                                                    |                                                                   |
|                                                                                                    | טכנולוגיית) Intel Turbo Boost Technology<br>Turbo Boost של Intel) |
| Intel TurboBoost מפעיל את מצב Intel TurboBoost של המעבד. כאשר האפשרות מופעלת, מנהל ההתקן של<br>מגביר את הביצועים של המעבד או המעבד הגרפי.<br>TurboBoost                                                                 | Intel Turbo Boost Technology הפעל את                              |
| כברירת מחדל, האפשרות <b>הפעל את טכנולוגיית Intel Turbo Boost</b> מופעלת.                                                                                                    |                                                                   |
|                                                                                                    | Intel Hyper-threading                                             |

## טבלה 38. אפשרויות הגדרת מערכת - תפריט ביצועים (המשך)

|                                                                                                    | (ביצועים) Performance                    |
|----------------------------------------------------------------------------------------------------|------------------------------------------|
| lntel Hyper-Threading מפעיל את המצב Intel Hyper-Threading של המעבד. כאשר האפשרות מופעלת, -Intel Hyper<br>מגביר את היעילות של משאבי המעבד כאשר מספר הליכי משנה פועלים בכל ליבה. | Intel Hyper-Threading Technology הפעל את |
| כברירת מחדל, האפשרות <b>טכנולוגיית Intel Hyper-Threading</b> מופעלת.                                                                                                    |                                          |
|                                                                                                    | כוונון דינמי: למידת מכונה                |
| מפעיל או משבית את יכולת מערכת ההפעלה לשפר יכולות כוונון של צריכת חשמל בהתאם לעומסי<br>העבודה שזוהו.<br>i) הערה אפשרות זו זמינה לפיתוח בלבד, ואינה גלויה ללקוח.                 | הפעל כוונון דינמי: למידת מכונה           |
| כברירת מחדל, האפשרות <b>הפעל כוונון דינמי: למידת מכונה</b> מופעלת.                                                                                                    |                                          |

#### טבלה 39. אפשרויות הגדרת מערכת-תפריט יומני מערכת

|                                                           | (יומני מערכת) System Logs |
|-----------------------------------------------------------|---------------------------|
|                                                           | BIOS יומן אירועי          |
| מאפשר בחירה באפשרות לשמור או לנקות יומני אירועים של BIOS. | Clear BIOS Event Log      |
| כברירת מחדל, האפשרות <b>שמור יומן</b> מסומנת.             |                           |
|                                                           | יומן אירועים תרמיים       |
| מאפשר בחירה באפשרות לשמור או לנקות יומני אירועים תרמיים.  | Clear Thermal Event Log   |
| כברירת מחדל, האפשרות <b>שמור יומן</b> מסומנת.             |                           |
|                                                           | Power Event Log           |
| מאפשר בחירה באפשרות לשמור או לנקות יומני אירועים של חשמל. | נקה יומן אירועי חשמל      |
| כברירת מחדל, האפשרות <b>שמור יומן</b> מסומנת.             |                           |

# סיסמת המערכת וההגדרה

#### טבלה 40. סיסמת המערכת וההגדרה

| סוג הסיסמה       | תיאור                                                                |
|------------------|----------------------------------------------------------------------|
| סיסמת מערכת      | סיסמה שעליך להזין כדי להתחבר למערכת.                                 |
| סיסמת הגדרה<br>א | סיסמה שעליך להזין כדי לגשת אל הגדרות ה-BIOS של המחשב ולשנות<br>אותן. |

באפשרותך ליצור סיסמת מערכת וסיסמת הגדרה כדי לאבטח את המחשב.

התראה תכונות הסיסמה מספקות רמה בסיסית של אבטחה לנתונים שבמחשב. 🛆

התראה כל אחד יכול לגשת לנתונים המאוחסנים במחשב כאשר המחשב אינו נעול ונמצא ללא השגחה. 🛆

הערה התכונה 'סיסמת המערכת וההגדרה' מושבתת. 🚺

# הקצאת סיסמת הגדרת מערכת

#### תנאים מוקדמים

באפשרותך להקצות סיסמת מערכת או סיסמת מנהל מערכת חדשה רק כאשר הסטטוס נמצא במצב לא מוגדר.

#### אודות משימה זו

כדי להיכנס להגדרת מערכת ה-BIOS, הקש על F2 מיד לאחר הפעלה או אתחול.

#### שלבים

- . במסך BIOS המערכת או הגדרת המערכת, בחר אבטחה והקש Enter. המסך אבטחה יופיע.
- בחר באפשרות System/Admin Password וצור סיסמה בשדה הזן את הסיסמה החדשה.

היעזר בהנחיות הבאות כדי להקצות את סיסמת המערכת:

- סיסמה יכולה להכיל 32 תווים לכל היותר.
- לפחות תו מיוחד אחד: ! " # \$ % & ' ( ) , + \* ( ) ` & \$ # " ] ^ \_ ` [ \ ] @ [ \ ]
  - מספרים מ-0 עד 9.
  - .Z אותיות רישיות מ-A עד
  - .z אותיות קטנות מ-a עד -a
- 3. הקלד את סיסמת המערכת שהזנת קודם לכן בשדה Confirm new password (אשר סיסמה חדשה) ולחץ על OK (אישור).
  - 4. הקש על Esc ושמור את השינויים בהתאם להנחיה בהודעה המוקפצת.
    - . הקש Y כדי לשמור את השינויים. כעת המחשב יופעל מחדש.

# מחיקה או שינוי של סיסמת מערכת וסיסמת הגדרה קיימת

#### תנאים מוקדמים

ודא שנעילת **סטטוס הסיסמה** מבוטלת (בהגדרת המערכת) לפני שתנסה למחוק או לשנות את סיסמת המערכת ואת סיסמת ההגדרה. לא ניתן למחוק או לשנות סיסמת מערכת או סיסמת הגדרה קיימות כאשר **סטטוס הסיסמה** נעול.

#### אודות משימה זו

כדי להיכנס להגדרת המערכת הקש על F2 מיד לאחר הפעלה או אתחול.

#### שלבים

- . במסך BIOS מערכת או הגדרת מערכת, בחר אבטחת מערכת והקש Enter. המסך אבטחת מערכת יוצג.
  - .2. במסך אבטחת מערכת, ודא שמצב הסיסמה הוא לא נעול.
- .7. בחר סיסמת מערכת, עדכן או מחק את סיסמת המערכת הקיימת והקש Enter או Tab.
- 4. בחר סיסמת הגדרה, עדכן או מחק את סיסמת ההגדרה הקיימת והקש Enter או Tab.

הערה אם אתה משנה את סיסמת המערכת ו/או סיסמת ההגדרה, הזן מחדש את הסיסמה החדשה כשתופיע ההנחיה. אם אתה מוחק את סיסמת המערכת ו/או סיסמת ההגדרה, אשר את המחיקה כשתופיע ההנחיה.

- 5. לחץ על Esc. תופיע הודעה שתנחה אותך לשמור את השינויים.
- .6. הקש על Y כדי לשמור את השינויים ולצאת מהגדרת המערכת. כעת המחשב יופעל מחדש.

# (שעון זמן אמת) (RTC) Real Time Clock איפוס

פונקציית איפוס ה-Dell Time Clock) (שעון זמן אמת) מאפשרת לך או לטכנאי השירות לשחזר את הדגם של מחשבי Dell שהושקו לאחרונה ממצבי No POST/No Boot/No Power. באפשרותך ליזום את איפוס ה-RTC במחשב ממצב כבוי רק אם הוא מחובר למקור מתח ז"ח. לחץ לחיצה ארוכה על לחצן ההפעלה למשך 30 שניות. איפוס ה-RTD של המחשב מתרחש לאחר שחרור לחצן ההפעלה.

הערה איפוס RTC יבוטל אם לחצן ההפעלה מוחזק במשך פחות מ-25 שניות או יותר מ-40 שניות. (i)

איפוס ה-RTC משחזר את ה-BIOS להגדרות ברירת המחדל שלו, ומאפס את התאריך והשעה של המחשב. המחשב מופעל מחדש מספר פעמים במהלך תהליך האיפוס. בהתאם לתצורת המחשב, ייתכן שיוצגו נוריות חיווי במהלך פרק הזמן שבו לחצן ההפעלה מוחזק ולאחר שחרורו. לאחר השלמת האיפוס, המחשב יופעל מחדש והלוגו Dell יופיע, המציין את ההצלחה באיפוס.

## BIOS - התראה לאחר השלמת איפוס ה-RTC, המחשב עשוי להישאר במצב 'ללא אתחול' עד להגדרה תקינה של השעה, התאריך והגדרות האחרות לצורך אתחול ב-Windows. אם לא מבוצע אתחול מיד לאחר איפוס, אין פירוש הדבר שהאיפוס נכשל. עליך לשחזר את הגדרות ה-BIOS הקודמות, כגון מצב SATA Operation (לדוגמה BIOS) כדי שהמחשב יאותחל כרגיל.

הפריטים הבאים לא יושפעו מאיפוס ה-RTC:

- (RTC-נשאר מופעל ומאופשר אם היה במצב זה לפני איפוס ה-TPM
  - (תגית שירות) Service Tag
    - (תג נכס) Asset Tag
  - (תג בעלות) Ownership Tag
    - Admin Password
    - System Password
      - סיסמת כונן קשיח 🔹
  - (מסדי הנתונים של מפתחות) Key Databases
    - (יומני מערכת) System Logs •

הפריטים הבאים עשויים להתאפס (או שלא) בהתבסס על הבחירות המותאמות אישית של הגדרות ה-BIOS:

- רשימת אתחול
- Secure Boot Enable •
- (BIOS האפשר שדרוג לאחור של ה-BIOS) (אפשר שדרוג לאחור של ה-BIOS)
  - ניקוי סיסמה

סיסמת המערכת הראשית משמשת לניקוי סיסמת מנהל המערכת וסיסמת המחשב.

כדי נקות את סיסמאות המערכת וה-BIOS, פנה לתמיכה הטכנית של Dell כמתואר בכתובת BIOS, www.dell.com/contactdell.

או ליישום. Windows הערה לקבלת מידע בנושא איפוס סיסמאות של Windows או יישום כלשהו, עיין בתיעוד המצורף ל

# ניקוי סיסמאות המערכת וה-BIOS (הגדרת המערכת)

### אודות משימה זו

כדי נקות את סיסמאות המערכת וה-BIOS, פנה לתמיכה הטכנית של Dell כמתואר בכתובת BIOS, פנה לתמיכה הטכנית של Dell הערה לקבלת מידע בנושא איפוס סיסמאות של Windows או של יישום כלשהו, עיין בתיעוד המצורף ל-Windows או ליישום.

# BIOS-עדכון ה

# Windows-ב-BIOS עדכון ה-

#### שלבים

- .www.dell.com/support עבור אל .1
- 2. לחץ על תמיכה במוצר. בתיבה חפש תמיכה, הזן את תגית השירות של המחשב שלך, ולאחר מכן לחץ על חפש.
- הערה אם אין ברשותך את תגית השירות, השתמש בתכונה SupportAssist כדי לזהות אוטומטית את המחשב שלך. תוכל גם להשתמש במזהה המוצר או לחפש ידנית את דגם המחשב.
  - 3. לחץ על Drivers & Downloads. הרחב את חפש מנהלי התקנים.
    - . בחר את מערכת ההפעלה המותקנת במחשב.
    - ברשימה הנפתחת קטגוריות, בחר ב-BIOS.
  - .6. בחר בגרסת ה-BIOS העדכנית ביותר ולחץ על הורד כדי להוריד את קובץ ה-BIOS עבור המחשב שלך.
    - .BIOS בסיום ההורדה, נווט אל התיקייה שבה שמרת את קובץ עדכון ה-BIOS.
  - א לחץ לחיצה כפולה על הסמל של קובץ עדכון ה-BIOS ופעל על פי ההוראות שבמסך. לקבלת מידע נוסף על עדכון BIOS המערכת, חפש במשאב ה-Knowledge Base בכתובת BIOS.

# עדכון ה-BIOS באמצעות כונן USB באמצעות כונן

#### שלבים

- . בצע את ההליך משלב 1 עד שלב 6 בסעיף עדכון ה-BIOS ב-Windows כדי להוריד את קובץ תוכנית ההגדרה המעודכן ביותר של ה-BIOS.
  - .www.dell.com/support בכתובת Knowledge Base- צור כונן USB ניתן לאתחול. לקבלת מידע נוסף, חפש במשאב ה-USB ניתן לאתחול.
    - 5. העתק את קובץ תוכנית הגדרת ה-BIOS לכונן ה-USB הניתן לאתחול.
      - . חבר את כונן ה-USB הניתן לאתחול למחשב שזקוק לעדכון BIOS.
        - .F12 הפעל מחדש את המחשב ולחץ על 5.
        - 6. בחר בכונן ה-USB בתפריט האתחול החד-פעמי.
        - הקלד את שם הקובץ של תוכנית הגדרת ה-BIOS ולחץ על הזן. .7 תופיע. BIOS-תוכנית העזר לעדכון ה-
          - .BIOS- פעל לפי ההוראות על המסך כדי להשלים את עדכון ה-BIOS.

# עדכון ה-BIOS מתפריט האתחול החד-פעמי F12

עדכון ה-BIOS של המערכת שלך באמצעות קובץ exe. שהועתק להתקן אחסון USB FAT32 ואתחול מתפריט **האתחול החד פעמי BIOS**.

#### אודות משימה זו

#### BIOS עדכון

באפצעות תפריט BIOS באפצעות לאתחול, ותוכל גם לעדכן את ה-BIOS באמצעות כונן אחסון USB הניתן לאתחול, ותוכל גם לעדכן את האתחול החד-פעמי F12 במחשב.

מרבית המחשבים מתוצרת Dell שנבנו לאחר 2012 מצוידים ביכולת זו ותוכל לאשר זאת על-ידי אתחול המחשב לתפריט **האתחול החד פעמי** F12 כדי לראות אם האפשרות עדכון ה-BIOS רשומה כאפשרות אתחול עבור המחשב שלך. אם אפשרות זו מופיעה ברשימה, ה-BIOS תומך באפשרות אתחול .IT BIOS

(i) הערה רק מחשבים הכוללים את אפשרות עדכון ה-BIOS בתפריט **האתחול החד-פעמי** F12 יכולים להשתמש בפונקציה זו.

#### עדכון מתוך תפריט האתחול החד-פעמי

כדי לעדכן את ה-BIOS מתפריט האתחול החד-פעמי F12, אתה זקוק לפריטים הבאים:

- כונן אחסון USB מפורמט למערכת קבצים מסוג FAT32 (הכונן אינו צריך להיות ניתן לאתחול)
- קובץ הפעלת BIOS שהורדת מאתר התמיכה של Dell ואשר הועתק לספריית השורש של כונן ה- USB
  - מתאם AC המחובר למחשב
  - BIOS-סוללת מחשב פועלת לעדכון ה .

בצע את השלבים הבאים כדי לבצע את תהליך עדכון ה-BIOS מזיכרון ההבזק מתוך תפריט ה-F12:

התראה אל תכבה את המחשב במהלך תהליך עדכון ה-BIOS. ייתכן שהמחשב לא יאותחל אם תכבה אותו. /

## שלריח

- ממצב כבוי, הכנס את כונן ה-USB שאליו העתקת את קובץ העדכון ליציאת USB של המחשב.
- 2. הפעל את המחשב ולחץ על F12 כדי לגשת לתפריט האתחול החד-פעמי, סמן את האפשרות עדכון BIOS באמצעות העכבר או מקשי החצים למעלה ולמטה, ולאחר מכן הקש על Enter. .flash BIOS מוצג התפריט
  - .3. לחץ על Flash מהקובץ.
  - 4. בחר התקן USB חיצוני.
  - בחר את הקובץ ולחץ פעמיים על קובץ היעד לעדכון, ולאחר מכן הקש על Submit. .5
    - לחץ על עדכון ה-BIOS. המחשב יופעל מחדש כדי לעדכן את ה-BIOS. .6
      - . המחשב יופעל מחדש לאחר השלמת עדכון ה-BIOS.

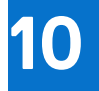

# פתרון בעיות

# אתר את תג השירות או את קוד השירות המהיר של מחשב Dell שברשותך

מחשב Dell מזוהה באופן ייחודי על-ידי תג שירות או קוד שירות מהיר. כדי להציג משאבי תמיכה רלוונטיים עבור מחשב Dell שלך, אנו ממליצים להזין את תג השירות או את קוד השירות המהיר בכתובת www.dell.com/support.

לקבלת מידע נוסף לגבי איתור תג השירות של המחשב שלך, ראה איתור תג השירות במחשב.

# תוכנית האבחון SupportAssist

#### אודות משימה זו

תוכנית האבחון SupportAssist (הידועה גם כאבחון ePSA) מבצעת בדיקה מקיפה של החומרה. תוכנית האבחון SupportAssist מובנית ב-BIOS ומופעלת על ידו כתהליך פנימי. תוכנית אבחון SupportAssist מספקת מערך אפשרויות עבור קבוצות התקנים או התקנים מסוימים. הדבר מאפשר לך:

- להפעיל בדיקות באופן אוטומטי או במצב אינטראקטיבי
  - לחזור על בדיקות
  - להציג או לשמור תוצאות בדיקות
- להפעיל בדיקות מקיפות כדי לשלב אפשרויות בדיקה נוספות שיספקו מידע נוסף אודות ההתקנים שכשלו
  - צפה בהודעות מצב שמדווחות אם בדיקות הושלמו בהצלחה
  - הצגת הודעות שגיאה המציינות אם אירעו בעיות במהלך הבדיקה

הערה מספר בדיקות מיועדות להתקנים מסוימים ומחייבות אינטראקציה מצד המשתמש. הקפד להימצא מול המחשב כאשר בדיקות האבחון מתבצעות.

.SupportAssist לקבלת מידע נוסף, עיין בבדיקת ביצועי מערכת לפני אתחול

# נוריות אבחון המערכת

#### נורית אבחון של ספק כוח

מציינת את מצב ספק הכוח.

#### נורית פעילות של כונן קשיח

מאירה כאשר המחשב קורא מהכונן הקשיח או כותב אליו.

#### טבלה 41. קודי נוריות

| תיאור הבעיה                         | קודי נוריות האבחון |
|-------------------------------------|--------------------|
| TPM כשל בזיהוי                      | 1,1                |
| כשל SPI flash בלתי הפיך             | 1.2                |
| CPU כשל                             | 2.1                |
| לוח אם, מכסה תקלת BIOS או שגיאת ROM | 2,2                |
| RAM/לא זוהה זיכרון                  | 2,3                |
| RAM/כשל זיכרון                      | 2.4                |
| הותקן זיכרון לא תקין                | 2,5                |
| שגיאה בלוח האם⁄בערכת השבבים         | 2.6                |

## טבלה 41. קודי נוריות (המשך)

| תיאור הבעיה                                    | קודי נוריות האבחון |
|------------------------------------------------|--------------------|
| כשל בסוללת CMOS                                | 3.1                |
| כשל ב-PCI או בכרטיס מסך∕שבב                    | 3,2                |
| לא נמצאה תמונת שחזור                           | 3.3                |
| תמונת שחזור נמצאה, אך היא לא חוקית             | 3,4                |
| בעקל בכשל ברצף אספקת החשמל EC                  | 3,5                |
| SBIOS אותר על-ידי Flash-פגם ב-Flash            | 3.6                |
| תום הזמן הקצוב להמתנה לתשובה של ME להודעת HECI | 3,7                |
| כשל במסילת אספקת החשמל לזיכרון DIMM            | 4,1                |
| בעיית חיבור כבל החשמל של ה-CPU                 | 4.2                |

# שחזור מערכת ההפעלה

כאשר המחשב לא מצליח לאתחל למערכת ההפעלה גם לאחר מספר ניסיונות, הכלי Dell SupportAssist OS Recovery יופעל אוטומטית.

Dell SupportAssist OS Recovery הוא כלי עצמאי שמותקן מראש בכל מחשבי Dell שמצוידים במערכת ההפעלה Windows. הוא כולל כלים לאבחון ופתרון בעיות שעלולות לקרות לפני שהמחשב מאתחל למערכת ההפעלה. הוא מאפשר אבחון של בעיות חומרה, תיקון המחשב, גיבוי הקבצים או שחזור המחשב למצב הגדרות יצרן.

באפשרותך גם להוריד אותו מאתר התמיכה של De∥ כדי לפתור בעיות ולתקן את המחשב, במקרה של כשל באתחול למערכת ההפעלה הראשית עקב כשלים בתוכנה או בחומרה.

לקבלת מידע נוסף על הכלי Dell SupportAssist OS Recovery User's Guide, עיין ב-Dell SupportAssist OS Recovery Diser's Guide (המדריך למשתמש ב-SupportAssist OS Recovery לחץ על SupportAssist OS Recovery ולאחר מכן לחץ על SupportAssist OS Recovery. OS Recovery.

# כיבוי והפעלה מחדש של ה-Wi-Fi

#### אודות משימה זו

אם אין למחשב גישה לאינטרנט עקב בעיית קישוריות Wi-Fi, יבוצע הליך של כיבוי והפעלה מחדש של ה-Wi-Fi. ההליך הבא מספק הנחיות לגבי אופן ביצוע כיבוי והפעלה מחדש של ה-Wi-Fi:

הערה חלק מספקי שירותי האינטרנט (ISP) מספקים התקן משולב של מודם או נתב. 🚺

#### שלבים

- **1.** כבה את המחשב.
- **2.** כבה את המודם.
- . כבה את הנתב האלחוטי.
  - **. המתן** 30 שניות.
- . הפעל את הנתב האלחוטי.
  - הפעל את המודם.
  - .7 הפעל את המחשב.

# פריקת מתח סטטי שיורי (ביצוע איפוס קשיח)

#### אודות משימה זו

מתח סטטי הוא חשמל סטטי שנותר במחשב גם לאחר הכיבוי והסרת הסוללה.

למען בטיחותך וכהגנה על הרכיבים האלקטרוניים הרגישים במחשב, אתה מתבקש לפרוק המתח הסטטי השיורי לפני הסרה או החלפה של רכיבים במחשב.

פריקת המתח השיורי, המכונה גם "איפוס קשיח", היא גם שלב נפוץ של פתרון בעיות אם המחשב אינו מופעל או מאתחל למערכת ההפעלה.

#### כדי לפרוק מתח סטטי שיורי (ביצוע איפוס קשיח)

## שלבים

- כבה את המחשב.
- 2. נתק את מתאם החשמל מהמחשב.
- . לחץ והחזק את לחצן ההפעלה במשך 20 שניות כדי לפרוק את המתח הסטטי.
  - .4 חבר את מתאם החשמל למחשב.
    - **5.** הפעל את המחשב.

.www.dell.com/support הערה לקבלת מידע נוסף על ביצוע איפוס קשיח, עיין במאמר ה-000130881 Knowledge Base הערה לקבלת מידע נוסף איפוס קשיח, עיין במאמר ה-i

# Dell קבלת עזרה ופנייה אל

# משאבי עזרה עצמית

ניתן לקבל מידע על המוצרים והשירותים של ∎De באמצעות משאבי העזרה העצמית המקוונים הבאים:

## טבלה 42. משאבי עזרה עצמית

| משאבי עזרה עצמית                                                                                                    | מיקום משאבים                                                                                                    |
|----------------------------------------------------------------------------------------------------|----------------------------------------------------------------------------------------------------|
| m Dell מידע על מוצרים ושירותים של                                                                                                    | www.dell.com                                                                                                    |
| היישום My Dell                                                                                                    | Deell                                                                                                    |
| אי                                                                                                    | My Dell איור 49. היישום 19                                                                                                    |
| עצות                                                                                                    |                                                                                                    |
| κ.                                                                                                    | איור טכ. עצות                                                                                                    |
| פנה לתמיכה בו                                                                                                    | Enter בחיפוש Contact Support, הקלד ל.                                                                                                    |
| עזרה מקוונת עבור מערכת ההפעלה                                                                                                    | www.dell.com/support/windows                                                                                                    |
| X                                                                                                    | www.dell.com/support/linux                                                                                                    |
| קבל גישה לפתרונות, כלי האבחון ומנהלי ההתקנים וההורדות המובילים, <sub>מ</sub><br>נקבל מידע נוסף על המחשב באמצעות סרטונים, מדריכים ומסמכים.<br>הי<br>לז<br>ת | מחשב Dell מזוהה באופן ייחודי על-ידי תגית שירות או קוד שירות מהיר.<br>כדי להציג משאבי תמיכה רלוונטיים עבור מחשב ה-Dell שלך, הזן את תגית<br>השירות או את קוד השירות המהיר בכתובת www.dell.com/support.<br>לקבלת מידע נוסף לגבי איתור תג השירות של המחשב שלך, ראה איתור<br>תג השירות במחשב.                |
| .1<br>2<br>3                                                                                                    | <ol> <li>עבור אל www.dell.com/support.</li> <li>בשורת התפריטים שבחלק העליון של דף התמיכה, בחר באפשרות</li> <li>גמיכה &gt; Knowledge Base.</li> <li>בשדה החיפוש בדף ה-Knowledge Base, הקלד את מילת המפתח, הנושא או מספר הדגם ולאחר מכן לחץ או הקש על סמל החיפוש כדי להציג את המאמרים הקשורים.</li> </ol> |

# Dell פנייה אל

לפנייה אל Dell בנושא מכירות, תמיכה טכנית או שירות לקוחות, ראה www.dell.com/contactdell.

. הערה הזמינות משתנה לפי הארץ/האזור והמוצר, וייתכן שחלק מהשירותים לא יהיו זמינים בארץ/באזור שלך.

.Dell הערה אם אין ברשותך חיבור אינטרנט פעיל, תוכל למצוא פרטי יצירת קשר בחשבונית הרכישה, תעודת המשלוח, החשבון או קטלוג המוצרים של 🖂